请点击导航图标访问不同功能的帮助指南。

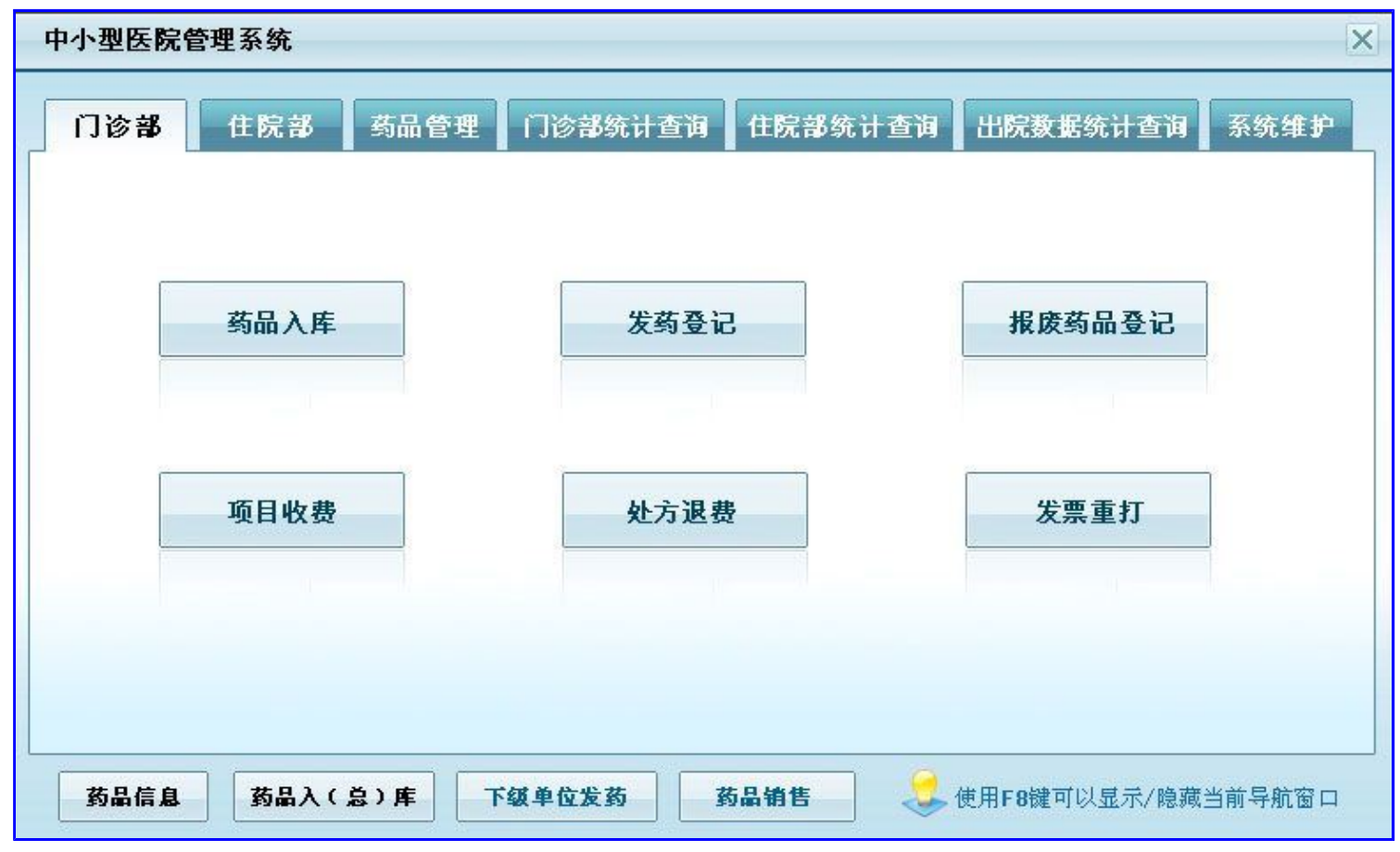

# 【门诊部】

当前功能包含如下子功能:

- 1. <u>项目收费</u>
- 2. <u>门诊药房</u>
- 3. 处方退费
- 4. 门诊项目收费票据重打
- 5. 项目收费查询

### 《中小型医院管理系统》软件下载 宏达软件 版权所有 电话:0635-8386265 官方网站: http://www.inmis.com

# 【项目收费】

表格界面: 在<u>表格界面</u>, 信息内容以表格的形式显示, 当前功能包含如下信息内容(含部分示例数据):

### [(主表)]

| IJ | )票据号        | 日期        | 病人姓名 | 性别 | 结帐方式 | 诊疗项目合计 | 大写一    |
|----|-------------|-----------|------|----|------|--------|--------|
| 1  | 20060627001 | 2007-6-27 | 张保江  | 男  | 现金   | 540    | 伍佰肆拾圆整 |
| 4  | 20061114001 | 2007-6-14 | 11   | 男  |      | 20     | 贰拾圆整   |
| 6  | 20070621001 | 2007-6-21 | 张    | 男  | 现金   | 0      | 无      |

### (续表)

| 药费合计 | 大写二   | 制单人 | 收款人 | 接诊医师 | 科室  | 发药 |
|------|-------|-----|-----|------|-----|----|
| 67   | 陆拾柒圆整 | 倪小平 | 王慧芳 | 秦大虎  | 化验室 | 已发 |
| 15   | 壹拾伍圆整 |     |     | 李四   | 心内科 | 已发 |
| 90   | 玖拾圆整  |     |     | 张三   | 内科  | 已发 |

## [诊疗项目]

| ID | 票据号         | 部门名称 | 部门类别 | 检索码 | 项目  | 单位 | 标准  | 数量 | 金额  | 金额大写 | 记账员   |
|----|-------------|------|------|-----|-----|----|-----|----|-----|------|-------|
| 1  | 20060627001 | 化验室  | 医技科室 | FSF | 放射费 | 次  | 40  | 1  | 40  | 肆拾圆整 | Admin |
| 2  | 20060627001 | 化验室  | 医技科室 | SSF | 手术费 | 次  | 500 | 1  | 500 | 伍佰圆整 | Admin |

## [药品收费]

| ID 处力亏 约前编亏约前名协 恒条屿 规格 半位 饥俗 约前奴里 返约奴里 金額 目诊 |
|----------------------------------------------|
|----------------------------------------------|

| 1 | 20060627001 | 101002 | 泄粒停  | XLT  | 24    | 袋 | 15 | 2 | 1 | 15 | 2006-8-17 |
|---|-------------|--------|------|------|-------|---|----|---|---|----|-----------|
| 2 | 20060627001 | 101001 | 感冒胶囊 | GMJN | 3*4   | 盒 | 15 | 2 | 1 | 15 | 2006-8-17 |
| 3 | 20060627001 | 101006 | 乳酶生片 | RMSP | 100m1 | 瓶 | 15 | 1 | 0 | 15 | 2006-8-17 |
| 8 | 20060627001 | 101001 | 感冒胶囊 | GMJN | 3*4   | 盒 | 11 | 2 | 0 | 22 | 2006-8-17 |

# [医院名称]

#### ID 医院名称

1 深蓝医院

### 信息处理相关说明:

1. 主表自动计算的字段:

- (1)..
- (2). 日期:如果字段值为空则自动获得当前日期值。
- (3). 大写一:获得字段"诊疗项目合计"的值并转货币大写。
- (4). 大写二:获得字段"药费合计"的值并转货币大写。
- (5). 发药:如果当前字段内容为空则自动填充"待发"值。
- 2. "诊疗项目"自动计算的字段:
- (1). 记账员:自动填充当前用户名。
- (2).金额=数量\*标准。
- (3). 金额大写:获得字段"金额"的值并转货币大写。

- 3. "(主表)"的字段[诊疗项目合计]将在"诊疗项目"记录保存后被自动生成。
- 4. "(主表)"的字段[诊疗项目合计] 将在"诊疗项目"记录删除后被自动生成。
- 5. "(主表)"的字段[票据号]将在"(主表)"记录新增后被自动生成。
- 6. "(主表)"的字段[药费合计]将在"药品收费"记录保存后被自动生成。
- 7. "(主表)"的字段[药费合计]将在"药品收费"记录删除后被自动生成。

| 47 |                                              | 艺 🙀 術                                                                                                    | +歩」 正            | <sup>31</sup> 吨/<br>彗芒 | 5式 <u>现金</u>                       | <u> </u>              | _ *                              | 接诊医     | 「「「「「」「「」」  | 大虎  |                           | 制甲人                     | . <del>100</del> 70-4 |                      |
|----|----------------------------------------------|----------------------------------------------------------------------------------------------------|------------------|------------------------|------------------------------------|-----------------------|----------------------------------|---------|-------------|-----|---------------------------|-------------------------|-----------------------|----------------------|
|    | 部门名称                                         | ■ ■ ■ 12                                                                                                    | 協会 正             | es<br>」项目              |                                    | 单位                    | 标准                               | 教量      | 全新          | 9   | 全额                        | 大写                      |                       |                      |
|    | 化验室                                          | 医技科室                                                                                                    | FSF              | 放射费                    |                                    | 次                     | 40                               | -m±     | 1           | 40  | 肆拾[                       | 圆整                      |                       |                      |
|    | 化验室                                          | 医技科室                                                                                                    | SSF              | 手术费                    |                                    | 次                     | 500                              |         | 1           | 500 | 伍佰                        | 圆整                      |                       |                      |
|    |                                              |                                                                                                    |                  |                        |                                    |                       |                                  |         |             |     |                           |                         |                       |                      |
|    |                                              |                                                                                                    |                  |                        |                                    |                       |                                  | 7       | M           |     |                           | -                       | ~                     | ×                    |
| 1  | <br>药品编号                                     | 药品名称                                                                                                    | <u>م</u>         |                        | 检索码                                | H .                   | ▲                                |         | 区价          | 格   | <b>P</b>                  | - 品数量                   | 金额                    | X                    |
|    | <u>药品编号</u><br>101002                        | 药品名称<br>泄粒停                                                                                                    | <u>م</u>         |                        | 检索<br>XLT                          | H■<br>美<br>2          | ▲<br>则格<br>4                     | ~ 単袋    | 区价          | 格   | ►<br>药<br>15              | -<br>品数量<br>2           | <u>-</u>              | 15                   |
|    | 药品编号<br>101002<br>101001                     |                                                                                                    | 亦<br>夏           |                        | 检索码<br>XLT<br>GMJN                 | ►<br>大<br>2<br>3      | ▲<br>则格<br>4<br>*4               | ~ 単袋盒   | □<br>位<br>切 | 格   | ►<br>药<br>15              | -<br>品数量<br>2<br>2      | <u>-</u> 一 金 額        | ×<br>15<br>15        |
|    | 药品编号<br>101002<br>101001<br>101006           | <u>药</u> 品名和<br>泄粒停<br>感冒胶葉<br>乳                                                                                    | 求<br>■<br>■      |                        | 检索码<br>XLT<br>GMJN<br>RMSP         | ▶<br>大<br>2<br>3<br>1 | ▲<br>见格<br>4<br>*4<br>00ml       | 2 単袋 盒瓶 | □ FT        | 格   | ▶<br>药<br>15<br>15        | -<br>品数量<br>2<br>2<br>1 | <u>~</u><br>金额        | 15<br>15<br>15       |
|    | 药品编号<br>101002<br>101001<br>101006<br>101001 | <u>药品名和</u><br>泄粒停<br>感冒胶<br>乳<br>一<br>一<br>一<br>一<br>一<br>一<br>一<br>一<br>一<br>一<br>一<br>一<br>一<br>一<br>一<br>一<br>一 | 家<br>፪<br>፲<br>፪ |                        | 检索码<br>XLT<br>GMJN<br>RMSP<br>GMJN | ►                     | ▲<br>见格<br>4<br>*4<br>00ml<br>*4 | ∠ 単袋盒瓶盒 |             | 格   | ▶<br>15<br>15<br>15<br>15 |                         | <u>-</u> 一 金 初        | 15<br>15<br>15<br>22 |

### 辅助录入说明:

1. [收款人]获得输入焦点(光标)时,将显示一个辅助输入的列表,通过从列表中选择合适的行次后,字段[收款人]将被填充对应的值。

2. [制单人]获得输入焦点(光标)时,将显示一个辅助输入的列表,通过从列表中选择合适的行次后,字段[制单人]将被填充对应的值。

3. [接诊医师]获得输入焦点(光标)时,将显示一个辅助输入的列表,通过从列表中选择合适的行次后,字段[接诊医师]将 被填充对应的值。

4. "诊疗项目"表格辅助录入:

[检索码]获得输入焦点(光标)时,将显示一个辅助输入的列表,通过从列表中选择合适的行次后,字段[检索码]将被填充 对应的值。同时,字段【部门类别】【项目】【单位】【标准】将被同时更新,不再需要手工输入。

# 5. "药品收费"表格辅助录入:

[药品编号]获得输入焦点(光标)时,将显示一个辅助输入的列表,通过从列表中选择合适的行次后,字段[药品编号]将被 填充对应的值。同时,字段【药品编号】【药品名称】【规格】【单位】【价格】【门诊入库日期】【药品名称】【检索 码】【规格】【单位】【价格】【门诊入库日期】将被同时更新,不再需要手工输入。

[检索码]获得输入焦点(光标)时,将显示一个辅助输入的列表,通过从列表中选择合适的行次后,字段[检索码]将被填充 对应的值。同时,字段【部门类别】【项目】【单位】【标准】将被同时更新,不再需要手工输入。 [药品编号]获得输入焦点(光标)时,将显示一个辅助输入的列表,通过从列表中选择合适的行次后,字段[药品编号]将被 填充对应的值。同时,字段【药品编号】【药品名称】【规格】【单位】【价格】【门诊入库日期】【药品名称】【检索 码】【规格】【单位】【价格】【门诊入库日期】将被同时更新,不再需要手工输入。

报表:报表实现信息数据的格式化打印输出。

报表名称:门诊收费票据;纸张类型:其它;纸张放置:竖放;报表类型:多记录报表;

| ——<br>姑夕,张保江 | 之<br>200.<br>200. | <u>示1</u> 伍<br>7-6-97 | 10 |     |
|--------------|-------------------|-----------------------|----|-----|
| 项目           | 单位                | 单价                    | 数量 | 金额  |
| 放射费          | 次                 | 40                    | 1  | 40  |
| 手术费          | 次                 | 500                   | 1  | 500 |
| 合计: 540      | 大 写:              | 伍佰肆拾                  | 圆整 |     |
|              |                   |                       |    |     |

报表:<u>报表</u>实现信息数据的格式化打印输出。

报表名称:发药收据;纸张类型:其它;纸张放置:竖放;报表类型:多记录报表;

# 【门诊药房】

当前功能包含如下子功能:

- 1. <u>门诊入库</u>
- 2. 门诊报废药品登记
- 3. <u>药房发药登记</u>

# 【门诊入库】

表格界面: 在表格界面, 信息内容以表格的形式显示, 当前功能包含如下信息内容(含部分示例数据):

### [(主表)]

| ] | D | 入库日期       | 入库单号         | 经办人   | 门诊科室 | 总金额 | 总金额大写 |  |
|---|---|------------|--------------|-------|------|-----|-------|--|
| 8 | 3 | 2007-12-22 | 200712220006 | Admin |      | 20  | 贰拾圆整  |  |
| ę | ) | 2007-12-22 | 200712220007 | Admin |      | 10  | 壹拾圆整  |  |

# [门诊入库明细]

| ID | 入库单号         | 入库日期       | 检索码  | 药品编号   | 药品名称 | 规格  | 单位 | 进价 |
|----|--------------|------------|------|--------|------|-----|----|----|
| 18 | 200712220006 | 2007-12-22 | GMJN | 101001 | 感冒胶囊 | 3*4 | 盒  | 10 |

(续表)

| 数量 | 金额 | 销售价 | 入总库日期      | 已发数量 | 报废数量 | 批号 | 生产日期 | 保质日期 |
|----|----|-----|------------|------|------|----|------|------|
| 2  | 20 | 11  | 2007-12-22 | 0    | 0    |    |      |      |

## 信息处理相关说明:

1. 主表自动计算的字段:

- (1).入库日期:如果字段值为空则自动获得当前日期值。
- (2). 总金额大写:获得字段"总金额"的值并转货币大写。
- (3). 经办人:自动填充当前用户名。
- 2. "门诊入库明细"自动计算的字段:

(1).金额=数量\*进价。

3. "(主表)"的字段[入库单号]将在"(主表)"记录新增后被自动生成。

4. "(主表)"的字段[总金额] 将在"门诊入库明细"记录保存后被自动生成。

5. "(主表)"的字段[总金额] 将在"门诊入库明细"记录删除前被自动生成。

6. 在"门诊入库明细"记录保存后将执行名称为"更新总库"的计算处理,相关的字段值将自动生成。

7. 在"门诊入库明细"记录删除后将执行名称为"库存"的计算处理,相关的字段值将自动生成。

录入窗口: 录入窗口用来做为信息维护更新界面。

| 药品。  | 入库     | 入库日  | 日期 2007- | 12-22 ) | ∖库单号 | 200712220 | 0006  |
|------|--------|------|----------|---------|------|-----------|-------|
| 经办人  | Admin  | 门诊科  | 室        |         |      |           |       |
| 总金额  | 20     | 总金额  | 大写:      | 贰拾圆整    |      |           |       |
| 检索码  | 药品编号   | 药品名称 | 规格       | 单位进价    | 数量   | 销售价       | 金额    |
| GMJN | 101001 | 感冒胶葉 | 3*4      | 盒       | 10   | 2         | 11 20 |
|      |        |      |          |         |      |           |       |
|      |        |      |          |         |      |           |       |

### 辅助录入说明:

1. [门诊科室]获得输入焦点(光标)时,将显示一个辅助输入的列表,通过从列表中选择合适的行次后,字段[门诊科室] 将被填充对应的值。

2. "门诊入库明细"表格辅助录入:

[检索码]获得输入焦点(光标)时,将显示一个辅助输入的列表,通过从列表中选择合适的行次后,字段[检索码]将被填 充对应的值。同时,字段【药品编号】【药品名称】【规格】【单位】【进价】【销售价】【入总库日期】【批号】【生 产日期】【保质日期】将被同时更新,不再需要手工输入。

[检索码]获得输入焦点(光标)时,将显示一个辅助输入的列表,通过从列表中选择合适的行次后,字段[检索码]将被填 充对应的值。同时,字段【药品编号】【药品名称】【规格】【单位】【进价】【销售价】【入总库日期】【批号】【生 产日期】【保质日期】将被同时更新,不再需要手工输入。

# 【门诊报废药品登记】

表格界面: 在表格界面, 信息内容以表格的形式显示, 当前功能包含如下信息内容(含部分示例数据):

| ID | 报废日期      | 药品编号   | 药品名称 | 检索码  | 规格    | 单位 | 单价 | 报废数量 | 金额 | 经办人 | 门诊入库日期    |
|----|-----------|--------|------|------|-------|----|----|------|----|-----|-----------|
| 1  | 2007-6-21 | 101006 | 乳酶生片 | RMSP | 100m1 | 瓶  | 10 | 2    | 20 |     | 2007-6-20 |

### 信息处理相关说明:

1. 自动计算的字段:

(1). 报废日期:如果字段值为空则自动获得当前日期值。

(2). 金额=报废数量\*单价。

2. 记录保存后将执行名称为"库存"的计算处理,相关的字段值将自动生成。

| ]诊报废药品登     | 记 报废日    | 期: 2007-6-21 | ~    |      |
|-------------|----------|--------------|------|------|
| 药品编号 101006 | 药品名称 乳酶的 | 主片           |      | RMSP |
| 规格 100ml    |          | 单价 10        | 报废数量 | 2    |
| 金额 20       | 门诊入库日期   | 2007-6-20    |      |      |

辅助录入说明:

1. [药品编号]获得输入焦点(光标)时,将显示一个辅助输入的列表,通过从列表中选择合适的行次后,字段[药品编号] 将被填充对应的值。同时,字段【药品名称】【检索码】【规格】【单位】【单价】【门诊入库日期】将被同时更新,不 再需要手工输入。

2. [检索码]获得输入焦点(光标)时,将显示一个辅助输入的列表,通过从列表中选择合适的行次后,字段[检索码]将被 填充对应的值。同时,字段【药品编号】【药品名称】【规格】【单位】【单价】【门诊入库日期】将被同时更新,不再 需要手工输入。

# 【药房发药登记】

表格界面: 在<u>表格界面</u>, 信息内容以表格的形式显示, 当前功能包含如下信息内容(含部分示例数据):

## [(主表)]

| ID | 票据号 | 日期 | 病人姓名 | 性别 | 结帐方式 | 诊疗项目合计 | 大写一 |
|----|-----|----|------|----|------|--------|-----|
|    |     |    |      |    |      |        |     |
| (约 | 卖表) |    |      |    |      |        |     |

| 药费合计 | 大写二 | 制单人 | 收款人 | 接诊医师 | 科室 | 发药 |
|------|-----|-----|-----|------|----|----|
|      |     |     |     |      |    |    |

## [处方发药明细表]

| ID | 处方号 | 药品编号 | 药品名称 | 检索码 | 规格 | 单位 | 价格 | 实发数量 | 金额 |
|----|-----|------|------|-----|----|----|----|------|----|
|    |     |      |      |     |    |    |    |      |    |

# [医院名称]

ID 医院名称

1 深蓝医院

## 信息处理相关说明:

1. 在"(主表)"记录保存后将执行名称为"库存"的计算处理,相关的字段值将自动生成。

2. 在"处方发药明细表"记录删除后将执行名称为"删除"的计算处理,相关的字段值将自动生成。

| 录入窗口: 录入窗口用来做为信息维护更新界面。   |  |
|---------------------------|--|
| 第 据号:<br>病人姓名:<br>是否发药: ▲ |  |

报表:报表实现信息数据的格式化打印输出。

报表名称:发药收据;纸张类型:其它;纸张放置:竖放;报表类型:多记录报表;

|      | 8. | 专用票据 |    |  |
|------|----|------|----|--|
| 姓名:  |    |      |    |  |
| 合 计: | 0  | 大 写: |    |  |
|      |    |      |    |  |
|      |    |      |    |  |
|      |    |      |    |  |
|      |    |      |    |  |
|      |    |      |    |  |
| 田市市  |    | 牛山谷。 | 此者 |  |

# 【处方退费】

表格界面: 在<u>表格界面</u>, 信息内容以表格的形式显示, 当前功能包含如下信息内容(含部分示例数据):

## [(主表)]

| ID | 票据号 | 日期 | 病人姓名 | 性别 | 结帐方式 | 诊疗项目合计 | 十大写一 |
|----|-----|----|------|----|------|--------|------|
|    |     |    |      |    |      |        |      |
| (约 | ま表) |    |      |    |      |        |      |

| 药费合计 | 大写二 | 制单人 | 收款人 | 接诊医师 | 科室 | 发药 |
|------|-----|-----|-----|------|----|----|
|      |     |     |     |      |    |    |

### [处方发药明细表]

| ID | 处方号 | 药品编号 | 药品名称 | 检索码 | 规格 | 单位 | 价格 | 药品数量 | 退药数量 | 金额 | 门诊入库日期 |
|----|-----|------|------|-----|----|----|----|------|------|----|--------|
|    |     |      |      |     |    |    |    |      |      |    |        |

## 信息处理相关说明:

1. 主表自动计算的字段:

(1). 是否退费:如果当前字段内容为空则自动填充"是"值。

(2). 发药日期:如果字段值为空则自动获得当前日期值。

2. "处方发药明细表"自动计算的字段:

(1). 金额=(药品数量-退药数量)\*价格。

3. "(主表)"的字段[药费合计]将在"处方发药明细表"记录保存后被自动生成。

4. "(主表)"的字段[药费合计] 将在"处方发药明细表"记录删除前被自动生成。

5. 在"处方发药明细表"记录保存后将执行名称为"库存"的计算处理,相关的字段值将自动生成。

录入窗口:录入窗口用来做为信息维护更新界面。

| 门诊退药登记                | 日期      | 处方号                  |  |
|-----------------------|---------|----------------------|--|
| 患 者<br>医 师            | 科室      | 结帐方式 	 🖌             |  |
| <u>药品编号</u> 药品名称<br>▶ | 检索码  规格 | 单位 价格 药品数 3 起药数 3 金额 |  |
|                       |         | 14 4 1 14 X          |  |

辅助录入说明:

1. [接诊医师] 获得输入焦点(光标)时,将显示一个辅助输入的列表,通过从列表中选择合适的行次后,字段[接诊医师] 将被填充对应的值。

2. "处方发药明细表"表格辅助录入:

[检索码]获得输入焦点(光标)时,将显示一个辅助输入的列表,通过从列表中选择合适的行次后,字段[检索码]将被填充对应的值。同时,字段【药品名称】【检索码】【规格】【单位】【价格】【门诊入库日期】【药品编号】【药品名称】【规格】【单位】【价格】【门诊入库日期】将被同时更新,不再需要手工输入。

[检索码]获得输入焦点(光标)时,将显示一个辅助输入的列表,通过从列表中选择合适的行次后,字段[检索码]将被填 充对应的值。同时,字段【药品名称】【检索码】【规格】【单位】【价格】【门诊入库日期】【药品编号】【药品名称】【规格】【单位】【价格】【门诊入库日期】将被同时更新,不再需要手工输入。

# 【门诊项目收费票据重打】

表格界面: 在<u>表格界面</u>, 信息内容以表格的形式显示, 当前功能包含如下信息内容(含部分示例数据):

## [(主表)]

| ID | 票据号         | 日期        | 病人姓名 | 性别 | 结帐方式 | 诊疗项目合计 | 大写一    |
|----|-------------|-----------|------|----|------|--------|--------|
| 1  | 20060627001 | 2007-6-27 | 张保江  | 男  | 现金   | 540    | 伍佰肆拾圆整 |
| 4  | 20061114001 | 2007-6-14 | 11   | 男  |      | 20     | 贰拾圆整   |
| 6  | 20070621001 | 2007-6-21 | 张    | 男  | 现金   | 0      | 无      |

### (续表)

| 药费合计 | 大写二   | 制单人 | 收款人 | 接诊医师 | 科室  | 发药 |
|------|-------|-----|-----|------|-----|----|
| 67   | 陆拾柒圆整 | 倪小平 | 王慧芳 | 秦大虎  | 化验室 | 已发 |
| 15   | 壹拾伍圆整 |     |     | 李四   | 心内科 | 已发 |
| 90   | 玖拾圆整  |     |     | 张三   | 内科  | 已发 |

# [诊疗项目]

| ID | 票据号         | 部门名称 | 部门类别 | 检索码 | 项目  | 单位 | 标准  | 数量 | 金额  | 金额大写 | 记账员   |
|----|-------------|------|------|-----|-----|----|-----|----|-----|------|-------|
| 1  | 20060627001 | 化验室  | 医技科室 | FSF | 放射费 | 次  | 40  | 1  | 40  | 肆拾圆整 | Admin |
| 2  | 20060627001 | 化验室  | 医技科室 | SSF | 手术费 | 次  | 500 | 1  | 500 | 伍佰圆整 | Admin |

## [处方发药明细表]

| ID | 处方号         | 药品编号   | 药品名称 | 检索码  | 规格    | 单位 | 价格 | 实发数量 | 金额 |
|----|-------------|--------|------|------|-------|----|----|------|----|
| 1  | 20060627001 | 101002 | 泄粒停  | XLT  | 24    | 袋  | 15 | 1    | 15 |
| 2  | 20060627001 | 101001 | 感冒胶囊 | GMJN | 3*4   | 盒  | 15 | 1    | 15 |
| 3  | 20060627001 | 101006 | 乳酶生片 | RMSP | 100m1 | 瓶  | 15 | 1    | 15 |
| 8  | 20060627001 | 101001 | 感冒胶囊 | GMJN | 3*4   | 盒  | 11 | 2    | 22 |

# [医院名称]

ID 医院名称

1 深蓝医院

报表:报表实现信息数据的格式化打印输出。

报表名称:门诊收费票据;纸张类型:其它;纸张放置:竖放;报表类型:多记录报表;

|     |       | 专用   | 票据     |    |     |
|-----|-------|------|--------|----|-----|
| 姓名: | 张保江   | 2007 | 7-6-27 |    |     |
|     | 项目    | 单位   | 单价     | 数量 | 金额  |
| 放射费 |       | 次    | 40     | 1  | 40  |
| 手术费 |       | 次    | 500    | 1  | 500 |
| 合计  | : 540 | 大 写: | 伍佰肆拾   | 圆整 |     |
|     |       |      |        |    |     |

报表:报表实现信息数据的格式化打印输出。

报表名称:发药收据;纸张类型:其它;纸张放置:竖放;报表类型:多记录报表;

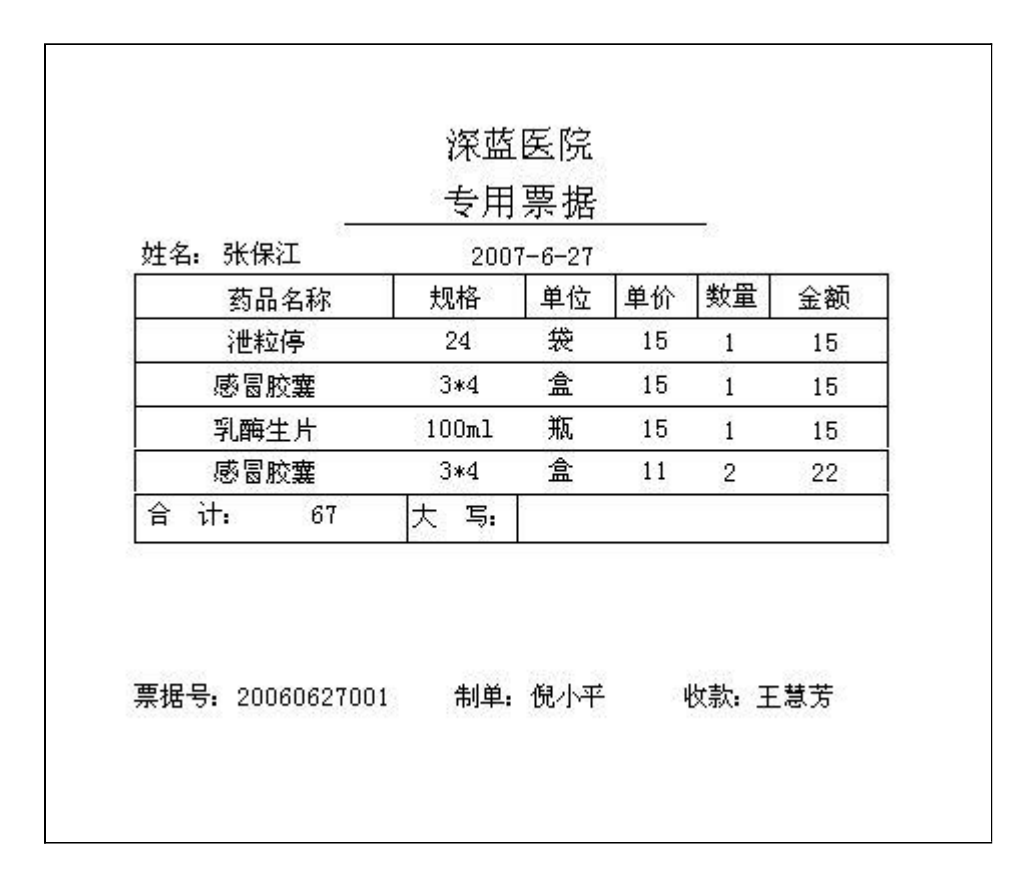

# 【项目收费查询】

表格界面: 在<u>表格界面</u>, 信息内容以表格的形式显示, 当前功能包含如下信息内容(含部分示例数据):

# [(主表)]

| ID | 票据号 | 日期 | 病人姓名 | 性别 | 结帐方式 | 诊疗项目合计 | 大写一 |
|----|-----|----|------|----|------|--------|-----|
|    |     |    |      |    |      |        |     |
| (约 | ţ表) |    |      |    |      |        |     |

| 药费合计 | 大写二 | 制单人 | 收款人 | 接诊医师 | 科室 | 发药 |
|------|-----|-----|-----|------|----|----|
|      |     |     |     |      |    |    |

# [诊疗项目]

| ID | 票据号 | 部门名称 | 部门类别 | 检索码 | 项目 | 单位 | 标准 | 数量 | 金额 | 金额大写 | 记账员 |
|----|-----|------|------|-----|----|----|----|----|----|------|-----|
|    |     |      |      |     |    |    |    |    |    |      |     |

# [药品收费]

| ID | 处方号 | 药品编号 | 药品名称 | 检索码 | 规格 | 单位 | 价格 | 药品数量 | 退药数量 | 金额 | 门诊入库日期 |
|----|-----|------|------|-----|----|----|----|------|------|----|--------|
|    |     |      |      |     |    |    |    |      |      |    |        |

# 【住院部】

当前功能包含如下子功能:

- 1. <u>住院登记</u>
- 2. 住院费用登记
- 3. 住院项目收据重打
- 4. <u>预交金收取</u>
- 5. 住院病人催款单
- 6. <u>出院召回</u>
- 7. <u>住院发药</u>
- 8. <u>出院结算</u>

### 表格界面: 在表格界面, 信息内容以表格的形式显示, 当前功能包含如下信息内容(含部分示例数据):

#### [(主表)]

| ID | 入院日期     | 住院编号       | 科室 | 姓名 | 性别 | 年齢 | 主治医师 | 入院诊断 | ĩ      | 病人类别 | 预交金 | 身份证号               | 床位类别 | 金额 | 联系电话    |
|----|----------|------------|----|----|----|----|------|------|--------|------|-----|--------------------|------|----|---------|
| 43 | 2007-6-1 | 0606270001 | 内科 | 李四 | 女  | 35 | 李时珍  | 三天前, | 发烧不退。三 | 慢性   | 500 | 372501197102142322 | 18   | 20 | 838**67 |
| 44 | 2007-6-1 | 0608150001 | 内科 | 张三 | 女  | 35 | 李时珍  | 三天前, | 发烧不退。三 | 慢性   | 500 | 372501197102142322 | 18   | 20 | 838**67 |
| 45 | 2007-6-1 | 0608150002 | 内科 | 张三 | 女  | 35 | 李时珍  | 三天前, | 发烧不退。三 | 慢性   | 500 | 372501197102142322 | 18   | 20 | 838**67 |
| 46 | 2007-6-1 | 0608150003 | 内科 | 张三 | 女  | 35 | 李时珍  | 三天前, | 发烧不退。三 | 慢性   | 500 | 372501197102142322 | 18   | 20 | 838**67 |

| (续表)          |                                                                                                    |       |                  |      |      |           |                                                                                         |      |               |      |      |     |     |     |
|---------------|----------------------------------------------------------------------------------------------------|-------|------------------|------|------|-----------|-----------------------------------------------------------------------------------------|------|---------------|------|------|-----|-----|-----|
| 单位地址          | 备注                                                                                                    | 总费用金额 | 大写               | 交款总额 | 药费总额 | 余额        | 出院诊断                                                                                    | 收款方式 | 出院日期          | 确定出院 | 床位费  | 检查费 | 治疗费 | 放射费 |
| ××市××<br>路××号 | 病人的三天前,发烧不退。病人的三天前,发烧不退。病人的三天前,发烧不退。病<br>人的三天前,发烧不退。病人的三天前,发烧不退。病人的三天前,发烧不退。病人<br>的三天前,发烧不退。病人的三天前,发烧不退。病人的三天前,发烧不退。病人的<br>三天前,发烧不退。病人的三天前,发烧不退。病人的三天前,发烧不退。 | 4900  | 贰仟零<br>捌拾伍<br>圆整 | 2000 | 30   | -<br>2900 | 出院诊断,出院诊断,出院诊断,出院诊断,出<br>院诊断,出院诊断,出院诊断,出院诊断,出院<br>诊断,出院诊断,出院诊断,出院诊断,出院诊<br>断,出院诊断,出院诊断, | 现金   | 2007–12–<br>7 | 否    | 3800 | 0   | 0   | 40  |
| ××市××<br>路××号 | 病人的三天前,发烧不退。病人的三天前,发烧不退。病人的三天前,发烧不退。病<br>人的三天前,发烧不退。病人的三天前,发烧不退。病人的三天前,发烧不退。病人<br>的三天前,发烧不退。病人的三天前,发烧不退。病人的三天前,发烧不退。病人的<br>三天前,发烧不退。病人的三天前,发烧不退。病人的三天前,发烧不退。 | 2130  | 贰仟零<br>捌拾伍<br>圆整 | 6500 | 45   | 4370      | 出院诊断,出院诊断,出院诊断,出院诊断,出<br>院诊断,出院诊断,出院诊断,出院诊断,出院<br>诊断,出院诊断,出院诊断,出院诊断,出院诊<br>断,出院诊断,出院诊断, | 现金   | 2006–8–<br>15 | 否    | 1000 | 0   | 0   | 40  |
| ××市××<br>路××号 | 病人的三天前,发烧不退。病人的三天前,发烧不退。病人的三天前,发烧不退。病<br>人的三天前,发烧不退。病人的三天前,发烧不退。病人的三天前,发烧不退。病人<br>的三天前,发烧不退。病人的三天前,发烧不退。病人的三天前,发烧不退。病人的<br>三天前,发烧不退。病人的三天前,发烧不退。病人的三天前,发烧不退。 | 2130  | 贰仟零<br>捌拾伍<br>圆整 | 6500 | 45   | 4370      | 出院诊断,出院诊断,出院诊断,出院诊断,出院诊断,出院诊断,出院诊断,出院诊断,                                                | 现金   | 2006-8-<br>15 | 否    | 1000 | 0   | 0   | 40  |
| ××市××<br>路××号 | 病人的三天前,发烧不退。病人的三天前,发烧不退。病人的三天前,发烧不退。病<br>人的三天前,发烧不退。病人的三天前,发烧不退。病人的三天前,发烧不退。病人<br>的三天前,发烧不退。病人的三天前,发烧不退。病人的三天前,发烧不退。病人的<br>三天前,发烧不退。病人的三天前,发烧不退。病人的三天前,发烧不退。 | 1525  | 贰仟零<br>捌拾伍<br>圆整 | 0    | 0    | _<br>1525 | 出院诊断,出院诊断,出院诊断,出院诊断,出<br>院诊断,出院诊断,出院诊断,出院诊断,出院<br>诊断,出院诊断,出院诊断,出院诊断,出院诊<br>断,出院诊断,出院诊断, | 现金   | 2007–6–<br>22 | 否    | 440  | 0   | 0   | 40  |

#### (续表)

| 手术费  | 化验费 | 输血费 | 输氧费 | 接生费 | 其他 | 西药费 | 中成药费 | 中草药费 | 自费 | 本日交款  | 本日退款 | 住院天数 | 医保欠款 | 是否医保病人 | 收款人   |
|------|-----|-----|-----|-----|----|-----|------|------|----|-------|------|------|------|--------|-------|
| 1000 | 0   | 0   | 0   | 0   | 0  | 15  | 0    | 15   | 0  | -2900 | 0    | 190  | 0    | 是      | Admin |
| 1000 | 0   | 0   | 0   | 0   | 0  | 30  | 0    | 15   | 0  | 0     | 4370 | 50   | 0    | 是      | Admin |
| 1000 | 0   | 0   | 0   | 0   | 0  | 30  | 0    | 15   | 0  | 0     | 4370 | 50   | 0    | 是      | Admin |
| 1000 | 0   | 0   | 0   | 0   | 0  | 30  | 0    | 15   | 0  | -1525 | 0    | 22   | 0    | 是      | Admin |

#### [医院名称]

ID 医院名称

1 深蓝医院

#### 信息处理相关说明:

1. 自动计算的字段:

(1).入院日期:如果字段值为空则自动获得当前日期值。

(2). 确定出院:如果当前字段内容为空则自动填充"否"值。

(3). 是否医保病人:如果当前字段内容为空则自动填充"否"值。

2. 字段[住院编号] 将在记录新增后被自动生成。

| <b>录入窗口:</b> <u>录入窗口</u> 用来做为信息维护更新界面。                                                                                                    |
|----------------------------------------------------------------------------------------------------|
| 住院登记 🛛 🗹 🖓 🖓 🖓 化 🖓 🖓 化 🖓 🖓 化 化 🖓 化 化 化 化                                                                                                    |
| 姓名 李四 性别 女 _ ✔ 年龄 35 联系电话 838₩67                                                                                                    |
| 身份证号 372501197102142322 单位地址 ××市××路××号                                                                                                    |
| 病人类别慢性 🖌 🖌 室 内科 主治医师 李时珍                                                                                                    |
| 入院诊断 三天前,发烧不退。三                                                                                                    |
| 入院预交金 500 收款方式 现金 ▼ 床位类别 18 床位金额/天 20                                                                                                    |
| 病人的三天前,发烧不退。病人的三天前,发烧不退。病人的三天前,发烧不退。病人<br>留 注<br>的三天前,发烧不退。病人的三天前,发烧不退。病人的三天前,发烧不退。病人的三<br>天前,发烧不退。病人的三天前,发烧不退。病人的三天前,发烧不退。病人的三天前<br>,发烧不退。病人的三天前,发烧不退。病人的三天前,发烧不退。病人的三天前<br>,发烧不退。病人的三天前,发烧不退。病人的三天前,发烧不退。 |
|                                                                                                    |

#### 辅助录入说明:

- 1. [床位类别]获得输入焦点(光标)时,将显示一个辅助输入的列表,通过从列表中选择合适的行次后,字段[床位类别]将被填充对应的值。同时,字段【金额】将被同时更新,不再需要手工输入。
- 2. [科室]获得输入焦点(光标)时,将显示一个辅助输入的列表,通过从列表中选择合适的行次后,字段[科室]将被填充对应的值。
- 3. [主治医师]获得输入焦点(光标)时,将显示一个辅助输入的列表,通过从列表中选择合适的行次后,字段[主治医师]将被填充对应的值。

**报表:**报表</mark>实现信息数据的格式化打印输出。

报表名称:住院登记表;纸张类型:B4;纸张放置:横放;报表类型:多记录报表;

### 深蓝医院 住院登记表

| 住院编号       | 科室 | 姓名 | 性别 | 年龄 | 主治医师 | 入院诊断  | 病人类别 | 入院日期     | 预交金 | 身份证号               | 床位类别  | 联系电话    | 单位地址      |
|------------|----|----|----|----|------|-------|------|----------|-----|--------------------|-------|---------|-----------|
| 0606270001 | 内科 | 李四 | 女  | 35 | 李时珍  | 三天前,发 | 慢性   | 2007-6-1 | 500 | 372501197102142322 | 18    | 838**67 | ××市××路××号 |
| 0608150001 | 内科 | 张三 | 女  | 35 | 李时珍  | 三天前,发 | 慢性   | 2007-6-1 | 500 | 372501197102142322 | 18    | 838**67 | ××市××路××号 |
| 0608150002 | 内科 | 张三 | 女  | 35 | 李时珍  | 三天前,发 | 慢性   | 2007-6-1 | 500 | 372501197102142322 | 18    | 838**67 | ××市××路××号 |
| 0608150003 | 内科 | 张三 | 女  | 35 | 李时珍  | 三天前,发 | 慢性   | 2007-6-1 | 500 | 372501197102142322 | 18    | 838**67 | ××市××路××号 |
| 0608150004 | 内科 | 张三 | 女  | 35 | 李时珍  | 三天前,发 | 慢性   | 2007-6-1 | 500 | 372501197102142322 | 普通3人间 | 838**67 | ××市××路××号 |
| 0608150005 | 内科 | 张三 | 女  | 35 | 李时珍  | 三天前,发 | 慢性   | 2007-6-1 | 500 | 372501197102142322 | 18    | 838**67 | ××市××路××号 |

**报表:**报表实现信息数据的格式化打印输出。

报表名称:住院登记卡;纸张类型:其它;纸张放置:竖放;报表类型:单记录报表;

| <br>住院编号 | 0608150005                                                                    | 科室                                                    | 内科                                        |                                      |                                         |
|----------|-------------------------------------------------------------------------------|-------------------------------------------------------|-------------------------------------------|--------------------------------------|-----------------------------------------|
| 姓名       | 张三                                                                            | 性别                                                    | 女                                         | 年龄                                   | 35                                      |
| 病人类别     | 慢性                                                                            | 身份证号                                                  | 37250119                                  | 7102142322                           |                                         |
| 联系电话     | 838**67                                                                       |                                                       |                                           |                                      |                                         |
| 单位地址     | ××市××路××号                                                                     | 8                                                     |                                           |                                      |                                         |
| 主治医师     | 李时珍                                                                           | 入院日期                                                  | 2007                                      | -6-1                                 |                                         |
| 入院诊断     | 三天前,发烧不退。                                                                     | Ξ                                                     |                                           |                                      |                                         |
| 未位类别     | 18                                                                            | 预交金                                                   | 500                                       |                                      |                                         |
| 备注       | 病人的三天前,发始<br>不退。病人的三天前<br>前,发烧不退。病人<br>的三天前,发烧不退。病人<br>的三天前,发烧不退<br>退。病人的三天前, | 客不退。病人的三<br>前,发烧不退。乘<br>公的三天前,发烧<br>氢。病人的三天前<br>发烧不退。 | 」<br>三天前,发始<br>写人的三天前<br>密不退。病,<br>行,发烧不让 | 格不退。病人<br>前,发烧不退<br>人的三天前,<br>垦。病人的三 | .的三天前,发烧<br>。病人的三天<br>发烧不退。病人<br>天前,发烧不 |

**报表:**报表</mark>实现信息数据的格式化打印输出。

据表名称:预交金收据;纸张类型:其它;纸张放置:竖放;报表类型:单记录报表;

| 姓名:   | 张三         | 交款日期: | 2007-6-1 |  |
|-------|------------|-------|----------|--|
| 住院编号: | 0608150005 | 科室:   | 内科       |  |
| 预交金:  | 500        |       |          |  |
| 入院诊断: | 三天前,发烧7    | 下退。三  |          |  |
|       |            |       |          |  |
|       |            |       |          |  |
|       |            |       |          |  |
|       |            |       |          |  |
|       |            |       |          |  |

# 【住院费用登记】

表格界面: 在<u>表格界面</u>, 信息内容以表格的形式显示, 当前功能包含如下信息内容(含部分示例数据):

### [(主表)]

| ID | 日期        | 票据号          | 住院编号       | 病人姓名 | 性别 |
|----|-----------|--------------|------------|------|----|
| 1  | 2006-6-27 | 200606270001 | 0606270001 | 李四   | 女  |

### (续表)

| 经办人 | 诊疗项目合计 | 大写一     | 药费合计 | 大写二  | 收款方式 | 发药 |
|-----|--------|---------|------|------|------|----|
| xx  | 1040   | 壹仟零肆拾圆整 | 30   | 叁拾圆整 | 现金   | 已发 |

## [诊疗项目]

| II | 票据号          | 部门名称 | 部门类别 | 检索码 | 项目  | 金额   | 接诊医师 | 记账员   | 诊疗 |
|----|--------------|------|------|-----|-----|------|------|-------|----|
| 1  | 200606270001 | 化验室  | 医技科室 | FSF | 放射费 | 40   | 李时珍  | Admin | 确认 |
| 2  | 200606270001 | 内科   | 门诊科室 | SSF | 手术费 | 1000 | 李时珍  | Admin | 确认 |

## [药品收费]

| ID | 处  | 方号 | 部门 | 名称 | 接诊 | 医师 | 药品 | 编号 | 药品名称 | 检索 | 码 |
|----|----|----|----|----|----|----|----|----|------|----|---|
|    |    |    |    |    |    |    |    |    |      |    |   |
| (约 | 表表 | 툰) |    |    |    |    |    |    |      |    |   |
| 规  | 格  | 单位 | 价格 | 药品 | 数量 | 退药 | 数量 | 金额 | 住院入库 | 日期 |   |
|    | _  |    |    |    |    |    |    |    |      |    | 1 |

### [医院名称]

| ID | 医院名称 |
|----|------|
| 1  | 深蓝医院 |

#### 信息处理相关说明:

1. 主表自动计算的字段:

- (1). 合计金额大写:获得字段"合计"的值并转货币大写。
- (2). 日期:如果字段值为空则自动获得当前日期值。
- (3). 大写一:获得字段"诊疗项目合计"的值并转货币大写。
- (4). 大写二:获得字段"药费合计"的值并转货币大写。
- (5). 发药:如果当前字段内容为空则自动填充"待发"值。
- (6). 诊疗项目:如果当前字段内容为空则自动填充"已做"值。
- 2. "诊疗项目"自动计算的字段:
- (1). 记账员:自动填充当前用户名。
- (2). 诊疗:如果当前字段内容为空则自动填充"确认"值。

3. "(主表)"的字段[票据号]将在"(主表)"记录新增后被自动生成。

- 4. "(主表)"的字段[诊疗项目合计] 将在"诊疗项目"记录保存后被自动生成。
- 5. "(主表)"的字段[药费合计]将在"药品收费"记录保存后被自动生成。

- 6. "(主表)"的字段[诊疗项目合计] 将在"诊疗项目"记录删除后被自动生成。
- 7. "(主表)"的字段[药费合计]将在"药品收费"记录删除后被自动生成。

| 住院费用登记          | 现金 日                 | 期: 2006-6-27 | 票据号: 20060                 | 06270001        |
|-----------------|----------------------|--------------|----------------------------|-----------------|
| 住院编号 2606270001 | 病人姓名 李四              | 性别 女、        | <ul> <li>经办人 xx</li> </ul> |                 |
| 部门名称<br>化验室     | 部门类别 检索码<br>医技科室 FSF | 项目 金額 放射费    | <u>版</u> 接诊医师<br>40 李时珍    | <u>诊疗</u><br>确认 |
| 内科              | 门诊科室 SSF             | 手术费          | 1000 李时珍                   | 确认              |
| 费               |                      |              |                            |                 |
| 日<br>明<br>细     |                      |              |                            |                 |
|                 |                      |              |                            |                 |
|                 |                      |              |                            |                 |
|                 |                      |              |                            |                 |
| 「药品编号」 药品タ      | 4称 检索                |              |                            |                 |
|                 | 112.23               |              |                            |                 |
|                 |                      |              |                            |                 |
| 苔               |                      |              |                            |                 |
| 收费              |                      |              |                            |                 |
|                 |                      |              |                            |                 |
|                 |                      |              |                            |                 |
|                 |                      |              |                            |                 |
|                 |                      |              |                            |                 |

辅助录入说明:

1. [住院编号]获得输入焦点(光标)时,将显示一个辅助输入的列表,通过从列表中选择合适的行次后,字段[住院编号] 将被填充对应的值。同时,字段【病人姓名】【性别】【收款方式】将被同时更新,不再需要手工输入。

2. [经办人]获得输入焦点(光标)时,将显示一个辅助输入的列表,通过从列表中选择合适的行次后,字段[经办人]将被 填充对应的值。

### 3. "诊疗项目"表格辅助录入:

[检索码]获得输入焦点(光标)时,将显示一个辅助输入的列表,通过从列表中选择合适的行次后,字段[检索码]将被填充对应的值。同时,字段【部门类别】【项目】【金额】将被同时更新,不再需要手工输入。

## 4. "药品收费"表格辅助录入:

[药品编号]获得输入焦点(光标)时,将显示一个辅助输入的列表,通过从列表中选择合适的行次后,字段[药品编号]将 被填充对应的值。同时,字段【药品编号】【药品名称】【规格】【单位】【价格】【住院入库日期】【药品名称】【检 索码】【规格】【单位】【价格】【住院入库日期】将被同时更新,不再需要手工输入。 [检索码]获得输入焦点(光标)时,将显示一个辅助输入的列表,通过从列表中选择合适的行次后,字段[检索码]将被填 充对应的值。同时,字段【部门类别】【项目】【金额】将被同时更新,不再需要手工输入。

[药品编号]获得输入焦点(光标)时,将显示一个辅助输入的列表,通过从列表中选择合适的行次后,字段[药品编号]将 被填充对应的值。同时,字段【药品编号】【药品名称】【规格】【单位】【价格】【住院入库日期】【药品名称】【检 索码】【规格】【单位】【价格】【住院入库日期】将被同时更新,不再需要手工输入。

报表:报表实现信息数据的格式化打印输出。

报表名称:住院项目收据;纸张类型:其它;纸张放置:竖放;报表类型:多记录报表;

|                 | 深监<br>专用 | ፤医院<br>│票据 |       |            |
|-----------------|----------|------------|-------|------------|
| <br>姓名:李四       | 200      | 6-6-27     |       |            |
| 项目              | 金额       | 部门名称       | 接诊医师  | 是否诊疗       |
| 放射费             | 40       | 化验室        | 李时珍   | 确认         |
| 手术费             | 1000     | 内科         | 李时珍   | 确认         |
| 合计: 1040        | 大 写:     | 壹仟零肆       | 拾圆整   |            |
|                 | חו       |            | 经办人:1 | τ <b>x</b> |
| 票据号: 2006062700 |          |            |       |            |

**报表:**<u>报表</u>实现信息数据的格式化打印输出。

报表名称:发药收据;纸张类型:其它;纸张放置:竖放;报表类型:多记录报表;

| ***    | ····································· | 票据     |   |
|--------|---------------------------------------|--------|---|
| 姓名: 学四 | 200                                   | 6-6-27 | 3 |
| 合计: 0  | 大 写:                                  | 叁拾圆整   |   |
|        |                                       |        |   |

# 【住院项目收据重打】

表格界面: 在<u>表格界面</u>, 信息内容以表格的形式显示, 当前功能包含如下信息内容(含部分示例数据):

# [(主表)]

| ID | 日期        | 票据号          | 住院编号       | 病人姓名 | 性别 |
|----|-----------|--------------|------------|------|----|
| 1  | 2006-6-27 | 200606270001 | 0606270001 | 李四   | 女  |

### (续表)

| 经办人 | 诊疗项目合计 | 大写一     | 药费合计 | 大写二  | 收款方式 | 发药 |
|-----|--------|---------|------|------|------|----|
| XX  | 1040   | 壹仟零肆拾圆整 | 30   | 叁拾圆整 | 现金   | 已发 |

# [诊疗项目]

| ID | 票据号          | 部门名称 | 部门类别 | 检索码 | 项目  | 金额   | 接诊医师 | 记账员   | 诊疗 |
|----|--------------|------|------|-----|-----|------|------|-------|----|
| 1  | 200606270001 | 化验室  | 医技科室 | FSF | 放射费 | 40   | 李时珍  | Admin | 确认 |
| 2  | 200606270001 | 内科   | 门诊科室 | SSF | 手术费 | 1000 | 李时珍  | Admin | 确认 |

# [药品收费]

| - | ID | 处方号         | 部门名称  | 接诊医师 | 药品编号  | 药品名称 | 检索码 |
|---|----|-------------|-------|------|-------|------|-----|
|   |    |             |       |      |       |      |     |
| ( | (约 | <b>ţ</b> 表) | 1     | 1    | 1     |      |     |
| - | 规  | 格单位         | 价格 药品 | 数量退药 | 数量 金额 | 住院入库 | 日期  |

| 为化作 | r甲亚 | 们恰 | 约前剱里 | 退约奴里 | 金谼 | 住阮八件日别 |
|-----|-----|----|------|------|----|--------|
|     |     |    |      |      |    |        |
|     |     |    |      |      |    |        |

# [医院名称]

 ID 医院名称

 1 深蓝医院

报表:报表实现信息数据的格式化打印输出。

报表名称:住院项目收据;纸张类型:其它;纸张放置:竖放;报表类型:多记录报表;

| _        | が血<br>专用 | 票据      |      |    |
|----------|----------|---------|------|----|
| 姓名: 李四   | 200      | )6-6-27 |      |    |
| 项目       | 金额       | 部门类别    | 接诊医师 | 诊疗 |
| 放射费      | 40       | 医技科室    |      | 确认 |
| 手术费      | 1000     | 门诊科室    | 李时珍  | 确认 |
| 合计: 1040 | 大 写:     | 壹仟零肆    | 拾圆整  |    |
|          |          |         |      |    |

报表:报表实现信息数据的格式化打印输出。

报表名称:发药收据;纸张类型:其它;纸张放置:竖放;报表类型:多记录报表;

| ₩ 友 本 ጠ | 8 | 专用   | 票据     |  |
|---------|---|------|--------|--|
| 姓名: 学四  |   | 200  | 6-6-27 |  |
| 合 计:    | 0 | 大 写: | 叁拾圆整   |  |
|         |   |      |        |  |

#### 《中小型医院管理系统》软件下载 宏达软件 版权所有 电话:0635-8386265 官方网站: http://www.inmis.com

# 【预交金收取】

表格界面: 在表格界面, 信息内容以表格的形式显示, 当前功能包含如下信息内容(含部分示例数据):

| II | )住院编号      | 票据号          | 病人姓名 | 所属科室 | 交款金额 | 交款日期       | 收费员   | 收款方式 |
|----|------------|--------------|------|------|------|------------|-------|------|
| 1  | 0606270001 | 200606270001 | 李四   | 内科   | 2000 | 2006-6-27  | Admin | 现金   |
| 2  | 0608150003 | 200611140001 | 张三   | 内科   | 200  | 2006-11-14 | Admin | 现金   |

# 信息处理相关说明:

1. 自动计算的字段:

- (1). 余款金额=费用金额-交款总额。
- (2). 收费员:自动填充当前用户名。
- (3). 交款日期:如果字段值为空则自动获得当前日期值。

2. 字段[票据号] 将在记录新增后被自动生成。

**录入窗口:** <u>录入窗口</u>用来做为信息维护更新界面。

| 交 款 登 记     | 交款日期  | 2006-6-27 | 7 票据号 | 200606270001 |
|-------------|-------|-----------|-------|--------------|
| 住院编号 060627 | /0001 | 病人姓名      | 李四    |              |
| 交款金额        | 2000  | 所属科室      | 内科    |              |
| 收费员         | Admin | 收款方式      | 现金    | <b>~</b>     |
|             |       |           |       |              |
|             |       |           |       |              |

# 辅助录入说明:

1. [**住院编号**]获得输入焦点(光标)时,将显示一个辅助输入的列表,通过从列表中选择合适的行次后,字段[住院编号] 将被填充对应的值。同时,字段【病人姓名】【所属科室】将被同时更新,不再需要手工输入。

报表:报表实现信息数据的格式化打印输出。

报表名称:交款凭条;纸张类型:其它;纸张放置:竖放;报表类型:单记录报表;

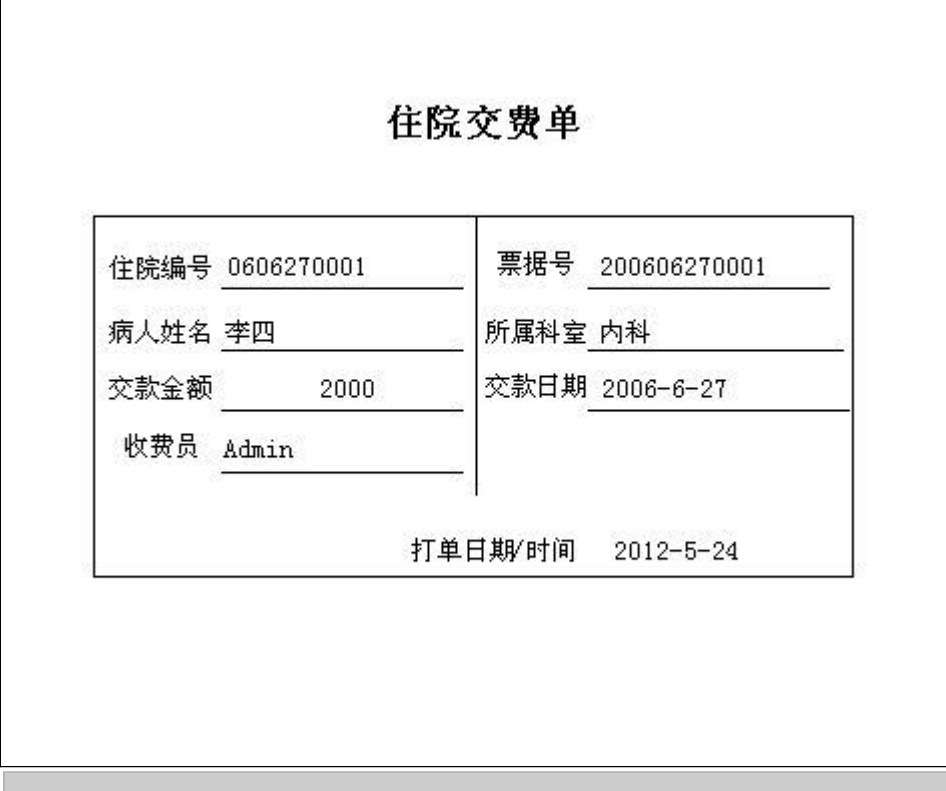

报表:报表实现信息数据的格式化打印输出。

报表名称:交款凭条(多记录);纸张类型:其它;纸张放置:竖放;报表类型:多记录报表;

| 住院编号 | 0608150003    | 票据号 200611140001            |
|------|---------------|-----------------------------|
| 病人姓名 | 张三            | <br>所属科室 内科                 |
| 交款金额 | 200           | 交款日期 2006-11-14             |
| 收费员  | Admin         |                             |
| 1XMM | <u>XUILIN</u> | ——  <br>7 单日期/时间  2012-5-24 |

# 【住院病人催款单】

表格界面: 在<u>表格界面</u>, 信息内容以表格的形式显示, 当前功能包含如下信息内容(含部分示例数据):

| 住院编号       | 姓名 | 预交金 | 交款总额 | 诊疗项目总额 | 药费总额 | 余额   |
|------------|----|-----|------|--------|------|------|
| 0606270001 | 李四 | 500 | 2000 | 1040   | 30   | 1430 |
| 0608150001 | 张三 | 500 | 0    | 0      | 0    | 500  |
| 0608150002 | 张三 | 500 | 0    | 0      | 0    | 500  |
| 0608150003 | 张三 | 500 | 200  | 0      | 0    | 700  |

报表:<u>报表</u>实现信息数据的格式化打印输出。

报表名称:住院病人催款单;纸张类型:其它;纸张放置:竖放;报表类型:单记录报表;

| C     | 住院病        | 「人催款」 | 单         |
|-------|------------|-------|-----------|
| 住院编号: | 0606270001 | 姓名:   | 李四        |
| 交款总额: | 2000       | 费用总额: | 1040      |
| 药费总额: | 30         | 预交金:  | 500       |
| 余额:   | 1430       |       |           |
|       |            | 日期    | 2012-5-24 |
# 【出院召回】

当前功能包含如下子功能:

1. <u>住院费用</u>

# 【住院费用】

表格界面: 在<u>表格界面</u>, 信息内容以表格的形式显示, 当前功能包含如下信息内容(含部分示例数据):

## [(主表)]

| ID | 日期 | 票据号 | 住院编号 | 病人姓名 | 性别 |
|----|----|-----|------|------|----|
|    |    |     |      |      |    |

(续表)

| 经办人 | 诊疗项目合计 | 大写一 | 药费合计 | 大写二 | 收款方式 | 发药 |
|-----|--------|-----|------|-----|------|----|
|     |        |     |      |     |      |    |

## [诊疗项目]

| ID | 票据号 | 部门名称 | 部门类别 | 检索码 | 项目 | 金额 | 接诊医师 | 记账员 | 诊疗 |
|----|-----|------|------|-----|----|----|------|-----|----|
|    |     |      |      |     |    |    |      |     |    |

## [药品收费]

| ID  | 处方号 | 部门名称 | 接诊医师 | 药品编号 | 药品名称 | 检索码 |  |  |  |  |
|-----|-----|------|------|------|------|-----|--|--|--|--|
|     |     |      |      |      |      |     |  |  |  |  |
| (1= |     |      |      |      |      |     |  |  |  |  |

(续表)

| 规格 | 单位 | 价格 | 药品数量 | 退药数量 | 金额 | 住院入库日期 |
|----|----|----|------|------|----|--------|
|    |    |    |      |      |    |        |

# 【住院发药】

当前功能包含如下子功能:

- 1. 住院药品入库
- 2. 处方退费
- 3. 住院报废药品登记
- 4. 住院药品发药表

## 【住院药品入库】

表格界面: 在表格界面, 信息内容以表格的形式显示, 当前功能包含如下信息内容(含部分示例数据):

### [(主表)]

| ID | 入库日期       | 入库单号         | 经办人   | 住院科室 | 总金额 | 总金额大写 |
|----|------------|--------------|-------|------|-----|-------|
| 1  | 2006-8-31  | 200608310001 | Admin |      | 10  | 壹拾圆整  |
| 2  | 2007-12-22 | 200712220001 | Admin |      | 10  | 壹拾圆整  |

## [住院入库明细]

| ID | 入库单号         | 入库日期      | 检索码  | 药品编号   | 药品名称 | 规格  | 单位 | 进价 |
|----|--------------|-----------|------|--------|------|-----|----|----|
| 7  | 200608310001 | 2006-8-31 | GMJN | 101001 | 感冒胶囊 | 3*4 | 盒  | 10 |

(续表)

| 数量 | 金额 | 销售价 | 入总库日期      | 已发数量 | 报废数量 | 批号 | 生产日期 | 保质日期 |
|----|----|-----|------------|------|------|----|------|------|
| 1  | 10 | 11  | 2007-12-22 | 0    | 0    |    |      |      |

### 信息处理相关说明:

1. 主表自动计算的字段:

- (1).入库日期:如果字段值为空则自动获得当前日期值。
- (2). 总金额大写:获得字段"总金额"的值并转货币大写。
- (3). 经办人:自动填充当前用户名。
- 2. "住院入库明细"自动计算的字段:
- (1).金额=数量\*进价。

3. "(主表)"的字段[入库单号]将在"(主表)"记录新增后被自动生成。

4. "(主表)"的字段[总金额] 将在"住院入库明细"记录保存后被自动生成。

5. "(主表)"的字段[总金额] 将在"住院入库明细"记录删除前被自动生成。

6. 在"住院入库明细"记录保存后将执行名称为"库存"的计算处理,相关的字段值将自动生成。

7. 在"住院入库明细"记录删除后将执行名称为"删除后"的计算处理,相关的字段值将自动生成。

录入窗口: 录入窗口用来做为信息维护更新界面。

| 住院药品        | <b>\入库</b> | 入库日期   | 2006-8-31 |    | 入库单号 | 200 | 608310001 |    |    |
|-------------|------------|--------|-----------|----|------|-----|-----------|----|----|
| 经办人         | Admin      | 住院科室   | 10000     |    |      |     |           |    |    |
| 总金额         | 10         | 总金额大写: | 壹折        | 過整 |      |     |           |    |    |
| 检索码<br>CMIN | 药品编号       | 药品名称   | 规格        | 单位 | 进价   | 数量  | · 销售价     | 金额 | 10 |
|             |            |        |           |    |      |     | 16        |    |    |
|             |            |        | H         |    |      | 11  | + –       |    | X  |

## 辅助录入说明:

## 1. "住院入库明细"表格辅助录入:

[检索码]获得输入焦点(光标)时,将显示一个辅助输入的列表,通过从列表中选择合适的行次后,字段[检索码]将被填 充对应的值。同时,字段【药品编号】【药品名称】【规格】【单位】【进价】【销售价】【入总库日期】【批号】【生 产日期】【保质日期】将被同时更新,不再需要手工输入。

[检索码]获得输入焦点(光标)时,将显示一个辅助输入的列表,通过从列表中选择合适的行次后,字段[检索码]将被填 充对应的值。同时,字段【药品编号】【药品名称】【规格】【单位】【进价】【销售价】【入总库日期】【批号】【生 产日期】【保质日期】将被同时更新,不再需要手工输入。

## 【处方退费】

表格界面: 在表格界面, 信息内容以表格的形式显示, 当前功能包含如下信息内容(含部分示例数据):

### [(主表)]

| ID  | 日期  | 票据号 | 住院编号 | 病人姓名 | 性别 |
|-----|-----|-----|------|------|----|
|     |     |     |      |      |    |
| (4= | も主) | 1   |      | I    |    |

(续表)

| 经办人 | 诊疗项目合计 | 大写一 | 药费合计 | 大写二 | 收款方式 | 发药 |
|-----|--------|-----|------|-----|------|----|
|     |        |     |      |     |      |    |

### [诊疗项目]

| I | D | 票据号 | 部门名称 | 部门类别 | 检索码 | 项目 | 金额 | 接诊医师 | 记账员 | 诊疗 |
|---|---|-----|------|------|-----|----|----|------|-----|----|
|   |   |     |      |      |     |    |    |      |     |    |

### [药品明细]

| ID | 处方号         | 部门名称 | 接诊医师 | 药品编号 | 药品名称 | 检索码 |
|----|-------------|------|------|------|------|-----|
|    |             |      |      |      |      |     |
| (约 | <b>ţ表</b> ) |      |      |      |      |     |
|    |             |      |      |      |      |     |

| 规格 | 单位 | 价格 | 药品数量 | 退药数量 | 金额 | 住院入库日期 |
|----|----|----|------|------|----|--------|
|    |    |    |      |      |    |        |

## 信息处理相关说明:

1. 主表自动计算的字段:

(1). 是否退费: 如果当前字段内容为空则自动填充"是"值。

(2). 大写一:获得字段"诊疗项目合计"的值并转货币大写。

(3). 大写二:获得字段"药费合计"的值并转货币大写。

2. "(主表)"的字段[药费合计]将在"药品明细"记录保存后被自动生成。

3. "(主表)"的字段[合计] 将在"药品明细"记录删除前被自动生成。

4. 在"药品明细"记录保存后将执行名称为"库存"的计算处理,相关的字段值将自动生成。

5. "(主表)"的字段[诊疗项目合计] 将在"诊疗项目"记录保存后被自动生成。

6. "(主表)"的字段[诊疗项目合计] 将在"诊疗项目"记录删除前被自动生成。

录入窗口: 录入窗口用来做为信息维护更新界面。

| 住队   | 完退费登证 | 3    | 发药   | 5日期 | Ş     | 票据号    |       |            |
|------|-------|------|------|-----|-------|--------|-------|------------|
| 患    | 、者 「  |      | 住院编号 |     | 收款方式  | ~      | 医师    |            |
|      | 部门名称  | 部门类别 | 检索码  | 项目  |       | 接诊医师   | 诊疗    |            |
| 诊疗项目 |       |      |      |     |       |        |       | <b>.</b> . |
| 5    | 8     |      |      |     | [M]   |        | N N   | 8          |
|      | 药品编号  | 药品名称 | 检索码  | 规格  | 单位 价格 | 药品数量退药 | 数量 金额 |            |
| 药品明细 |       |      |      |     |       |        |       |            |

辅助录入说明:

1. [**住院编号**]获得输入焦点(光标)时,将显示一个辅助输入的列表,通过从列表中选择合适的行次后,字段[住院编号] 将被填充对应的值。

2. [经办人]获得输入焦点(光标)时,将显示一个辅助输入的列表,通过从列表中选择合适的行次后,字段[经办人]将被 填充对应的值。

## 3. "药品明细"表格辅助录入:

[检索码]获得输入焦点(光标)时,将显示一个辅助输入的列表,通过从列表中选择合适的行次后,字段[检索码]将被填 充对应的值。同时,字段【药品编号】【药品名称】【规格】【单位】【价格】【药品数量】【住院入库日期】将被同时 更新,不再需要手工输入。

[检索码]获得输入焦点(光标)时,将显示一个辅助输入的列表,通过从列表中选择合适的行次后,字段[检索码]将被填 充对应的值。同时,字段【药品编号】【药品名称】【规格】【单位】【价格】【药品数量】【住院入库日期】将被同时 更新,不再需要手工输入。

## 【住院报废药品登记】

表格界面: 在表格界面, 信息内容以表格的形式显示, 当前功能包含如下信息内容(含部分示例数据):

| ID | 报废日期      | 药品编号   | 药品名称 | 检索码  | 规格    | 单位 | 单价 | 报废数量 | 金额 | 经办人 | 住院入库日期    |
|----|-----------|--------|------|------|-------|----|----|------|----|-----|-----------|
| 1  | 2007-6-21 | 101006 | 乳酶生片 | RMSP | 100m1 | 瓶  | 10 | 1    | 10 |     | 2006-8-31 |

### 信息处理相关说明:

1. 自动计算的字段:

(1). 报废日期:如果字段值为空则自动获得当前日期值。

(2). 金额=报废数量\*单价。

2. 记录保存后将执行名称为"11"的计算处理,相关的字段值将自动生成。

3. 记录删除后将执行名称为"22"的计算处理,相关的字段值将自动生成。

| <sup>录入窗口: <u>录入窗口</u>用来做<br/>住院报废药品登记</sup> | 为信息维护更新界面。<br>                                                    | <b>v</b>           |
|----------------------------------------------|-------------------------------------------------------------------|--------------------|
| 药品编号 101006<br>规格 100ml<br>金额 10             | <ul> <li>药品名称 乳酶生片</li> <li>单位 瓶 单价 10</li> <li>门诊入库日期</li> </ul> | 检索码 RMSP<br>报废数量 1 |

辅助录入说明:

1. [药品编号]获得输入焦点(光标)时,将显示一个辅助输入的列表,通过从列表中选择合适的行次后,字段[药品编号] 将被填充对应的值。同时,字段【药品名称】【检索码】【规格】【单位】【单价】【住院入库日期】将被同时更新,不 再需要手工输入。

2. [检索码]获得输入焦点(光标)时,将显示一个辅助输入的列表,通过从列表中选择合适的行次后,字段[检索码]将被 填充对应的值。同时,字段【药品编号】【药品名称】【规格】【单位】【单价】【门诊入库日期】将被同时更新,不再 需要手工输入。

# 【住院药品发药表】

表格界面: 在<u>表格界面</u>, 信息内容以表格的形式显示, 当前功能包含如下信息内容(含部分示例数据):

### [(主表)]

| ID | 日期 | 票据号 | 住院编号 | 病人姓名 | 性别 |
|----|----|-----|------|------|----|
|    |    |     |      |      |    |

(续表)

| 经办人 | 诊疗项目合计 | 大写一 | 药费合计 | 大写二 | 收款方式 | 发药 |
|-----|--------|-----|------|-----|------|----|
|     |        |     |      |     |      |    |

### [住院处方发药明细表]

ID 处方号 部门名称 接诊医师 药品编号 药品名称 检索码

(续表)

| 规格 | 单位 | 价格 | 药品数量 | 退药数量 | 金额 | 住院入库日期 |
|----|----|----|------|------|----|--------|
|    |    |    |      |      |    |        |

## [医院名称]

ID 医院名称

1 深蓝医院

### 信息处理相关说明:

1. 在"住院处方发药明细表"记录保存后将执行名称为"库存"的计算处理,相关的字段值将自动生成。

2. 在"住院处方发药明细表"记录删除后将执行名称为"删除后"的计算处理,相关的字段值将自动生成。

| 是否发药: |
|-------|

报表: 报表 实现信息数据的格式化打印输出。

报表名称:发药收据;纸张类型:其它;纸张放置:竖放;报表类型:多记录报表;

| 姓名:  | 8.5 | 专用票打 | <u></u> |
|------|-----|------|---------|
| 合 计: | 0   | 大 写: |         |
|      |     |      |         |
|      |     |      |         |
|      |     |      |         |

### 《中小型医院管理系统》软件下载 宏达软件 版权所有 电话:0635-8386265 官方网站: http://www.inmis.com

# 【出院结算】

表格界面: 在<u>表格界面</u>, 信息内容以表格的形式显示, 当前功能包含如下信息内容(含部分示例数据):

### [(主表)]

| ID / | 入院日期     | 期 住 | 院编号 | 科室 | 姓名 | 性别  | 年龄  | 主治医师 | i 入隊 | 完诊断 | 病人 | 、类别 | 预交 | 金身份证 | 正号」 | 末位类别 | 引 金額     | <b>联系</b> 电 | 11话 |     |
|------|----------|-----|-----|----|----|-----|-----|------|------|-----|----|-----|----|------|-----|------|----------|-------------|-----|-----|
|      |          |     |     |    |    |     |     |      |      |     |    |     |    |      |     |      |          |             |     |     |
| (续   | 表)       |     |     |    |    |     |     |      |      |     |    |     |    |      |     |      |          |             |     |     |
| 单位   | 立地址<br>1 | 备注  | 总费用 | 金额 | 大写 | 交款。 | 总额了 | 药费总额 | 余额   | 出院记 | 诊断 | 收款フ | 方式 | 出院日期 | 确定  | 出院,  | <b> </b> | 检查费         | 治疗费 | 放射勢 |
|      |          |     |     |    |    |     |     |      |      |     |    |     |    |      |     |      |          |             |     |     |
| (4赤  | 事)       |     |     |    |    |     |     |      |      |     |    |     |    |      |     |      |          |             |     |     |

#### (续表)

| 手术费 | 化验费 | 输血费 | 输氧费 | 接生费 | 其他 | 西药费 | 中成药费 | 中草药费 | 自费 | 本日交款 | 本日退款 | 住院天数 | 医保欠款 | 是否医保病人 | 收款人 |
|-----|-----|-----|-----|-----|----|-----|------|------|----|------|------|------|------|--------|-----|
|     |     |     |     |     |    |     |      |      |    |      |      |      |      |        |     |

### [医院名称]

| ID | 医院名称 |
|----|------|
| 1  | 深蓝医院 |

## 信息处理相关说明:

1. 自动计算的字段:

(1).余款金额=总费用金额-已交总额-现交金额。

- (2). 找零=已交总额+现交金额-总费用金额。
- (3). 余额=预交金+交款总额-总费用金额-交款总额。
- (4). 大写:获得字段"总费用金额"的值并转货币大写。
- (5). 收款人:自动填充当前用户名。

录入窗口: 录入窗口用来做为信息维护更新界面。

|      | 出院结算登 | 记      |   |
|------|-------|--------|---|
| ■医保  | 病人    |        |   |
| 住院编号 | 病人姓名  | 性别     |   |
| 所属科室 | 入院日期  | 出院日期   |   |
| 主治医师 | 确定出院  | ▼ 收款方式 | ~ |
| 预交金  | 交款总额  | 总费用金额  |   |
| 药费总额 | 余额    | 医保欠款   |   |
| 出院诊断 |       |        |   |
| 1    |       |        |   |

报表:报表实现信息数据的格式化打印输出。

报表名称:出院收费专用票据;纸张类型:其它;纸张放置:竖放;报表类型:单记录报表;

|                                                                             |   |    | <u> </u>           | NT.                   | ~        |
|-----------------------------------------------------------------------------|---|----|--------------------|-----------------------|----------|
| 姓名                                                                          |   | 21 | J12-5-24<br>科<br>室 | <u>₩</u> :<br>住院<br>号 | U        |
| 费别                                                                          | 金 | 额  | 自<br>至             | 10 35                 | 入院<br>出院 |
| 床位费                                                                         |   |    | 住院天教               | <b>k:</b>             | 夭        |
| 检查费                                                                         |   |    | 预交总额               | <b>5:</b>             | 元        |
| 治疗费                                                                         |   |    | 本日交嘉               | t:                    | 元        |
| 放射费                                                                         |   |    | 本日退嘉               | ל:                    | 元        |
| 手术费                                                                         |   |    | 备注:                |                       |          |
| 化验费                                                                         |   |    |                    |                       |          |
| 输血费                                                                         |   |    |                    |                       |          |
| 输氧费                                                                         |   |    |                    |                       |          |
| 接生费                                                                         |   |    | 1                  |                       |          |
| 1 /h                                                                        |   |    |                    |                       |          |
| 丹 心                                                                         |   |    | 1                  |                       |          |
| 西药费                                                                         |   |    |                    |                       |          |
| 西药费中成药费                                                                     |   |    | 1                  |                       |          |
| 西药费<br>中成药费<br>中草药费                                                         |   |    | -                  |                       |          |
| <ul> <li>共一</li> <li>西药费</li> <li>中成药费</li> <li>中草药费</li> <li>自费</li> </ul> |   |    | - 22               |                       |          |
| 西药费       西药费       中成药费       中草药费       自费       合计                       |   |    | -                  |                       |          |
| 共     心       西药费     中成药费       中草药费     自费       自费     计       大写金額      | Ĩ |    |                    |                       |          |

# 【下级单位发药】

当前功能包含如下子功能:

- 1. <u>下级单位出库</u>
- 2. 历史信息查看

## 【下级单位出库】

表格界面: 在<u>表格界面</u>, 信息内容以表格的形式显示, 当前功能包含如下信息内容(含部分示例数据):

#### [(主表)]

| ID | 出库日期       | 出库单号         | 经办人   | 下级单位           | 总金额 | 总金额大写 | 收款方式 |
|----|------------|--------------|-------|----------------|-----|-------|------|
| 1  | 2006-8-31  | 200608310001 | Admin | 镇医院镇医院镇医院镇医院11 | 11  | 壹拾壹圆整 |      |
| 2  | 2007-12-22 | 200712220001 | Admin |                | 13  | 壹拾叁圆整 |      |
| 3  | 2007-12-22 | 200712220002 | Admin |                | 11  | 壹拾壹圆整 |      |

#### [下级单位出库明细]

| ID | 出库单    | 号     | 出库      | 日期    | 检索码    | 药品   | 编号  | 药品 | 名称 | 规格  | 单位  |      |  |
|----|--------|-------|---------|-------|--------|------|-----|----|----|-----|-----|------|--|
| 9  | 200608 | 31000 | 1 2006- | -8-31 | GMJN   | 1010 | 001 | 感冒 | 胶囊 | 3*4 | 盒   |      |  |
| (约 | (续表)   |       |         |       |        |      |     |    |    |     |     |      |  |
| 进  | 价 数量   | 金额    | 销售价     | 入总    | 库日期    | 批号   | 生产  | 日期 | 保质 | 日期  | 生产厂 | 家    |  |
| 0  | 1      | 11    | 11      | 2007  | -12-22 |      |     |    |    |     | 水城胜 | 生达制药 |  |

### [医院名称]

ID 医院名称

1 深蓝医院

### 信息处理相关说明:

1. 主表自动计算的字段:

(1). 出库日期:如果字段值为空则自动获得当前日期值。

(2). 经办人:自动填充当前用户名。

(3). 总金额大写:获得字段"总金额"的值并转货币大写。

2. "下级单位出库明细"自动计算的字段:

(1). 金额=数量\*销售价。

3. "(主表)"的字段[出库单号]将在"(主表)"记录新增后被自动生成。

4. 在"下级单位出库明细"记录保存后将执行名称为"保存后计算库存"的计算处理,相关的字段值将自动生成。

5. 在"下级单位出库明细"记录删除后将执行名称为"删除后计算库存"的计算处理,相关的字段值将自动生成。

6. "(主表)"的字段[总金额] 将在"下级单位出库明细"记录保存后被自动生成。

7. "(主表)"的字段[总金额] 将在"下级单位出库明细"记录删除后被自动生成。

**录入窗口:** <u>录入窗口</u>用来做为信息维护更新界面。

| 下级 早12 | z出库    | 出库日期   | 2006-8-31 | 1   | 出库单号 | 2006 | 08310001 |          |
|--------|--------|--------|-----------|-----|------|------|----------|----------|
| 经办人    | Admin  | 下级单位 輒 | 医院镇医院镇    | 医院镇 | 医院11 |      |          |          |
| 总金额    | 11     | 总金额大写: | 壹拾壹圆整     |     |      | ų    | 效款方式:    | <b>~</b> |
| 检索码    | 药品编号   | 药品名称   | 规格        | 单位  | 数量   | 销售价  | 金额       |          |
| GMJN   | 101001 | 感自於基   | 3*4       | 昷   | 1    | 11   | 11       |          |
|        |        |        |           |     |      |      |          |          |
|        |        |        |           |     |      |      |          |          |
|        |        |        |           |     |      |      |          |          |
|        |        |        |           |     |      |      |          |          |
|        |        |        |           |     |      |      |          |          |
|        |        |        |           |     |      |      |          |          |
|        |        |        |           |     |      |      |          |          |
|        |        |        |           |     |      |      |          |          |
|        |        |        |           |     |      |      |          |          |
|        |        |        |           |     |      |      |          |          |
|        |        |        |           |     |      |      |          |          |
|        |        |        | [         | 1   |      | ~ [  | - 1      |          |

辅助录入说明:

1. [下级单位]获得输入焦点(光标)时,将显示一个辅助输入的列表,通过从列表中选择合适的行次后,字段[下级单位]将被填充对应的值。

#### 2. "下级单位出库明细"表格辅助录入:

[检索码]获得输入焦点(光标)时,将显示一个辅助输入的列表,通过从列表中选择合适的行次后,字段[检索码]将被填充对应的值。同时,字段 【药品编号】【药品名称】【规格】【单位】【销售价】【入总库日期】【批号】【生产日期】【保质日期】【生产厂家】将被同时更新,不再需要 手工输入。

[检索码]获得输入焦点(光标)时,将显示一个辅助输入的列表,通过从列表中选择合适的行次后,字段[检索码]将被填充对应的值。同时,字段 【药品编号】【药品名称】【规格】【单位】【销售价】【入总库日期】【批号】【生产日期】【保质日期】【生产厂家】将被同时更新,不再需要 手工输入。

报表:报表实现信息数据的格式化打印输出。

报表名称:下级单位出库表;纸张类型:其它;纸张放置:竖放;报表类型:多记录报表;

# 深蓝医院 **下级单位出库**

| 规   | 格 」      | 单位 数量 | 销售价                                                                            | 金额                                                                                                    | 生产厂家                                                                                                    | 生产日期                                                                                                    | 保质日期                                                                                                    |
|-----|----------|-------|--------------------------------------------------------------------------------|----------------------------------------------------------------------------------------------------|----------------------------------------------------------------------------------------------------|----------------------------------------------------------------------------------------------------|----------------------------------------------------------------------------------------------------|
| 3*4 | 10<br>fi | 1     | 11                                                                             | 11                                                                                                    | 水城胜达                                                                                                    |                                                                                                    |                                                                                                    |
|     | 大写: 壹拾   | ·壹圆整  |                                                                                | 经                                                                                                    | 办人: Admin                                                                                                    |                                                                                                    |                                                                                                    |
|     |          |       |                                                                                |                                                                                                    |                                                                                                    |                                                                                                    |                                                                                                    |
|     |          |       |                                                                                |                                                                                                    |                                                                                                    |                                                                                                    |                                                                                                    |
|     |          |       |                                                                                |                                                                                                    |                                                                                                    |                                                                                                    |                                                                                                    |
|     |          |       |                                                                                |                                                                                                    |                                                                                                    |                                                                                                    |                                                                                                    |
|     |          |       |                                                                                |                                                                                                    |                                                                                                    |                                                                                                    |                                                                                                    |
|     |          |       |                                                                                |                                                                                                    |                                                                                                    |                                                                                                    |                                                                                                    |
|     |          |       | 規格         単位         数量           3*4         盒         1           大写: 壹拾壹圆整 | 规格         单位         数量         销售价           3*4         盒         1         11             大写: 壹拾壹圆整 | 规格         单位         数量         销售价         金额           3*4         盒         1         11         11           大写: 壹拾壹圆整         经: | 规格         单位         数量         销售价         金额         生产厂家           3*4         盒         1         11         11         水城胜达           大写: 壹拾壹圆整         经办人: Admin | 規格         单位         数量         销售价         金额         生产厂家         生产日期           3*4         盒         1         11         11         水城胜达            大写: 壹拾壹圆整         经办人: Admin         经办人: Admin |

#### 《中小型医院管理系统》软件下载 宏达软件 版权所有 电话:0635-8386265 官方网站: http://www.inmis.com

## 【历史信息查看】

表格界面:在<u>表格界面</u>,信息内容以表格的形式显示,当前功能包含如下信息内容(含部分示例数据):

### [(主表)]

| ID | 出库日期       | 出库单号         | 经办人   | 下级单位           | 总金额 | 总金额大写 | 收款方式 |
|----|------------|--------------|-------|----------------|-----|-------|------|
| 1  | 2006-8-31  | 200608310001 | Admin | 镇医院镇医院镇医院镇医院11 | 11  | 壹拾壹圆整 |      |
| 2  | 2007-12-22 | 200712220001 | Admin |                | 13  | 壹拾叁圆整 |      |
| 3  | 2007-12-22 | 200712220002 | Admin |                | 11  | 壹拾壹圆整 |      |

### [下级单位出库明细]

| ID | 出库单    | 号     | 出库      | 日期    | 检索码    | 药品   | 编号 | 药品 | 名称 | 规格  | 单位  |      |
|----|--------|-------|---------|-------|--------|------|----|----|----|-----|-----|------|
| 9  | 200608 | 31000 | 1 2006- | -8-31 | GMJN   | 1010 | 01 | 感冒 | 胶囊 | 3*4 | 盒   |      |
| (绚 | (续表)   |       |         |       |        |      |    |    |    |     |     |      |
| 进位 | 价 数量   | 金额    | 销售价     | 入总    | 库日期    | 批号   | 生产 | 日期 | 保质 | 日期  | 生产厂 | 家    |
| 0  | 1      | 11    | 11      | 2007  | -12-22 |      |    |    |    |     | 水城胜 | 主达制药 |

## [医院名称]

ID 医院名称

1 深蓝医院

**录入窗口:** <u>录入窗口</u>用来做为信息维护更新界面。

| 下级单位 | z出库    | 出库日期    | 2006-8-31 |     | 出库单号 | 2006083 | 10001 |          |
|------|--------|---------|-----------|-----|------|---------|-------|----------|
| 经办人  | Admin  | 下级单位 镇[ | 医院镇医院镇    | 医院镇 | 医院11 |         |       |          |
| 总金额  | 11     | 总金额大写:  | 壹拾壹圆整     |     |      | 收款      | 方式:   | <b>~</b> |
| 检索码  | 药品编号   | 药品名称    | 规格        | 单位  | 进价   | 数量 靜    | 唐价 金  | 詞        |
| GMJN | 101001 | 感冒胶囊    | 3*4       | 盒   | 0    | 1       | 11    | 11       |
|      |        |         |           | T   |      |         |       |          |
|      |        |         |           |     |      |         |       |          |

辅助录入说明:

1. "下级单位出库明细"表格辅助录入:

[检索码]获得输入焦点(光标)时,将显示一个辅助输入的列表,通过从列表中选择合适的行次后,字段[检索码]将被填充对应的值。同时,字段 【药品编号】【药品名称】【规格】【单位】【进价】【销售价】【入总库日期】将被同时更新,不再需要手工输入。

[检索码]获得输入焦点(光标)时,将显示一个辅助输入的列表,通过从列表中选择合适的行次后,字段[检索码]将被填充对应的值。同时,字段 【药品编号】【药品名称】【规格】【单位】【进价】【销售价】【入总库日期】将被同时更新,不再需要手工输入。

报表:报表实现信息数据的格式化打印输出。

报表名称:下级单位出库表;纸张类型:其它;纸张放置:竖放;报表类型:多记录报表;

# 深蓝医院 **下级单位出库**

| 规   | 格 」      | 单位 数量 | 销售价                                                                            | 金额                                                                                                    | 生产厂家                                                                                                    | 生产日期                                                                                                    | 保质日期                                                                                                    |
|-----|----------|-------|--------------------------------------------------------------------------------|----------------------------------------------------------------------------------------------------|----------------------------------------------------------------------------------------------------|----------------------------------------------------------------------------------------------------|----------------------------------------------------------------------------------------------------|
| 3*4 | 10<br>fi | 1     | 11                                                                             | 11                                                                                                    | 水城胜达                                                                                                    |                                                                                                    |                                                                                                    |
|     | 大写: 壹拾   | ·壹圆整  |                                                                                | 经                                                                                                    | 办人: Admin                                                                                                    |                                                                                                    |                                                                                                    |
|     |          |       |                                                                                |                                                                                                    |                                                                                                    |                                                                                                    |                                                                                                    |
|     |          |       |                                                                                |                                                                                                    |                                                                                                    |                                                                                                    |                                                                                                    |
|     |          |       |                                                                                |                                                                                                    |                                                                                                    |                                                                                                    |                                                                                                    |
|     |          |       |                                                                                |                                                                                                    |                                                                                                    |                                                                                                    |                                                                                                    |
|     |          |       |                                                                                |                                                                                                    |                                                                                                    |                                                                                                    |                                                                                                    |
|     |          |       |                                                                                |                                                                                                    |                                                                                                    |                                                                                                    |                                                                                                    |
|     |          |       | 規格         単位         数量           3*4         盒         1           大写: 壹拾壹圆整 | 规格         单位         数量         销售价           3*4         盒         1         11             大写: 壹拾壹圆整 | 规格         单位         数量         销售价         金额           3*4         盒         1         11         11           大写: 壹拾壹圆整         经: | 规格         单位         数量         销售价         金额         生产厂家           3*4         盒         1         11         11         水城胜达           大写: 壹拾壹圆整         经办人: Admin | 規格         单位         数量         销售价         金额         生产厂家         生产日期           3*4         盒         1         11         11         水城胜达            大写: 壹拾壹圆整         经办人: Admin         经办人: Admin |

# 【药品销售】

当前功能包含如下子功能:

- 1. <u>药品销售</u>
- 2. 历史信息查看

## 【药品销售】

表格界面: 在<u>表格界面</u>, 信息内容以表格的形式显示, 当前功能包含如下信息内容(含部分示例数据):

### [(主表)]

| ID | 出库日期       | 出库单号         | 经办人   | 客户  | 总金额 | 总金额大写   | 收款方式 |
|----|------------|--------------|-------|-----|-----|---------|------|
| 1  | 2006-8-31  | 200608310001 | Admin | 客户1 | 213 | 贰佰壹拾叁圆整 |      |
| 3  | 2007-12-22 | 200712220001 | Admin | 客户1 | 22  | 贰拾贰圆整   |      |
| 4  | 2007-12-22 | 200712220002 | Admin |     | 11  | 壹拾壹圆整   |      |
| 5  | 2007-12-22 | 200712220003 | Admin |     | 11  | 壹拾壹圆整   |      |

#### [药品销售出库明细]

| ID | 出库单号         | 出库日期      | 检索码   | 药品编号   | 药品名称  | 规格              | 单位 |
|----|--------------|-----------|-------|--------|-------|-----------------|----|
| 2  | 200608310001 | 2006-8-31 | GMJN  | 101001 | 感冒胶囊  | 3*4             | 盒  |
| 3  | 200608310001 | 2006-8-31 | RMSP  | 101006 | 乳酶生片  | 100ml           | 瓶  |
| 7  | 200608310001 | 2006-8-31 | KXSQW | 101003 | 开胸顺气丸 | $0.1 \times 20$ | 盒  |
| 8  | 200608310001 | 2006-8-31 | XSP   | 101007 | 消食片   | 1000片           | 瓶  |

#### (续表)

| 进价 | 数量 | 金额  | 销售价 | 入总库日期      | 批号 | 生产厂家   | 生产日期 | 保质日期 |
|----|----|-----|-----|------------|----|--------|------|------|
| 0  | 11 | 121 | 11  | 2007-12-22 |    | 水城胜达制药 |      |      |
| 0  | 3  | 45  | 15  | 2006-6-19  |    |        |      |      |
| 0  | 1  | 13  | 13  | 2007-12-22 | +  |        |      |      |
| 0  | 1  | 34  | 34  | 2006-6-9   |    |        |      |      |

### [医院名称]

ID 医院名称

1 深蓝医院

### 信息处理相关说明:

1. 主表自动计算的字段:

(1). 总金额大写:获得字段"总金额"的值并转货币大写。

(2). 出库日期: 如果字段值为空则自动获得当前日期值。

(3). 经办人:自动填充当前用户名。

2. "药品销售出库明细"自动计算的字段:

(1). 金额=数量\*销售价。

3. "(主表)"的字段[总金额] 将在"药品销售出库明细"记录保存后被自动生成。

4. "(主表)"的字段[总金额] 将在"药品销售出库明细"记录删除后被自动生成。

5. "(主表)"的字段[出库单号] 将在"(主表)"记录新增后被自动生成。

6. 在"药品销售出库明细"记录保存后将执行名称为"计算库存"的计算处理,相关的字段值将自动生成。

7.在"药品销售出库明细"记录删除后将执行名称为"计算库存"的计算处理,相关的字段值将自动生成。

| 药品销售                         | <u>ا</u>                                  | 出库日期                          | 2006-8-31                    | 1                                                       | 出库单号                      | 2006                   | 08310001                     |
|------------------------------|-------------------------------------------|-------------------------------|------------------------------|---------------------------------------------------------|---------------------------|------------------------|------------------------------|
| 经办人                          | Admin                                     | 客户客                           | Þ1                           |                                                         |                           |                        |                              |
| 总金额                          | 213                                       | 总金额大写:                        | 贰佰壹拾叁                        | 圆整                                                      |                           | ୍ୟ                     | ሏ款方式:                        |
|                              |                                           |                               |                              |                                                         |                           |                        |                              |
| 检索码                          | 药品编号                                      | 药品名称                          | 规格                           | 単位                                                      | 数量                        | 销售价                    | 金额                           |
| 检索码<br>SMJN                  | 药品编号<br>101001                            |                               |                              | 单位                                                      | <u>数量</u><br>11           | 销售价<br>11              | <u>金额</u><br>121             |
| 检索码<br>GMJN<br>RMSP          | 药品编号<br>101001<br>101006                  | - 药品名称<br>- 感冒胶囊<br>- 乳酶生片    | 规格<br>3*4<br>100ml           | 单位<br>盒<br>瓶                                            | <u>数量</u><br>11<br>3      | <u>销售价</u><br>11<br>15 | <u>金额</u><br>121<br>45       |
| 检索码<br>GMJN<br>RMSP<br>KXSQW | <u>药品编号</u><br>101001<br>101006<br>101003 | 药品名称<br>感冒胶囊<br>乳酶生片<br>开胸顺气丸 | 规格<br>3*4<br>100ml<br>0.1×20 | <ul> <li>単位</li> <li>盒</li> <li>瓶</li> <li>盒</li> </ul> | <u>数量</u><br>11<br>3<br>1 | 销售价<br>11<br>15<br>13  | <u>金额</u><br>121<br>45<br>13 |

|  |  |  | Li. | • [ - | × |
|--|--|--|-----|-------|---|

#### 辅助录入说明:

1. [客户] 获得输入焦点(光标)时,将显示一个辅助输入的列表,通过从列表中选择合适的行次后,字段[客户]将被填充对应的值。

### 2. "药品销售出库明细"表格辅助录入:

[检索码]获得输入焦点(光标)时,将显示一个辅助输入的列表,通过从列表中选择合适的行次后,字段[检索码]将被填充对应的值。同时,字段 【药品编号】【药品名称】【规格】【单位】【销售价】【入总库日期】【批号】【生产厂家】【生产日期】【保质日期】将被同时更新,不再需要 手工输入。

[检索码]获得输入焦点(光标)时,将显示一个辅助输入的列表,通过从列表中选择合适的行次后,字段[检索码]将被填充对应的值。同时,字段 【药品编号】【药品名称】【规格】【单位】【销售价】【入总库日期】【批号】【生产厂家】【生产日期】【保质日期】将被同时更新,不再需要 手工输入。

报表:报表实现信息数据的格式化打印输出。

报表名称:药品销售出库表;纸张类型:其它;纸张放置:竖放;报表类型:多记录报表;

## 深蓝医院 **药品销售出库**

| 药品名称 | 规格     | 单位 | 数量 | 销售价 | 金额  | 生产厂家 | 生产日期 | 保质日期 |
|------|--------|----|----|-----|-----|------|------|------|
| 多冒胶囊 | 3*4    | 盒  | 11 | 11  | 121 | 水城胜达 |      |      |
| 酶生片  | 100ml  | 瓶  | 3  | 15  | 45  |      |      |      |
| 胸顺气丸 | 0.1×20 | 盒  | 1  | 13  | 13  |      |      |      |
| i食片  | 1000片  | 瓶  | 1  | 34  | 34  |      |      |      |
|      |        |    |    |     |     |      |      |      |

## 【历史信息查看】

表格界面:在<u>表格界面</u>,信息内容以表格的形式显示,当前功能包含如下信息内容(含部分示例数据):

### [(主表)]

| ID | 出库日期       | 出库单号         | 经办人   | 客户  | 总金额 | 总金额大写   | 收款方式 |
|----|------------|--------------|-------|-----|-----|---------|------|
| 1  | 2006-8-31  | 200608310001 | Admin | 客户1 | 213 | 贰佰壹拾叁圆整 |      |
| 3  | 2007-12-22 | 200712220001 | Admin | 客户1 | 22  | 贰拾贰圆整   |      |
| 4  | 2007-12-22 | 200712220002 | Admin |     | 11  | 壹拾壹圆整   |      |
| 5  | 2007-12-22 | 200712220003 | Admin |     | 11  | 壹拾壹圆整   |      |

### [药品销售出库明细]

| ID | 出库单号         | 出库日期      | 检索码   | 药品编号   | 药品名称  | 规格              | 单位 |
|----|--------------|-----------|-------|--------|-------|-----------------|----|
| 2  | 200608310001 | 2006-8-31 | GMJN  | 101001 | 感冒胶囊  | 3*4             | 盒  |
| 3  | 200608310001 | 2006-8-31 | RMSP  | 101006 | 乳酶生片  | 100ml           | 瓶  |
| 7  | 200608310001 | 2006-8-31 | KXSQW | 101003 | 开胸顺气丸 | $0.1 \times 20$ | 盒  |
| 8  | 200608310001 | 2006-8-31 | XSP   | 101007 | 消食片   | 1000片           | 瓶  |

### (续表)

| 进价 | 数量 | 金额  | 销售价 | 入总库日期      | 批号 | 生产厂家   | 生产日期 | 保质日期 |
|----|----|-----|-----|------------|----|--------|------|------|
| 0  | 11 | 121 | 11  | 2007-12-22 |    | 水城胜达制药 |      |      |
| 0  | 3  | 45  | 15  | 2006-6-19  |    |        |      |      |
| 0  | 1  | 13  | 13  | 2007-12-22 | +- |        |      |      |
| 0  | 1  | 34  | 34  | 2006-6-9   |    |        |      |      |

### [医院名称]

ID 医院名称

1 深蓝医院

**录入窗口:** <u>录入窗口</u>用来做为信息维护更新界面。

| 总金额       213       总金额大写: 贰佰壹拾叁圆整       收款方式:         检索码       药品编号       药品名称       规格       单位       进价       数量       销售价       金额         GMJN       101001       愿冒胶囊       3*4       盒       0       11       11       121         RMSP       101006       乳酶生片       100ml       瓶       0       3       15       45         EXSQW       101003       开胸顺气丸       0.1×20       盒       0       1       13       13         XSP       101007       消食片       1000片       瓶       0       1       34       34                                   | 经办人   | Admin  | 客     | 户客   | 户1     |    |    |    |       |     |
|----------------------------------------------------------------------------------------------------|-------|--------|-------|------|--------|----|----|----|-------|-----|
| 检索码         药品编号         药品名称         规格         单位         进价         数量         销售价         金额           GM(TN         101001         感冒胶葉         3*4         盒         0         11         11         121           RMSP         101006         乳酶生片         100ml         瓶         0         3         15         45           KXSQW         101003         开胸顺气丸         0.1×20         盒         0         1         13         13           XSP         101007         消食片         1000片         瓶         0         1         34         34 | 总金额   | 213    | 总金    | 额大写: | 贰佰壹拾叁  | 圆整 |    | 收  | (款方式: |     |
| GMUN       101001       感冒胶葉       3*4       盒       0       11       11       121         RMSP       101006       乳酶生片       100ml       瓶       0       3       15       45         KXSQW       101003       开胸顺气丸       0.1×20       盒       0       1       13       13         XSP       101007       消食片       1000片       瓶       0       1       34       34                                                                                                    | 检索码   | 药品编号   | 药品名称  |      | 规格     | 単位 | 进价 | 数量 | 销售价   | 金额  |
| RMSP         101006         乳酶生片         100ml         瓶         0         3         15         45           KXSQW         101003         开脑顺气丸         0.1×20         盒         0         1         13         13           XSP         101007         消食片         1000片         瓶         0         1         34         34                                                                                                    | GMJN  | 101001 | 感冒胶囊  |      | 3*4    | 盒  | 0  | 11 | 11    | 121 |
| KXSQW 101003 开胸顺气丸 0.1×20 盒 0 1 13 13<br>XSP 101007 消食片 1000片 瓶 0 1 34 34                                                                                                    | RMSP  | 101006 | 乳酶生片  |      | 100ml  | 瓶  | 0  | 3  | 15    | 45  |
| ▶ XSP 101007 消食片 1000片 瓶 0 1 34 34                                                                                                    | KXSQW | 101003 | 开胸顺气丸 |      | 0.1×20 | 盒  | 0  | 1  | 13    | 13  |
|                                                                                                    | XSP   | 101007 | 消食片   |      | 1000片  | 瓶  | 0  | 1  | 34    | 34  |
|                                                                                                    |       |        |       |      |        |    |    |    |       |     |

**报表:**报表实现信息数据的格式化打印输出。

报表名称:药品销售出库表;纸张类型:其它;纸张放置:竖放;报表类型:多记录报表;

## 深蓝医院 **药品销售出库**

| 药品名称 | 规格     | 单位 | 数量 | 销售价 | 金额  | 生产厂家 | 生产日期 | 保质日期 |
|------|--------|----|----|-----|-----|------|------|------|
| 多冒胶囊 | 3*4    | 盒  | 11 | 11  | 121 | 水城胜达 |      |      |
| 酶生片  | 100ml  | 瓶  | 3  | 15  | 45  |      |      |      |
| 胸顺气丸 | 0.1×20 | 盒  | 1  | 13  | 13  |      |      |      |
| i食片  | 1000片  | 瓶  | 1  | 34  | 34  |      |      |      |
|      |        |    |    |     |     |      |      |      |

# 【药品管理】

当前功能包含如下子功能:

- 1. <u>药品入库</u>
- 2. <u>总库房库存表</u>
- 3. <u>住院部库存</u>
- 4. <u>总库报废药品登记</u>
- 5. 门诊部库存
- 6. 盘存信息
- 7. 入库单查询
- 8. 出库单查询(到门诊)
- 9. 出库单查询(到住院)
- 10. 入库汇总报表
- 11. 出库汇总报表
- 12. <u>总库报废药品统计</u>
- 13. 保质期管理

#### <u>《中小型医院管理系统》软件下载 宏达软件</u>版权所有 电话:0635-8386265 官方网站: <u>http://www.inmis.com</u>

## 【药品入库】

表格界面: 在<u>表格界面</u>, 信息内容以表格的形式显示, 当前功能包含如下信息内容(含部分示例数据):

### [(主表)]

| ID | 入库日期       | 入库单号         | 经办人   | 供商单位 | 总金额 | 总金额大写 |
|----|------------|--------------|-------|------|-----|-------|
| 5  | 2007-12-22 | 200712220001 | Admin | 新华制药 | 100 | 壹佰圆整  |

### [入库明细]

| ID | 入库单号 | 入库日期 | 检索码 | 药品编号 | 药品名称 | 规格 | 单位 | 进价 |
|----|------|------|-----|------|------|----|----|----|
|----|------|------|-----|------|------|----|----|----|

9 200712220001 2007-12-22 GMJN 101001 感冒胶囊 3\*4 盒 10

(续表)

| 数量 | 金额  | 进销比率 | 销售价 | 已发数量 | 生产厂家   | 批号 | 生产日期 | 保质日期 |
|----|-----|------|-----|------|--------|----|------|------|
| 10 | 100 | 110  | 11  | 20   | 水城胜达制药 |    |      |      |

### [医院名称]

ID 医院名称

1 深蓝医院

### 信息处理相关说明:

1. 主表自动计算的字段:

(1).入库日期:如果字段值为空则自动获得当前日期值。

(2). 总金额大写:获得字段"总金额"的值并转货币大写。

(3). 经办人:自动填充当前用户名。

2. "入库明细"自动计算的字段:

(1).金额=进价\*数量。

(2). 销售价=进价\*进销比率/100。

"(主表)"的字段[入库单号]将在"(主表)"记录新增后被自动生成。
 "(主表)"的字段[总金额]将在"入库明细"记录保存后被自动生成。
 "(主表)"的字段[总金额]将在"入库明细"记录删除后被自动生成。
 在"入库明细"记录保存后将执行名称为"111"的计算处理,相关的字段值将自动生成。
 在"入库明细"记录删除后将执行名称为"删除"的计算处理,相关的字段值将自动生成。

录入窗口: 录入窗口用来做为信息维护更新界面。

| 药品入库                             | 入库日期: 2007-12-22 入库单号: 200712220001                                                                                                    |
|----------------------------------|----------------------------------------------------------------------------------------------------|
| 经办人 Admin                        | 供货单位 新华制药                                                                                                    |
| 总金额 100                          | 总金额大写: 壹佰圆整                                                                                                    |
| 检索码 药品编号药品名称<br>GMJN 101001 感冒胶囊 | 规格         单位进价         数量         金额         进销比率销售价批号         生产日期         保质日期           3*4         盒         10         10         110         11 |
|                                  |                                                                                                    |
|                                  |                                                                                                    |
|                                  |                                                                                                    |
|                                  |                                                                                                    |
|                                  |                                                                                                    |
|                                  |                                                                                                    |
|                                  |                                                                                                    |

### 辅助录入说明:

1. [供商单位] 获得输入焦点(光标)时,将显示一个辅助输入的列表,通过从列表中选择合适的行次后,字段[供商单位]将被填充对应的值。

### 2. "入库明细"表格辅助录入:

[检索码]获得输入焦点(光标)时,将显示一个辅助输入的列表,通过从列表中选择合适的行次后,字段[检索码]将被填充对应的值。同时,字段 【药品编号】【药品名称】【规格】【单位】【进销比率】【生产厂家】将被同时更新,不再需要手工输入。

[检索码]获得输入焦点(光标)时,将显示一个辅助输入的列表,通过从列表中选择合适的行次后,字段[检索码]将被填充对应的值。同时,字段 【药品编号】【药品名称】【规格】【单位】【进销比率】【生产厂家】将被同时更新,不再需要手工输入。

#### 报表:<u>报表</u>实现信息数据的格式化打印输出。

报表名称:药品入库表;纸张类型:其它;纸张放置:竖放;报表类型:多记录报表;

| 深蓝医院 |  |
|------|--|
| 药品入库 |  |

| 药品名称     |     | 规格  | 单位   | 数量 | 进价 | 金额  | 生产厂家       | 生产日期 | 保质日期 |
|----------|-----|-----|------|----|----|-----|------------|------|------|
| 胶囊       | 3*4 |     | 盒    | 10 | 10 | 100 | 水城胜达       |      |      |
| 总金额: 100 |     | 大写: | 壹佰圆整 |    |    | ź   | 圣办人: Admin |      |      |
|          |     |     |      |    |    |     |            |      |      |
|          |     |     |      |    |    |     |            |      |      |
|          |     |     |      |    |    |     |            |      |      |
|          |     |     |      |    |    |     |            |      |      |
|          |     |     |      |    |    |     |            |      |      |
|          |     |     |      |    |    |     |            |      |      |
|          |     |     |      |    |    |     |            |      |      |
|          |     |     |      |    |    |     |            |      |      |

# 【总库房库存表】

表格界面: 在<u>表格界面</u>, 信息内容以表格的形式显示, 当前功能包含如下信息内容(含部分示例数据):

| 药品编号   | 药品名称    | 规格               | 单位 | 总入库 | 总出库 | 报废数量 | 当前库存 |
|--------|---------|------------------|----|-----|-----|------|------|
| 101001 | 感冒胶囊    | 3*4              | 盒  | 10  | 22  | 0    | -12  |
| 101002 | 泄粒停     | 24               | 袋  | 0   | 0   | 0    | 0    |
| 101003 | 开胸顺气丸   | 0.1 $\times$ 20  | 盒  | 0   | 2   | 0    | -2   |
| 101004 | 地奥心血康胶囊 | 25mg $	imes$ 100 | 瓶  | 0   | 0   | 0    | 0    |

报表:报表实现信息数据的格式化打印输出。

报表名称:药品库存明细表;纸张类型:A4;纸张放置:竖放;报表类型:多记录报表;

# 药品库存明细表

| 药品编号   | 药品名称    | 规格       | 单位 | 本期入库 | 累计入库 | 本期出库 | 累计出库     | 报废数量 | 当前库存 |
|--------|---------|----------|----|------|------|------|----------|------|------|
| 101001 | 感冒胶囊    | 3*4      | 盒  |      |      |      |          | 0    | -12  |
| 101002 | 泄粒停     | 24       | 袋  |      |      |      | е<br>е   | 0    | 0    |
| 101003 | 开胸顺气丸   | 0.1×20   | 盒  |      |      |      |          | 0    | -2   |
| 101004 | 地奧心血康胶囊 | 25mg×100 | 瓶  |      |      |      | 94       | 0    | 0    |
| 101005 | 尼莫地平    | 25mg×100 | 瓶  |      |      |      | 53<br>23 | 0    | 0    |
| 101006 | 乳酶生片    | 100ml    | 瓶  |      |      |      |          | 0    | -3   |
| 101007 | 消食片     | 1000片    | 瓶  |      |      |      | 2)<br>27 | 0    | -1   |
| 101008 | 二维钙片    | 4g×10袋   | 盒  |      |      |      | 20<br>20 | 0    | 0    |
| 101009 | 阿斯匹林肠溶片 | 400片     | 瓶  |      |      |      |          | 0    | 0    |
| 101010 | 阿莫西林    |          |    |      |      |      |          | 0    | 0    |

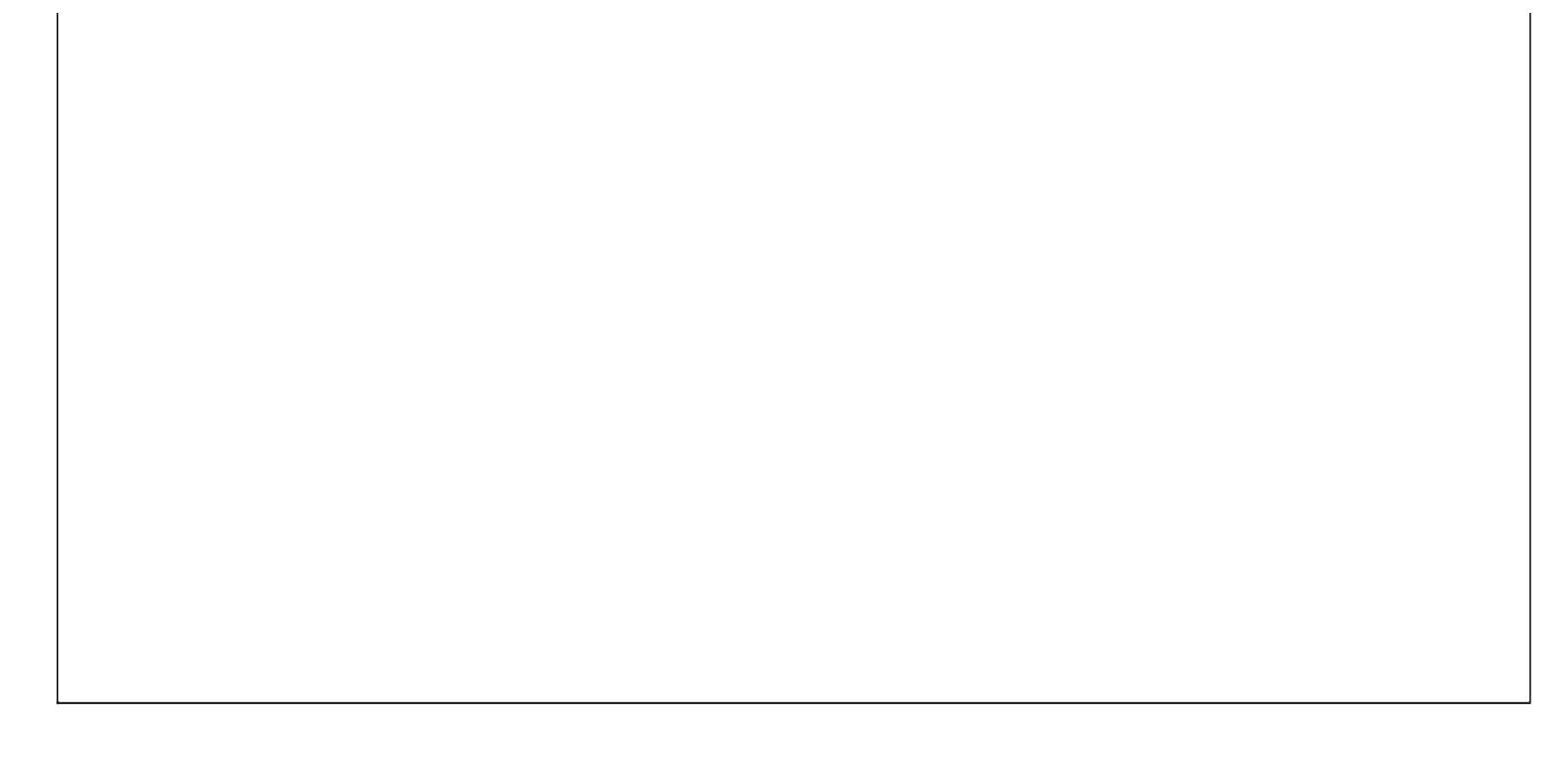

## 【住院部库存】

### 表格界面:在表格界面,信息内容以表格的形式显示,当前功能包含如下信息内容(含部分示例数据):

| 药品编号   | 药品名称    | 规格       | 单位 | 住院总入库 | 住院总出库 | 住院报废数量 | 住院当前库存 |
|--------|---------|----------|----|-------|-------|--------|--------|
| 101001 | 感冒胶囊    | 3*4      | 盒  | 2     | 0     | 0      | 2      |
| 101002 | 泄粒停     | 24       | 袋  | 0     | 0     | 0      | 0      |
| 101003 | 开胸顺气丸   | 0.1×20   | 盒  | 0     | 0     | 0      | 0      |
| 101004 | 地奥心血康胶囊 | 25mg×100 | 瓶  | 0     | 0     | 0      | 0      |

### **报表:**报表实现信息数据的格式化打印输出。

报表名称:住院部库存表;纸张类型:A4;纸张放置:横放;报表类型:多记录报表;

## 住院部库存表

| 药品编号   | 药品名称    | 检索码 | 药品别名 | 药品分类 | 剂型分类 | 规格       | 单位 | 住院累计入库 | 住院累计出库 | 住院报废数量 | 住院当前库存 |
|--------|---------|-----|------|------|------|----------|----|--------|--------|--------|--------|
| 101001 | 感冒胶囊    |     |      |      |      | 3*4      | 盒  | 1      |        | 0      | 2      |
| 101002 | 泄粒停     |     |      |      |      | 24       | 袋  |        |        | 0      | 0      |
| 101003 | 开胸顺气丸   |     |      |      |      | 0.1×20   | 盒  |        |        | 0      | 0      |
| 101004 | 地奥心血康胶囊 |     |      |      |      | 25mg×100 | 瓶  |        |        | 0      | C      |
| 101005 | 尼莫地平    |     |      |      |      | 25mg×100 | ĦA |        |        | 0      | 0      |
| 101006 | 乳酶生片    |     |      |      |      | 100ml    | 瓶  | 24 - A |        | 1      | -3     |
| 101007 | 消食片     |     |      |      |      | 1000片    | ĦA |        |        | 0      | 30     |
| 101008 | 二维钙片    |     |      |      |      | 4g×10袋   | 盒  |        |        | 0      | 0      |
| 101009 | 阿斯匹林肠溶片 |     |      | l. i |      | 400片     | 瓶  |        |        | 0      | 0      |
| 101010 | 阿莫西林    |     |      |      |      | 1.000    |    |        |        | 0      | 0      |

## 【总库报废药品登记】

表格界面: 在表格界面, 信息内容以表格的形式显示, 当前功能包含如下信息内容(含部分示例数据):

| ID | 报废日期      | 药品编号   | 药品名称 | 检索码 | 规格 | 单位 | 单价 | 报废数量 | 金额 | 经办人 | 入总库日期 |
|----|-----------|--------|------|-----|----|----|----|------|----|-----|-------|
| 1  | 2006-8-30 | 101002 | 泄粒停  | XLT | 24 | 袋  | 10 | 0    | 0  |     |       |

### 信息处理相关说明:

1. 自动计算的字段:

(1). 报废日期:如果字段值为空则自动获得当前日期值。

(2). 金额=报废数量\*单价。

2. 记录保存后将执行名称为"11"的计算处理,相关的字段值将自动生成。

| 总库报废药品登记    | 报废日期: 2006-8-30 | ×           |
|-------------|-----------------|-------------|
| 药品编号 101002 | 药品名称 泄粒停        | <br>检索码 XLT |
| 规格 24       | 单位 袋 单价 10      | 报废数量 0      |
| 金额 0        | 门诊入库日期          |             |

辅助录入说明:

 1. [检索码]获得输入焦点(光标)时,将显示一个辅助输入的列表,通过从列表中选择合适的行次后,字段[检索码]将被 填充对应的值。同时,字段【药品编号】【药品名称】【规格】【单位】【单价】将被同时更新,不再需要手工输入。
 2. [药品编号]获得输入焦点(光标)时,将显示一个辅助输入的列表,通过从列表中选择合适的行次后,字段[药品编号] 将被填充对应的值。同时,字段【药品名称】【检索码】【规格】【单位】【单价】将被同时更新,不再需要手工输入。

## 【门诊部库存】

### 表格界面:在表格界面,信息内容以表格的形式显示,当前功能包含如下信息内容(含部分示例数据):

| 药品编号   | 药品名称    | 规格       | 单位 | 门诊总入库 | 门诊总出库 | 门诊报废数量 | 门诊当前库存 |
|--------|---------|----------|----|-------|-------|--------|--------|
| 101001 | 感冒胶囊    | 3*4      | 盒  | 3     | 3     | 0      | 0      |
| 101002 | 泄粒停     | 24       | 袋  | 0     | 2     | 0      | -2     |
| 101003 | 开胸顺气丸   | 0.1×20   | 盒  | 0     | 0     | 0      | 0      |
| 101004 | 地奥心血康胶囊 | 25mg×100 | 瓶  | 0     | 0     | 0      | 0      |

**报表:**报表实现信息数据的格式化打印输出。

报表名称:门诊部库存表;纸张类型:A4;纸张放置:横放;报表类型:多记录报表;
### 门诊部库存表

| 药品编号   | 药品名称    | 检索码 | 药品别名 | 药品分类 | 剂型分类  | 规格       | 单位 | 生产厂家 | 门诊累计入库 | 门诊累计出库 | 门诊报废数量 | 门诊当前库存 |
|--------|---------|-----|------|------|-------|----------|----|------|--------|--------|--------|--------|
| 101001 | 感冒胶囊    |     |      |      |       | 3*4      | 盒  |      |        |        | 0      | 0      |
| 101002 | 泄粒停     |     |      |      |       | 24       | 袋  |      |        |        | 0      | -2     |
| 101003 | 开胸顺气丸   |     |      |      |       | 0.1×20   | 盒  |      |        |        | 0      | 0      |
| 101004 | 地奧心血康胶囊 |     |      |      | i i i | 25mg×100 | 瓶  |      |        |        | 0      | 0      |
| 101005 | 尼莫地平    |     |      |      |       | 25mg×100 | 瓶  |      |        |        | 0      | 0      |
| 101006 | 乳酶生片    |     |      |      | 2     | 100ml    | 瓶  |      |        | 2      | 2      | -9     |
| 101007 | 消食片     |     | с    |      |       | 1000片    | 瓶  |      |        |        | 0      | 0      |
| 101008 | 二维钙片    |     |      |      |       | 4g×10艘   | 盒  |      |        |        | 0      | 0      |
| 101009 | 阿斯匹林肠溶片 |     | C    |      |       | 400片     | 瓶  |      |        |        | 0      | 0      |
| 101010 | 阿莫西林    |     |      |      |       |          | (A |      |        |        | 0      | 0      |

# 【盘存信息】

当前功能包含如下子功能:

- 1. <u>总库盘存信息</u>
- 2. <u>门诊盘存信息</u>
- 3. <u>住院盘存信息</u>

### 【总库盘存信息】

#### 表格界面:在表格界面,信息内容以表格的形式显示,当前功能包含如下信息内容(含部分示例数据):

| ID | 药品编号   | 药品名称    | 检索码     | 药品别名    | 药品分类 | 剂型分类 | 规格              | 单位 | 生产厂家   | 总入国 |
|----|--------|---------|---------|---------|------|------|-----------------|----|--------|-----|
| 1  | 101001 | 感冒胶囊    | GMJN    | 001222非 | 西药   | 针剂   | 3*4             | 盒  | 水城胜达制药 | 10  |
| 2  | 101002 | 泄粒停     | XLT     | 002     | 中草药  |      | 24              | 袋  | 济南永泰制药 | 0   |
| 3  | 101003 | 开胸顺气丸   | KXSQW   | 003     | 中草药  |      | 0.1 $\times$ 20 | 盒  | 成都地奥制药 | 0   |
| 4  | 101004 | 地奥心血康胶囊 | DAXXKJN | 004     | 中成药  |      | 25mg×100        | 瓶  | 济南永宁制药 | 0   |

(续表)

总出库 报废数量 当前库存 盘存数 盈亏数 上线数量 下线数量 进销比率 成本单价 销售单价 成本金额

| 22 | 0 | -12 | 0 | 0 | 20  | 10 | 110 | 1 | 1.2 | 0 |
|----|---|-----|---|---|-----|----|-----|---|-----|---|
| 0  | 0 | 0   | 0 | 0 | 100 | 5  | 120 | 2 | 2.2 | 0 |
| 2  | 0 | -2  | 0 | 0 | 100 | 5  | 130 | 3 | 3.3 | 0 |
| 0  | 0 | 0   | 0 | 0 | 100 | 5  | 140 | 4 | 4.4 | 0 |

(续表)

| 白达首义庄产 | コム芭山店  | 白达业贵庄方 | 门公田広教旦 | 门达舟方粉 | 门公历三海 | A- 腔 首 ) 序 | 台腔苦山店 | <b>住院业</b> 最庆古            | 分应招应教旦            | <b></b> 一       | <b>企应 尼</b> 二 ※                       |
|--------|--------|--------|--------|-------|-------|------------|-------|---------------------------|-------------------|-----------------|---------------------------------------|
| 珍忌八件   | 「珍忌出件」 | 门诊ヨ刖件仔 | 门珍扣废奴重 | 目じ鎾仔奴 | 丁珍鈕与剱 | 住阮显八件      | 住阮忌出件 | <b>住阮</b> ヨ刖)/// 11/14/14 | <b>壮阮</b> 拔 废 奴 重 | <b>壮阮</b> 伯 伊 叙 | 111 1 1 1 1 1 1 1 1 1 1 1 1 1 1 1 1 1 |

| 3 | 3 | 0  | 0 | 0 | 0 | 2 | 0 | 2 | 0 | 0 | 0 |
|---|---|----|---|---|---|---|---|---|---|---|---|
| 0 | 2 | -2 | 0 | 0 | 0 | 0 | 0 | 0 | 0 | 0 | 0 |
| 0 | 0 | 0  | 0 | 0 | 0 | 0 | 0 | 0 | 0 | 0 | 0 |
| 0 | 0 | 0  | 0 | 0 | 0 | 0 | 0 | 0 | 0 | 0 | 0 |

### 信息处理相关说明:

1. 自动计算的字段:

(1). **盈亏数**=当前库存-盘存数。

#### **报表:**报表</mark>实现信息数据的格式化打印输出。

报表名称:总库盘存信息;纸张类型:A4;纸张放置:横放;报表类型:多记录报表;

### 总库盘存信息

| 药品编号   | 药品名称    | 检索码     | 药品别名        | 当前库存 | 盘存数 | 盈亏数 | 药品分类 | 剂型分类       | 规格       | 单位 | 生产厂家   |
|--------|---------|---------|-------------|------|-----|-----|------|------------|----------|----|--------|
| 101001 | 感冒胶囊    | GMJIN   | 001222      | -12  | 0   | 0   | 西药   | 针剂         | 3*4      | 盒  | 水城胜达制药 |
| 101002 | 泄粒停     | XLT     | 002         | 0    | 0   | 0   | 中草药  | 38<br>- 38 | 24       | 袋  | 济南永泰制药 |
| 101003 | 开胸顺气丸   | KXSQW   | 003         | -2   | 0   | 0   | 中草药  |            | 0.1×20   | 盒  | 成都地奥制药 |
| 101004 | 地奥心血康胶囊 | DAXXKJN | 004         | 0    | 0   | 0   | 中成药  |            | 25mg×100 | 瓶  | 济南永宁制药 |
| 101005 | 尼莫地平    | NMDP    | 005         | 0    | 0   | 0   | 中成药  |            | 25mg×100 | 瓶  | 山东新华制药 |
| 101006 | 乳酶生片    | RMSP    | 006         | -3   | 0   | 0   | 西药   | 94.<br>11  | 100ml    | 瓶  | 四川绵阳制药 |
| 101007 | 消食片     | XSP     | 007         | -1   | 0   | 0   | 西药   |            | 1000片    | 瓶  | 海城华南制药 |
| 101008 | 二维钙片    | EWGP    | 008         | 0    | 0   | 0   | 西药   |            | 4g×10袋   | 盒  | 东营黄河制药 |
| 101009 | 阿斯匹林肠溶片 | ASPLCRP | 009≢⊧       | 0    | 0   | 0   | 西药   |            | 400片     | 瓶  | 西安安达制药 |
| 101010 | 阿莫西林    | AMXL    | 100 - 100 E | 0    | 0   | 0   | 西药   |            |          |    |        |

### 【门诊盘存信息】

#### 表格界面:在表格界面,信息内容以表格的形式显示,当前功能包含如下信息内容(含部分示例数据):

| ID | 药品编号   | 药品名称    | 检索码     | 药品别名    | 药品分类 | 剂型分类 | 规格       | 单位 | 生产厂家   | 总入戽 |
|----|--------|---------|---------|---------|------|------|----------|----|--------|-----|
| 1  | 101001 | 感冒胶囊    | GMJN    | 001222非 | 西药   | 针剂   | 3*4      | 盒  | 水城胜达制药 | 10  |
| 2  | 101002 | 泄粒停     | XLT     | 002     | 中草药  |      | 24       | 袋  | 济南永泰制药 | 0   |
| 3  | 101003 | 开胸顺气丸   | KXSQW   | 003     | 中草药  |      | 0.1×20   | 盒  | 成都地奥制药 | 0   |
| 4  | 101004 | 地奥心血康胶囊 | DAXXKJN | 004     | 中成药  |      | 25mg×100 | 瓶  | 济南永宁制药 | 0   |
| (4 | む表)    |         |         |         |      |      |          |    |        |     |

#### 总出库 报废数量 当前库存 盘存数 盈亏数 上线数量 下线数量 进销比率 成本单价 销售单价 成本金额

| 22 | 0 | -12 | 0 | 0 | 20  | 10 | 110 | 1 | 1.2  | 0 |
|----|---|-----|---|---|-----|----|-----|---|------|---|
| 0  | 0 | 0   | 0 | 0 | 100 | 5  | 120 | 2 | 2.2  | 0 |
| 2  | 0 | -2  | 0 | 0 | 100 | 5  | 130 | 3 | 3. 3 | 0 |
| 0  | 0 | 0   | 0 | 0 | 100 | 5  | 140 | 4 | 4.4  | 0 |

(续表)

#### 门诊总入库 门诊总出库 门诊当前库存 门诊报废数量 门诊盘存数 门诊盈亏数 住院总入库 住院总出库 住院当前库存 住院报废数量 住院盘存数 住院盈亏数

| 3 | 3 | 0  | 0 | 0 | 0 | 2 | 0 | 2 | 0 | 0 | 0 |
|---|---|----|---|---|---|---|---|---|---|---|---|
| 0 | 2 | -2 | 0 | 0 | 0 | 0 | 0 | 0 | 0 | 0 | 0 |
| 0 | 0 | 0  | 0 | 0 | 0 | 0 | 0 | 0 | 0 | 0 | 0 |
| 0 | 0 | 0  | 0 | 0 | 0 | 0 | 0 | 0 | 0 | 0 | 0 |

### 信息处理相关说明:

1. 自动计算的字段:

(1). 门诊盈亏数=门诊当前库存-门诊盘存数。

#### **报表:**报表</mark>实现信息数据的格式化打印输出。

报表名称:门诊盘存信息;纸张类型:A4;纸张放置:横放;报表类型:多记录报表;

## 门诊部盘存表

| 药品编号   | 药品名称    | 检索码     | 药品别名    | 当前库存 | 盘存数 | 盈亏数 | 药品分类 | 剂型分类       | 规格       | 单位 | 生产厂家   |
|--------|---------|---------|---------|------|-----|-----|------|------------|----------|----|--------|
| 101001 | 感冒胶囊    | GMJIN   | 001222津 | -12  | 0   | 0   | 西药   | 针剂         | 3*4      | 盒  | 水城胜达制药 |
| 101002 | 泄粒停     | XLT     | 002     | 0    | 0   | 0   | 中草药  | 38<br>- 38 | 24       | 袋  | 济南永泰制药 |
| 101003 | 开胸顺气丸   | KXSQW   | 003     | -2   | 0   | 0   | 中草药  |            | 0.1×20   | 盒  | 成都地奥制药 |
| 101004 | 地奥心血康胶囊 | DAXXKJN | 004     | 0    | 0   | 0   | 中成药  |            | 25mg×100 | 瓶  | 济南永宁制药 |
| 101005 | 尼莫地平    | NMDP    | 005     | 0    | 0   | 0   | 中成药  |            | 25mg×100 | 瓶  | 山东新华制药 |
| 101006 | 乳酶生片    | RMSP    | 006     | -3   | 0   | 0   | 西药   | 94.<br>11  | 100m1    | 瓶  | 四川绵阳制药 |
| 101007 | 消食片     | XSP     | 007     | -1   | 0   | 0   | 西药   |            | 1000片    | 瓶  | 海城华南制药 |
| 101008 | 二维钙片    | EWGP    | 008     | 0    | 0   | 0   | 西药   |            | 4g×10裝   | 盒  | 东营黄河制药 |
| 101009 | 阿斯匹林肠溶片 | ASPLCRP | 009≇⊧   | 0    | 0   | 0   | 西药   |            | 400片     | 瓶  | 西安安达制药 |
| 101010 | 阿莫西林    | AMXL    |         | 0    | 0   | 0   | 西药   |            |          |    |        |

### 【住院盘存信息】

#### 表格界面:在表格界面,信息内容以表格的形式显示,当前功能包含如下信息内容(含部分示例数据):

| Ι | D药品 | 品编号         | 药品 | 名称   | 1         | 检索码   | 冯   | 药品   | 别名   | 药品   | 分类  | 剂型分  | }类 | 规格   | ł     | 单伯 | 立生产  | 厂家   | 总    | 入库     |        |       |       |
|---|-----|-------------|----|------|-----------|-------|-----|------|------|------|-----|------|----|------|-------|----|------|------|------|--------|--------|-------|-------|
| 1 | 101 | .001        | 感冒 | 胶囊   | -         | GMJN  |     | 0012 | 222非 | 西药   |     | 针剂   | :  | 3*4  |       | 盒  | 水城   | 胜达制刻 | 药 10 |        |        |       |       |
| 2 | 101 | 002         | 泄粒 | 停    |           | XLT   |     | 002  |      | 中草   | 药   |      | -  | 24   |       | 袋  | 济南   | 永泰制刻 | 药 0  |        |        |       |       |
| 3 | 101 | .003        | 开胸 | 顺气丸  | 1         | KXSQV | V   | 003  |      | 中草   | 药   |      |    | 0.1  | ×20   | 盒  | 成都   | 地奥制刻 | 药 0  |        |        |       |       |
| 4 | 101 | 004         | 地奥 | 心血康周 | <b>校囊</b> | DAXXF | (JN | 004  |      | 中成   | 药   |      |    | 25mg | g×100 | )瓶 | 济南   | 永宁制刻 | 药 0  |        |        |       |       |
| ( | 续表  | )           |    |      |           |       |     |      |      |      |     |      |    |      |       |    |      |      |      |        |        |       |       |
| 卮 | 急出库 | <b>F</b> 报废 | 数量 | 当前库石 | 存盘        | 存数    | 盈支  | 疗数   | 上线数  | 数量 - | 下线数 | 牧量 进 | 销出 | 七率   | 成本单   | 自价 | 销售单  | 价成本  | 金额   |        |        |       |       |
| 2 | 2   | 0           |    | -12  | 0         |       | 0   |      | 20   |      | 10  | 11   | .0 |      | 1     |    | 1.2  | 0    |      |        |        |       |       |
| 0 |     | 0           |    | 0    | 0         |       | 0   |      | 100  | ş    | 5   | 12   | 20 |      | 2     | 1  | 2.2  | 0    |      |        |        |       |       |
| 2 |     | 0           |    | -2   | 0         |       | 0   |      | 100  | Ę    | 5   | 13   | 30 |      | 3     | :  | 3. 3 | 0    |      |        |        |       |       |
| 0 |     | 0           |    | 0    | 0         |       | 0   |      | 100  | Ę    | 5   | 14   | 10 |      | 4     |    | 4.4  | 0    |      |        |        |       |       |
| ( | 续表  | )           |    |      |           |       |     |      |      |      |     |      |    |      |       |    |      |      |      |        |        |       |       |
| ľ | ]诊总 | 总入库         | 门诊 | 总出库( | 门诊        | 当前厚   | 库存  | 门诊   | 诊报废  | 数量   | 门诊  | 盘存数  | 如门 | 诊盔   | i亏数   | 住院 | 总入库  | 住院总  | 出库   | 住院当前库存 | 住院报废数量 | 住院盘存数 | 住院盈亏数 |
| 3 |     |             | 3  | C    | )         |       |     | 0    |      |      | 0   |      | 0  |      |       | 2  |      | 0    |      | 2      | 0      | 0     | 0     |
| 0 |     |             | 2  | -    | -2        |       |     | 0    |      |      | 0   |      | 0  |      |       | 0  |      | 0    |      | 0      | 0      | 0     | 0     |
| 0 |     |             | 0  | C    | )         |       |     | 0    |      |      | 0   |      | 0  |      |       | 0  |      | 0    |      | 0      | 0      | 0     | 0     |
| 0 |     |             | 0  | C    | )         |       |     | 0    |      |      | 0   |      | 0  |      |       | 0  |      | 0    |      | 0      | 0      | 0     | 0     |

**报表:**报表</mark>实现信息数据的格式化打印输出。

报表名称:住院部盘存信息;纸张类型:A4;纸张放置:横放;报表类型:多记录报表;

住院部盘存表

| 药品编号   | 药品名称    | 检索码     | 药品别名           | 当前库存 | 盘存数 | 盈亏数 | 药品分类 | 剂型分类       | 规格       | 单位 | 生产厂家   |
|--------|---------|---------|----------------|------|-----|-----|------|------------|----------|----|--------|
| 101001 | 感冒胶囊    | GMJIN   | 001222         | -12  | 0   | 0   | 西药   | 针剂         | 3*4      | 盒  | 水城胜达制药 |
| 101002 | 泄粒停     | XLT     | 002            | 0    | 0   | 0   | 中草药  | 38<br>- 38 | 24       | 袋  | 济南永泰制药 |
| 101003 | 开胸顺气丸   | KXSQW   | 003            | -2   | 0   | 0   | 中草药  |            | 0.1×20   | 盒  | 成都地奥制药 |
| 101004 | 地奥心血康胶囊 | DAXXKJN | 004            | 0    | 0   | 0   | 中成药  |            | 25mg×100 | ĦA | 济南永宁制药 |
| 101005 | 尼莫地平    | NMDP    | 005            | 0    | 0   | 0   | 中成药  |            | 25mg×100 | ĦA | 山东新华制药 |
| 101006 | 乳酶生片    | RMSP    | 006            | -3   | 0   | 0   | 西药   | 94.<br>197 | 100m1    | ĦA | 四川绵阳制药 |
| 101007 | 消食片     | XSP     | 007            | -1   | 0   | 0   | 西药   |            | 1000片    | ĦA | 海城华南制药 |
| 101008 | 二维钙片    | EWGP    | 008            | 0    | 0   | 0   | 西药   |            | 4g×10袋   | 盒  | 东营黄河制药 |
| 101009 | 阿斯匹林肠溶片 | ASPLCRP | 009 <b>3</b> E | 0    | 0   | 0   | 西药   |            | 400片     | ĦA | 西安安达制药 |
| 101010 | 阿莫西林    | AMXL    |                | 0    | 0   | 0   | 西药   |            |          |    |        |

## 【入库单查询】

表格界面: 在<u>表格界面</u>, 信息内容以表格的形式显示, 当前功能包含如下信息内容(含部分示例数据):

#### [(主表)]

| ID | 入库日期       | 入库单号         | 经办人   | 供商单位 | 总金额 | 总金额大写 |
|----|------------|--------------|-------|------|-----|-------|
| 5  | 2007-12-22 | 200712220001 | Admin | 新华制药 | 100 | 壹佰圆整  |

### [总入库明细]

| ID   | 入库单    | 号      | 入屋  | 军日期    | 检索码    | 药品编号   | 药品 | 名称 | 规格  | 单位 | 进价 |    |
|------|--------|--------|-----|--------|--------|--------|----|----|-----|----|----|----|
| 9    | 200712 | 220001 | 200 | 7-12-2 | 2 GMJN | 101001 | 感冒 | 胶囊 | 3*4 | 盒  | 10 |    |
| (续表) |        |        |     |        |        |        |    |    |     |    |    |    |
| 数量   | 量 金额   | 进销比    | 率   | 销售价    | 已发数量   | 生产厂家   | :  | 批号 | 生产  | 日期 | 保质 | 日期 |
| 10   | 100    | 110    | ]   | 11     | 20     | 水城胜达   | 制药 |    |     |    |    |    |

报表:报表实现信息数据的格式化打印输出。

报表名称:药品入库表;纸张类型:A4;纸张放置:竖放;报表类型:多记录报表;

# 药品入总库房

入库日期:2007-12-22 入库单号: 200712220001

| 检索码   | 药品编号   | 药品名称 | 规格  | 单位 | 进价 | 数量 | 金额  | 销售价 |
|-------|--------|------|-----|----|----|----|-----|-----|
| GMJIN | 101001 | 感冒胶囊 | 3*4 | 峥  | 10 | 10 | 100 | 11  |

## 【出库单查询(到门诊)】

表格界面: 在<u>表格界面</u>, 信息内容以表格的形式显示, 当前功能包含如下信息内容(含部分示例数据):

### [(主表)]

| <br>ID | 入库日期       | 入库单号         | 经办人   | 门诊科室 | 总金额 | 总金额大写 |
|--------|------------|--------------|-------|------|-----|-------|
| 8      | 2007-12-22 | 200712220006 | Admin |      | 20  | 贰拾圆整  |
| 9      | 2007-12-22 | 200712220007 | Admin |      | 10  | 壹拾圆整  |

### [门诊入库明细]

| Ι | D >        | 、库单   | 号      | 入库日期       | 检索码  | 药  | 品编号  | 药  | 品名利 | 尔 | 规格  | 单位 | Ì  | 进价  |   |
|---|------------|-------|--------|------------|------|----|------|----|-----|---|-----|----|----|-----|---|
| 1 | 82         | 00712 | 220006 | 2007-12-22 | GMJN | 10 | 1001 | 感  | 冒胶囊 | 蔓 | 3*4 | 盒  | ]  | 10  |   |
| ( | (续表)       |       |        |            |      |    |      |    |     |   |     |    |    |     |   |
| 對 | <b>汝</b> 量 | 金额    | 销售价    | 入总库日期      | 已发数  | 量  | 报废数  | (量 | 批号  | 生 | 产日  | 期  | 保) | 质日期 | 期 |
| 2 | 2          | 20    | 11     | 2007-12-22 | 0    |    | 0    |    |     |   |     |    |    |     |   |

报表:报表实现信息数据的格式化打印输出。

报表名称:门诊部药品入库表;纸张类型:A4;纸张放置:竖放;报表类型:多记录报表;

# 门诊部药品入库表

入库日期: 2007-12-22 入库单号: 200712220006

| 检索码   | 药品编号   | 药品名称 | 规格  | 单位 | 进价 | 数量 | 金额 | 销售价 |
|-------|--------|------|-----|----|----|----|----|-----|
| GMJIN | 101001 | 感冒胶囊 | 3*4 | 自  | 10 | 2  | 20 | 11  |

## 【出库单查询(到住院)】

表格界面: 在<u>表格界面</u>, 信息内容以表格的形式显示, 当前功能包含如下信息内容(含部分示例数据):

### [(主表)]

| ID | 入库日期       | 入库单号         | 经办人   | 住院科室 | 总金额 | 总金额大写 |
|----|------------|--------------|-------|------|-----|-------|
| 1  | 2006-8-31  | 200608310001 | Admin |      | 10  | 壹拾圆整  |
| 2  | 2007-12-22 | 200712220001 | Admin |      | 10  | 壹拾圆整  |

### [住院入库明细]

| ID   | 入库单         | 号      | 入库日期      | 检索码   | 药品   | 编号  | 药品 | 占名称 | 规格  | 单位 | 进价  |   |
|------|-------------|--------|-----------|-------|------|-----|----|-----|-----|----|-----|---|
| 7    | 200608      | 310001 | 2006-8-31 | GMJN  | 1010 | 001 | 感冒 | 胶囊  | 3*4 | 盒  | 10  |   |
| (续表) |             |        |           |       |      |     |    |     |     |    |     |   |
| 数量   | <b>量</b> 金额 | 销售价    | 入总库日邦     | 期 已发药 | 数量   | 报废数 | 敗量 | 批号  | 生产  | 日期 | 保质E | 期 |
| 1    | 10          | 11     | 2007-12-2 | 2 0   |      | 0   |    |     |     |    |     |   |

报表:报表实现信息数据的格式化打印输出。

报表名称:住院部药品入库表;纸张类型:A4;纸张放置:竖放;报表类型:多记录报表;

# 住院部药品入库表

入库日期:2006-8-31

入库单号: 200608310001

| 检索码  | 药品编号   | 药品名称 | 规格  | 单位 | 进价 | 数量 | 金额 | 销售价 |
|------|--------|------|-----|----|----|----|----|-----|
| GMJN | 101001 | 感冒胶囊 | 3*4 | 眇  | 10 | 1  | 10 | 11  |

## 【入库汇总报表】

表格界面: 在<u>表格界面</u>, 信息内容以表格的形式显示, 当前功能包含如下信息内容(含部分示例数据):

| 药品编号   | 药品名称 | 规格  | 单位 | 总数量 | 总金额 |  |
|--------|------|-----|----|-----|-----|--|
| 101001 | 感冒胶囊 | 3*4 | 盒  | 10  | 100 |  |

报表:报表实现信息数据的格式化打印输出。

报表名称:入库汇总表;纸张类型:A4;纸张放置:竖放;报表类型:多记录报表;

## 入库汇总报表

| 药品编号   | 药品名称 | 规格  | 单位 | 总数量 | 总金额 |
|--------|------|-----|----|-----|-----|
| 101001 | 感冒胶囊 | 3*4 | 盒  | 10  | 100 |

# 【出库汇总报表】

表格界面: 在<u>表格界面</u>, 信息内容以表格的形式显示, 当前功能包含如下信息内容(含部分示例数据):

### [(主表)]

| 药品编号   | 药品名称 | 规格  | 单位 | 总数量 | 总金额 |
|--------|------|-----|----|-----|-----|
| 101001 | 感冒胶囊 | 3*4 | 盒  | 3   | 30  |

### [住院汇总]

| 药品编号   | 药品名称 | 规格  | 单位 | 总数量 | 总金额 |
|--------|------|-----|----|-----|-----|
| 101001 | 感冒胶囊 | 3*4 | 盒  | 2   | 20  |

## 【总库报废药品统计】

表格界面: 在<u>表格界面</u>, 信息内容以表格的形式显示, 当前功能包含如下信息内容(含部分示例数据):

### [(主表)]

| 药品编号   | 药品名称 | 检索码 | 规格 | 单位 | 成本金额 |
|--------|------|-----|----|----|------|
| 101002 | 泄粒停  | XLT | 24 | 袋  | 0    |

### [明细表]

| ID | 报废日期      | 药品编号   | 药品名称 | 检索码 | 规格 | 单位 | 单价 | 报废数量 | 金额 | 经办人 | 入总库日期 |
|----|-----------|--------|------|-----|----|----|----|------|----|-----|-------|
| 1  | 2006-8-30 | 101002 | 泄粒停  | XLT | 24 | 袋  | 10 | 0    | 0  |     |       |

## 【保质期管理】

当前功能包含如下子功能:

- 1. 30天内到期药品
- 2. 60天内到期药品
- 3. 90天内到期药品
- 4. 任意天数到期药品

### 《中小型医院管理系统》软件下载 宏达软件 版权所有 电话:0635-8386265 官方网站: http://www.inmis.com

## 【30天内到期药品】

| ID | 入库单号          | 入库日期 | 检索码 | 药品编号 | 药品名称 | 规格 | 单位 | 进价 |
|----|---------------|------|-----|------|------|----|----|----|
|    |               |      |     |      |      |    |    |    |
| (约 | <b></b><br>表) |      |     |      |      |    |    |    |

| 数量 | 金额 | 进销比率 | 销售价 | 已发数量 | 生产厂家 | 批号 | 生产日期 | 保质日期 |
|----|----|------|-----|------|------|----|------|------|
|    |    |      |     |      |      |    |      |      |

### 《中小型医院管理系统》软件下载 宏达软件 版权所有 电话:0635-8386265 官方网站: http://www.inmis.com

## 【60天内到期药品】

| ID | 入库单号 | 入库日期 | 检索码 | 药品编号 | 药品名称 | 规格 | 单位 | 进价 |
|----|------|------|-----|------|------|----|----|----|
|    |      |      |     |      |      |    |    |    |
| (约 | ţ表)  |      |     |      |      |    |    |    |

| 数量 | 金额 | 进销比率 | 销售价 | 已发数量 | 生产厂家 | 批号 | 生产日期 | 保质日期 |
|----|----|------|-----|------|------|----|------|------|
|    |    |      |     |      |      |    |      |      |

### 《中小型医院管理系统》软件下载 宏达软件 版权所有 电话:0635-8386265 官方网站: http://www.inmis.com

## 【90天内到期药品】

| ID | 入库单号 | 入库日期 | 检索码 | 药品编号 | 药品名称 | 规格 | 单位 | 进价 |
|----|------|------|-----|------|------|----|----|----|
|    |      |      |     |      |      |    |    |    |
| (约 | ţ表)  |      |     |      |      |    |    |    |

| 数量 | 金额 | 进销比率 | 销售价 | 已发数量 | 生产厂家 | 批号 | 生产日期 | 保质日期 |
|----|----|------|-----|------|------|----|------|------|
|    |    |      |     |      |      |    |      |      |

【任意天数到期药品】

## 【门诊收费明细统计查询】

当前功能包含如下子功能:

- 1. <u>期间门诊科室业务统计</u>
- 2. 按科室业务统计表
- 3. <u>期间门诊医师业务统计</u>
- 4. 门诊病人人次查询
- 5. <u>药品销售价目表</u>
- 6. <u>药品销售报表</u>
- 7. 本月销售药品成本表
- 8. 自用药品统计表
- 9. 退费药品统计表
- 10. 报废药品统计表
- 11. 按科室统计费用
- 12. 按接诊医师统计费用
- 13. 按科室统计人次
- 14. 按接诊医师统计人次

## 【期间门诊科室业务统计】

表格界面: 在<u>表格界面</u>, 信息内容以表格的形式显示, 当前功能包含如下信息内容(含部分示例数据):

| 科室  | 诊疗项目金额 | 药费总金额 | 起始日期      | 截止日期      |
|-----|--------|-------|-----------|-----------|
| 化验室 | 540    | 67    | 2000-5-24 | 2012-5-24 |
| 内科  |        | 90    | 2000-5-24 | 2012-5-24 |
| 心内科 | 20     | 15    | 2000-5-24 | 2012-5-24 |

报表:报表实现信息数据的格式化打印输出。

报表名称:期间门诊科室业务统计表;纸张类型:A5;纸张放置:竖放;报表类型:多记录报表;

# 期间门诊科室业务统计表

起止日期: 2000-5-24 / 2012-5-24

| 科室  | 诊疗项目总金额 | 药费总金额 |
|-----|---------|-------|
| 化验室 |         | 67    |
| 内科  |         | 90    |
| 心内科 |         | 15    |

## 【按科室业务统计表】

表格界面: 在<u>表格界面</u>, 信息内容以表格的形式显示, 当前功能包含如下信息内容(含部分示例数据):

### 科室名称 收费总金额

| 化验室 | 540 |
|-----|-----|
| 心内科 | 20  |

报表:报表实现信息数据的格式化打印输出。

报表名称:门诊科室收入统计表;纸张类型:A5;纸张放置:竖放;报表类型:多记录报表;

# 门诊科室收入统计表

| 科室名称 | 收费总金额 |
|------|-------|
| 化验室  | 540   |
| 心内科  | 20    |
| 合 计  | 560   |

打印时间: 2012-5-24

## 【期间门诊医师业务统计】

表格界面: 在<u>表格界面</u>, 信息内容以表格的形式显示, 当前功能包含如下信息内容(含部分示例数据):

| 接诊医师 | 诊疗项目金额 | 药费总金额 | 起始日期      | 截止日期      |
|------|--------|-------|-----------|-----------|
| 李四   | 20     | 15    | 2000-5-24 | 2012-5-24 |
| 秦大虎  | 540    | 67    | 2000-5-24 | 2012-5-24 |
| 张三   |        | 90    | 2000-5-24 | 2012-5-24 |

报表:<u>报表</u>实现信息数据的格式化打印输出。

报表名称:期间门诊医师业务统计表;纸张类型:A5;纸张放置:竖放;报表类型:多记录报表;

# 期间门诊医师业务统计表

起止日期:2000-5-24 / 2012-5-24

| 接诊医师 | 诊疗项目总金额 | 药费总金额 |
|------|---------|-------|
| 李四   |         | 15    |
| 秦大虎  |         | 67    |
| 张三   |         | 90    |

## 【门诊病人人次查询】

表格界面: 在<u>表格界面</u>, 信息内容以表格的形式显示, 当前功能包含如下信息内容(含部分示例数据):

日期 科室 人次

# 【药品销售价目表】

| 药品编号   | 药品名称 | 检索码  | 规格    | 单位 | 价格 |
|--------|------|------|-------|----|----|
| 101001 | 感冒胶囊 | GMJN | 3*4   | 盒  | 11 |
| 101001 | 感冒胶囊 | GMJN | 3*4   | 盒  | 15 |
| 101002 | 泄粒停  | XLT  | 24    | 袋  | 15 |
| 101006 | 乳酶生片 | RMSP | 100m1 | 瓶  | 15 |

## 【药品销售报表】

| 科室 | 药品编号 | 药品名称 | 检索码 | 销售价格 | 成本金额 | 毛利 |
|----|------|------|-----|------|------|----|
|    |      |      |     |      |      |    |

## 【本月销售药品成本表】

| 年度 | 月份 | 药品编号 | 药品名称 | 检索码 | 销售价格 | 成本金额 | 毛利 |
|----|----|------|------|-----|------|------|----|
|    |    |      |      |     |      |      |    |

## 【自用药品统计表】

| 结帐方式 | 药品编号 | 药品名称 | 检索码 | 成本金额 |
|------|------|------|-----|------|
|      |      |      |     |      |

## 【退费药品统计表】

| 药品编号 | 药品名称 | 检索码 | 成本金额 |
|------|------|-----|------|
|      |      |     |      |
### 【报废药品统计表】

表格界面: 在<u>表格界面</u>, 信息内容以表格的形式显示, 当前功能包含如下信息内容(含部分示例数据):

#### [(主表)]

| 药品编号   | 药品名称 | 检索码  | 规格    | 单位 | 成本金额 |
|--------|------|------|-------|----|------|
| 101006 | 乳酶生片 | RMSP | 100m1 | 瓶  | 20   |

#### [明细表]

| ID | 报废日期      | 药品编号   | 药品名称 | 检索码  | 规格    | 单位 | 单价 | 报废数量 | 金额 | 经办人 | 门诊入库日期    |
|----|-----------|--------|------|------|-------|----|----|------|----|-----|-----------|
| 1  | 2007-6-21 | 101006 | 乳酶生片 | RMSP | 100m1 | 瓶  | 10 | 2    | 20 |     | 2007-6-20 |

【按科室统计费用】

说明:右单击表格界面,选择根据表格界面生成报表,然后打印输出。

| 年份 | 月份 | 科室 | 总金额 |
|----|----|----|-----|
|    |    |    |     |

【按接诊医师统计费用】

说明:右单击表格界面,选择根据表格界面生成报表,然后打印输出。

表格界面: 在<u>表格界面</u>, 信息内容以表格的形式显示, 当前功能包含如下信息内容(含部分示例数据):

年份 月份 接诊医师 总金额

### 【按科室统计人次】

说明:右单击表格界面,选择根据表格界面生成报表,然后打印输出。

| 年份 | 月份 | 科室 | 人次 |
|----|----|----|----|
|    |    |    |    |

【按接诊医师统计人次】

说明:右单击表格界面,选择根据表格界面生成报表,然后打印输出。

表格界面: 在<u>表格界面</u>, 信息内容以表格的形式显示, 当前功能包含如下信息内容(含部分示例数据):

年份 月份 接诊医师 人次

#### 【住院收费明细统计查询】

当前功能包含如下子功能:

- 1. 期间交款记录清单
- 2. <u>期间住院费用分类汇总表</u>
- 3. <u>期间住院病人费用清单</u>
- 4. 住院预交金明细帐
- 5. <u>药品销售报表</u>
- 6. 本月销售药品成本表
- 7. 自用药品统计表
- 8. 报废药品统计表
- 9. 按科室费用统计
- 10. 按接诊医师统计费用
- 11. 按科室统计人次
- 12. 按接诊医师统计人次

#### 【期间交款记录清单】

表格界面: 在<u>表格界面</u>, 信息内容以表格的形式显示, 当前功能包含如下信息内容(含部分示例数据):

| 票据号 | 病人姓名 | 所属科室 | 交款金额 | 交款日期 | 起始日期 | 截止日期 |
|-----|------|------|------|------|------|------|
|     |      |      |      |      |      |      |

报表:报表实现信息数据的格式化打印输出。

报表名称:期间交款记录清单;纸张类型:A4;纸张放置:竖放;报表类型:多记录报表;

|     | 期     | 间交款记录 <i>注</i> | 清单        |                                       |     |
|-----|-------|----------------|-----------|---------------------------------------|-----|
| ·   | 统计时间: |                | 1 1       |                                       |     |
|     | 合 计   | - 0            | 0         |                                       |     |
| No. |       | 27             | \$TED     | 时间: 2012-5-20                         | 100 |
|     |       |                | 1850 BV   | - 2012 O 2-                           | E.  |
|     |       |                | 017 10    | .]]-] · · 2012 0 2                    | L:  |
|     |       |                | 1944 - ES |                                       | L.  |
|     |       |                |           |                                       | k.  |
|     |       |                |           | , , , , , , , , , , , , , , , , , , , | k . |
|     |       |                |           |                                       | k - |
|     |       |                |           | , , , , , , , , , , , , , , , , , , , | k . |

### 【期间住院费用分类汇总表】

表格界面: 在<u>表格界面</u>, 信息内容以表格的形式显示, 当前功能包含如下信息内容(含部分示例数据):

| 费用名称 | 总金额  | 起始日期      | 截止日期      |
|------|------|-----------|-----------|
| 放射费  | 40   | 2000-5-24 | 2012-5-24 |
| 手术费  | 1000 | 2000-5-24 | 2012-5-24 |

报表:报表实现信息数据的格式化打印输出。

报表名称:住院费用汇总表;纸张类型:A5;纸张放置:竖放;报表类型:多记录报表;

# 住院费用汇总表

| 统计期间: | 2000-5-2 | 2000-5-24 至 2012-5-24 |      |  |  |  |  |
|-------|----------|-----------------------|------|--|--|--|--|
| 50    | 费用名称     |                       | 总金额  |  |  |  |  |
| 放射费   |          |                       | 40   |  |  |  |  |
| 手术费   |          |                       | 1000 |  |  |  |  |
|       | 合 计      |                       | 1040 |  |  |  |  |
|       |          | ATT COME A COM        |      |  |  |  |  |

打印时间: 2012-5-24

#### 【期间住院病人费用清单】

表格界面: 在<u>表格界面</u>, 信息内容以表格的形式显示, 当前功能包含如下信息内容(含部分示例数据):

| 票据号 | 病人姓名 | 项目 | 金额 | 日期 | 起始日期 | 截止日期 |  |
|-----|------|----|----|----|------|------|--|
|     |      |    |    |    |      |      |  |

报表:报表实现信息数据的格式化打印输出。

报表名称:住院病人费用清单;纸张类型:A4;纸张放置:竖放;报表类型:多记录报表;

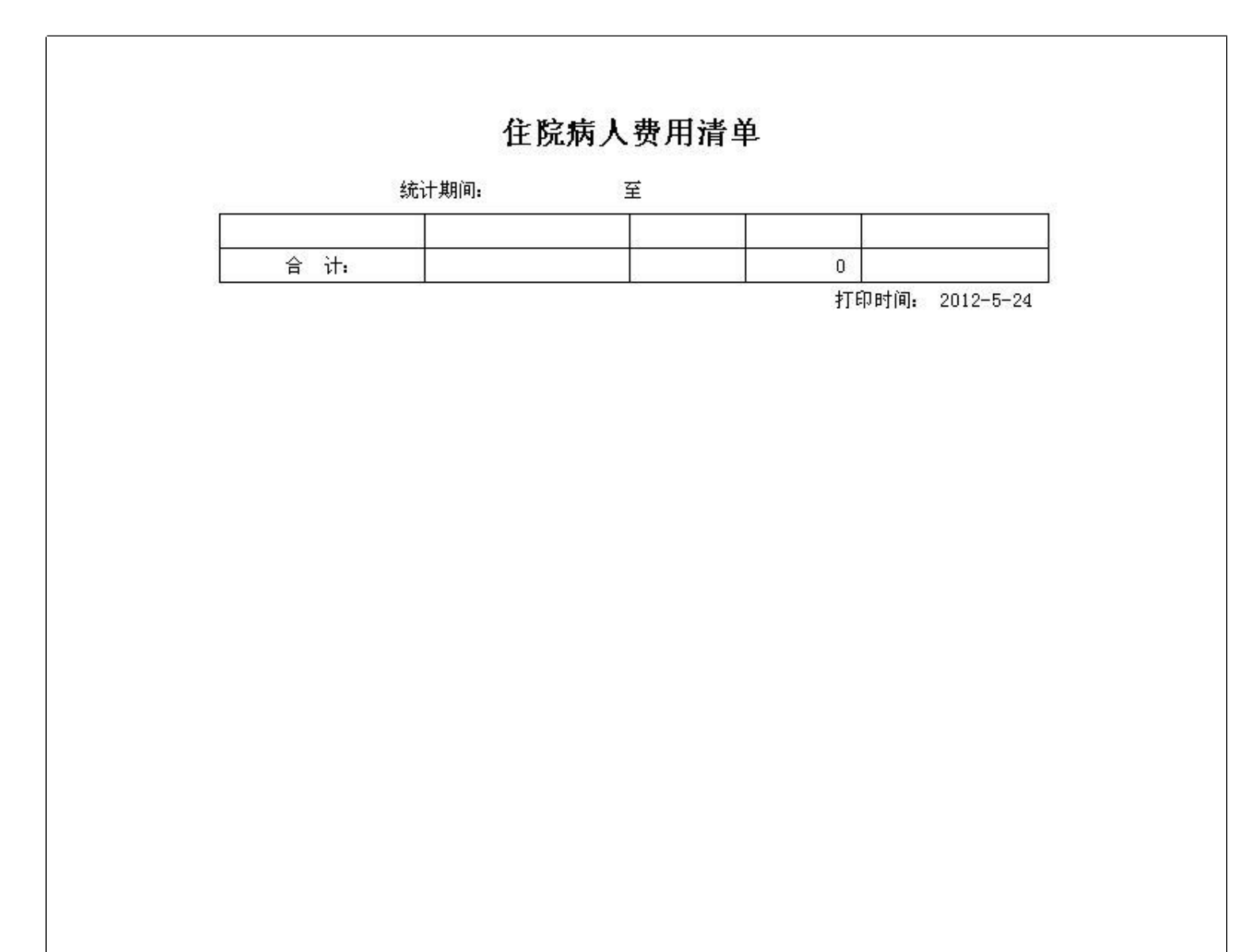

#### 【住院预交金明细帐】

表格界面: 在<u>表格界面</u>, 信息内容以表格的形式显示, 当前功能包含如下信息内容(含部分示例数据):

| 交款日期 | 住院编号 | 姓名 | 预交金 | 联系电话 | 单位地址 |  |
|------|------|----|-----|------|------|--|
|      | 合计:  |    |     |      |      |  |

报表:报表实现信息数据的格式化打印输出。

报表名称:住院预交金明细帐;纸张类型:A4;纸张放置:竖放;报表类型:多记录报表;

## 住院预交金明细帐

| 交款日期 | 住院编号 | 姓名 | 预交金 | 联系电话 | 单位地址 |
|------|------|----|-----|------|------|
|      | 合计:  |    |     |      |      |

### 【药品销售报表】

| 部门名称 | 药品编号 | 药品名称 | 检索码 | 销售价格 | 成本金额 | 毛利 |
|------|------|------|-----|------|------|----|
|      |      |      |     |      |      |    |

#### 【本月销售药品成本表】

| 年度 | 月份 | 药品编号 | 药品名称 | 检索码 | 销售价格 | 成本金额 | 毛利 |
|----|----|------|------|-----|------|------|----|
|    |    |      |      |     |      |      |    |

## 【自用药品统计表】

| 收款方式 | 药品编号 | 药品名称 | 检索码 | 成本金额 |
|------|------|------|-----|------|
|      |      |      |     |      |

### 【报废药品统计表】

表格界面: 在<u>表格界面</u>, 信息内容以表格的形式显示, 当前功能包含如下信息内容(含部分示例数据):

## [(主表)]

| 药品编号  | 药品名称 | 检索码  | 规格    | 单位 | 成本金额 |
|-------|------|------|-------|----|------|
| 01006 | 乳酶生片 | RMSP | 100m1 | 瓶  | 10   |

#### [明细表]

| ID | 报废日期      | 药品编号   | 药品名称 | 检索码  | 规格    | 单位 | 单价 | 报废数量 | 金额 | 经办人 | 住院入库日期    |
|----|-----------|--------|------|------|-------|----|----|------|----|-----|-----------|
| 1  | 2007-6-21 | 101006 | 乳酶生片 | RMSP | 100m1 | 瓶  | 10 | 1    | 10 |     | 2006-8-31 |

### 【按科室费用统计】

说明:右单击表格界面,选择根据表格界面生成报表,然后打印输出。

| 年份 | 月份 | 部门名称 | 总计 |
|----|----|------|----|
|    |    |      |    |

【按接诊医师统计费用】

说明:右单击表格界面,选择根据表格界面生成报表,然后打印输出。

| 年份 | 月份 | 接诊医师 | 总计 |
|----|----|------|----|
|    |    |      |    |

### 【按科室统计人次】

表格界面: 在<u>表格界面</u>, 信息内容以表格的形式显示, 当前功能包含如下信息内容(含部分示例数据):

年份 月份 接诊医师 总计

## 【按接诊医师统计人次】

表格界面: 在<u>表格界面</u>, 信息内容以表格的形式显示, 当前功能包含如下信息内容(含部分示例数据):

年份 月份 接诊医师 总计

【出院病人数据查询统计】

当前功能包含如下子功能:

- 1. 出院结算统计列表
- 2. 日报表
- 3. 按病人性别查询
- 4. 按主治医师查询
- 5. 按所属科室查询

#### 《中小型医院管理系统》软件下载 宏达软件 版权所有 电话:0635-8386265 官方网站: http://www.inmis.com

|              |                | 《中小望医阮官    | <u> 理余沉》                                   </u> | <u>報 太込状件</u> )     | 波仪別有 电话:0  | 035-8380205  | 百万四近: | nttp://www.inmis.com |
|--------------|----------------|------------|-------------------------------------------------|---------------------|------------|--------------|-------|----------------------|
| 【出院结算统       | 计列表】           | 1          |                                                 |                     |            |              |       |                      |
| 表格界面:在表格     | <u>各界面</u> ,信! | 息内容以表格的    | 1形式显示,当前                                        | 可功能包含如 <sup>−</sup> | 下信息内容(含    | 部分示例数        | 据):   |                      |
|              |                |            |                                                 |                     |            |              |       |                      |
| ID 入院日期 住院编号 | 科室姓名性          | 别 年龄 主治医师  | 入院诊断 病人类别                                       | 別 预交金 身份证           | E号 床位类别 金額 | <b>颜联系电话</b> |       |                      |
|              |                |            |                                                 |                     |            |              |       |                      |
| (续表)         |                |            |                                                 |                     |            |              |       |                      |
| 单位地址 备注 总费用  | 金额大写交流         | 款总额 药费总额 🖇 | 余额 出院诊断 收款                                      | x方式 出院日期            | 确定出院 床位费   | 检查费 治疗羽      | 费放射费  |                      |
|              |                |            |                                                 |                     |            |              |       |                      |
| (续表)         |                | · · ·      | · · ·                                           |                     |            |              |       |                      |

| 手术费 | 化验费 | 输血费 | 输氧费 | 接生费 | 其他 | 西药费 | 中成药费 | 中草药费 | 自费 | 本日交款 | 本日退款 | 住院天数 | 医保欠款 | 是否医保病人 | 收款人 |
|-----|-----|-----|-----|-----|----|-----|------|------|----|------|------|------|------|--------|-----|
|     |     |     |     |     |    |     |      |      |    |      |      |      |      |        |     |

#### **报表:**报表</mark>实现信息数据的格式化打印输出。

报表名称:出院结算统计列表;纸张类型:A4;纸张放置:竖放;报表类型:多记录报表;

| 合计: |     | 0 | 0 | 0   | 0 | 0 |
|-----|-----|---|---|-----|---|---|
|     | 5 2 | - | - | 20. |   |   |
|     |     |   |   |     |   |   |
|     |     |   |   |     |   |   |
|     |     |   |   |     |   |   |
|     |     |   |   |     |   |   |
|     |     |   |   |     |   |   |
|     |     |   |   |     |   |   |
|     |     |   |   |     |   |   |
|     |     |   |   |     |   |   |
|     |     |   |   |     |   |   |

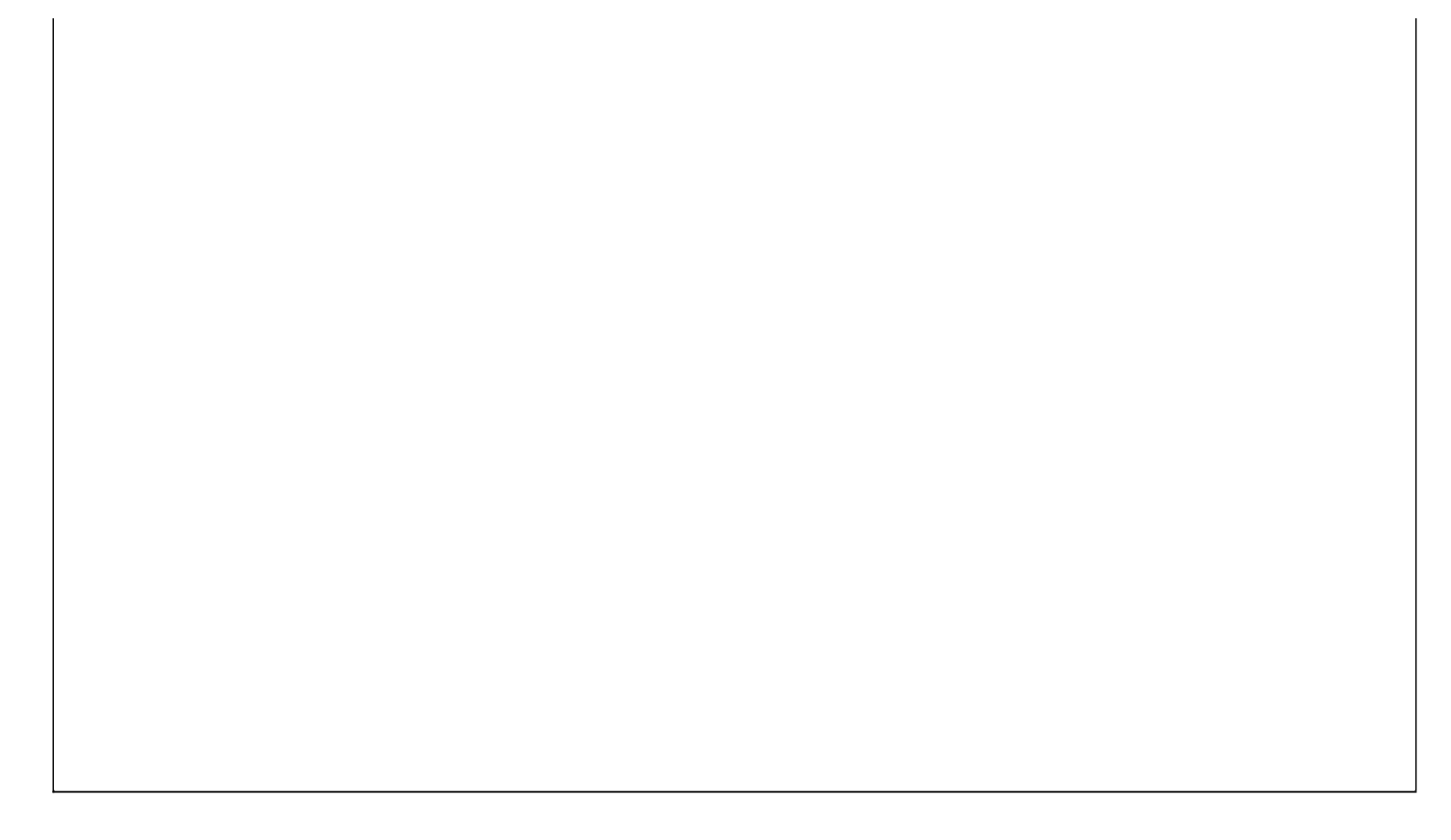

#### <u>《中小型医院管理系统》软件下载</u> <u>宏达软件</u>版权所有 电话:0635-8386265 官方网站: <u>http://www.inmis.com</u>

#### 【日报表】

| 表格界   | <b>面:</b> 在 | 表格界   | <u>面</u> ,信 | 言息内容じ  | J表格的) | 形式显示 | 下,当         | 前功能包      | 含如  | 下信息内容   | 译(含音 | 邓分示例  | 数据):   |         |      |        |       |         |
|-------|-------------|-------|-------------|--------|-------|------|-------------|-----------|-----|---------|------|-------|--------|---------|------|--------|-------|---------|
| [(主表) | ]           |       |             |        |       |      |             |           |     |         |      |       |        |         |      |        |       |         |
| 医疗现款  | 医疗银耳        | 朕刷卡 医 | 疗医保         | 刷卡医疗   | 单位挂帐  | 医疗合计 | 药品现         | 款 药品银耳    | 朕刷卡 | 药品医保尿   | 卡 药  | 品单位挂  | 帐 药品合证 | 十 住院诊疗现 | 见款   |        |       |         |
| 0     | 0           | 0     |             | 0      | C     | )    | 0           | 0         |     | 0       | 0    |       | 0      | 0       |      |        |       |         |
| (续表)  |             |       |             |        |       |      |             |           |     |         |      |       |        |         |      |        |       |         |
| 住院诊疗  | 银联刷十        | 〒 住院诊 | 疗医保         | 刷卡 住院词 | 诊疗单位挂 | 帐住院  | <b></b>     | 十住院药品     | 现款  | 住院药品银   | 联刷卡  | 住院药品  | 医保刷卡   | 住院药品单位  | 位挂帐伯 | 主院药品合计 | 住院费现款 | 住院费银联刷卡 |
| 0     |             | 0     |             | 0      |       | 0    |             | 0         |     | 0       |      | 0     |        | 0       | 0    |        | 0     | 0       |
| (续表)  |             |       |             |        |       |      |             |           |     |         |      |       |        | ·       |      |        |       | ·       |
| 住院费医  | 保刷卡(        | 主院费单  | 位挂帐         | 住院费合计  | 十现款合计 | 十银联刷 | 卡合计         | 医保刷卡台     | 计详  | 位挂帐合计   | 应收住  | 主院费一月 | 应收住院费  | きニ 预交款一 | 预交款  | _      |       |         |
| 0     |             |       |             |        | 0     | 0    |             | 0         |     |         | 0    | (     | )      | 0       | 0    |        |       |         |
| (续表)  |             |       |             |        |       |      |             |           |     |         |      |       |        |         |      |        |       |         |
| 补交款一  | 补交款         | 二退款一  | - 退款二       | 医保欠款   | 住院现金  | 住院支票 | <b>長</b> 合计 | 报表日期      | 出院纟 | 吉算个数 医伯 | R结算/ | 个数 门诊 | 票据个数   |         |      |        |       |         |
| 0     | 0           | 0     |             | 0      | 0     | 0    | 0 2         | 2003-5-24 | 6   | 6       |      | 3     |        |         |      |        |       |         |

#### [医院名称]

ID 医院名称

1 深蓝医院

#### 报表:报表实现信息数据的格式化打印输出。

报表名称:收费室交款日报表;纸张类型:其它;纸张放置:竖放;报表类型:单记录报表;

| 采蓝医院       | 1   | 2003-5-2  | 24    |    |      | 单位:元 |
|------------|-----|-----------|-------|----|------|------|
| ☆ ##       |     | 门 诊       | 收 费   |    |      | A 11 |
| -14 13/    | 现 款 | 银联刷卡      | 医保刷卡  | 单  | 立 挂帐 | ' 비  |
| 一、医疗服务收费   | 0   | 0         | 0     |    | 0    | 0    |
| 二、药品收费     | 0   | 0         | C     |    | 0    | 0    |
|            |     | 住院        | 收 费   |    |      |      |
| 一、医疗服务收费   | 0   | 0         | C     |    | 0    | 0    |
| 二、药品收费     | 0   | 0         | 0     |    | 0    | 0    |
| 三、预交住院费    | 0   | 0         | C     | 1  |      |      |
| 合 计        | 0   | 0         | C     |    |      |      |
| 1、出院结算     | 金额  | 2、医保出院    | 結算 金  | 额  | 交    | 款    |
| (1) 应收住院费  | 0   | (1) 应收住[  | 院费    | 0  | 现金   | 0    |
| (2) 减: 预交款 | 0   | (2) 减: 预3 | 茨款    | 0  | 支票   | 0    |
| (3) 补交款    | 0   | (3) 补交款   |       | 0  |      |      |
| (4)退款      | 0   | (4) 退 款   |       |    | 合计   | 0    |
| \$         |     | (5) 省市医(  | 保欠款   | 0  | 门诊   | 打印票据 |
| 3、出院结算票据(  | 6)张 | 4、出院结算    | 票据( 6 | )张 | (    | 3 )张 |

## 【按病人性别查询】

| II  | )入院日       | 期                            | 住院编号                                                                                                | 科室   | 姓名 | 性别      | 年齢   | 主治医师 | 币入院诊 | 断      |                                           | 病人            | 类别于 | 预交金     | 身份证    | 三号        | 房      | <b></b> 「 位 类 别 | 金额 | 联系电话    |
|-----|------------|------------------------------|----------------------------------------------------------------------------------------------------|------|----|---------|------|------|------|--------|-------------------------------------------|---------------|-----|---------|--------|-----------|--------|-----------------|----|---------|
| 43  | 8 2007-6   | 6-1                          | 0606270001                                                                                          | 内科   | 李四 | 女       | 35   | 李时珍  | 三天前  | ,发炸    | 尧不退。三                                     | 慢性            | E E | 500     | 37250  | 119710214 | 2322 1 | 8               | 20 | 838**67 |
| 44  | 2007-6     | 3-1                          | 0608150001                                                                                          | 内科   | 张三 | 女       | 35   | 李时珍  | 三天前  | ,发炸    | 尧不退。三                                     | 慢性            | E E | 500     | 37250  | 119710214 | 2322 1 | 8               | 20 | 838**67 |
| 45  | 2007-6     | 6-1                          | 0608150002                                                                                          | 内科   | 张三 | 女       | 35   | 李时珍  | 三天前  | ,发炸    | 烧不退。三                                     | 慢性            | E E | 500     | 37250  | 119710214 | 2322 1 | 8               | 20 | 838**67 |
| 46  | 2007-6     | 6-1                          | 0608150003                                                                                          | 内科   | 张三 | 女       | 35   | 李时珍  | 三天前  | ,发炸    | 尧不退。三                                     | 慢性            | E E | 500     | 37250  | 119710214 | 2322 1 | 8               | 20 | 838**67 |
| (4  | 卖表)        |                              |                                                                                                    |      |    |         |      |      |      |        |                                           |               |     |         |        |           |        |                 |    |         |
| 单   | 位地址        | 备                            | 注                                                                                                   | 总费   | 用金 | 额大      | 写る   | 之款总额 | 药费总额 | 余额     | 出院诊断                                      |               | 收款方 | 万式 出    | 院日期    | 确定出院      | 床位费    | 检查费             | 治疗 | 费放射费    |
| ××号 | ×市×<br>路×× | <b>所前退天退天退天退天退天退天退天退天退天退</b> | 入,。前。前。前。前。前。前。前。前。前。前。前。前。的发病,病,病,病,病,病,病,病,病,病,病,病,病,病,后,二烧人发人发人发人发人发人发人发人发人发人发人发人发人发人发人发人发人发人发人发 | 4900 | )  | 贰 零 抡 圆 | 仟捌伍整 | 000  | 30   | - 2900 | 出院诊断断断断断断断断断断断断所诊断,,,,,,,,,,,,,,,,,,,,,,, | 出亮含含含含含含含含含含含 | 现金  | 20<br>7 | 07-12- | 否         | 3800   | 0               | 0  | 40      |

| ××市×<br>×路××<br>号 | 病前退天退天退天退天退天退天退天退天退天退天退天退天退人,。前。前。前。前。前。前。前。前。前。前。前。前。前。前。前。的发病,病,病,病,病,病,病,病,病,病,病,病,病,病,病,病,病,病,病,                                              | 2130 | <b>贰零拾圆</b> | 6500 | 45 | 4370 | 出院诊断断断断断断断断断断断断断断断,完诊断,,,,,,,,,,,,,,,,,,, | 现金 | 2006-8-<br>15 | 否 | 1000 | 0 | 0 | 40 |
|-------------------|----------------------------------------------------------------------------------------------------|------|-------------|------|----|------|-------------------------------------------|----|---------------|---|------|---|---|----|
| ××市×<br>×路××<br>号 | 病前退天退天退天退天退天退天退天退天退天退天退天退天退人。前。前。前。前。前。前。前。前。前。前。前。前。前。前。前。前。前。方之病,病,病,病,病,病,病,病,病,病,病,病,病,病,病,病,病,病, 一 一 人 发人 发人 发人 发人 发人 发人 发人 发人 发人 发人 发人 发人 发 | 2130 | <b>贰零拾圆</b> | 6500 | 45 | 4370 | 出院诊断断断断断断断断断断断断断断断,完诊断,,,,,,,,,,,,,,,,,,, | 现金 | 2006-8-<br>15 | 否 | 1000 | 0 | 0 | 40 |

| カビュラエラエラエラエラエラエラエラエラエラエラエラエラエラエラエラエラエラエラエ | 炳前退天退天退天退天退天退天退天退天退天退天退天退天。<br>行,。前。前。前。前。前。前。前。前。前。前。前。前。前。前。前。前。前。前。前 | 1525 | <b>贰零拾圆</b> | 0 | 0 | -<br>1525 | 出院诊断断断断断断断断断断断断断所。院诊断,,,,,,,,,,,,,,,,,,,,,,,,,,,,,,,,,,,, | 现金 | 2007–6–<br>22 | 否 | 440 | 0 | 0 | 40 |
|-------------------------------------------|-------------------------------------------------------------------------|------|-------------|---|---|-----------|-----------------------------------------------------------|----|---------------|---|-----|---|---|----|
|-------------------------------------------|-------------------------------------------------------------------------|------|-------------|---|---|-----------|-----------------------------------------------------------|----|---------------|---|-----|---|---|----|

(续表)

| 手术费  | 化验费 | 输血费 | 输氧费 | 接生费 | 其他 | 西药费 | 中成药费 | 中草药费 | 自费 | 本日交款  | 本日退款 | 住院天数 | 医保欠款 | 是否医保病人 | 收款人   |
|------|-----|-----|-----|-----|----|-----|------|------|----|-------|------|------|------|--------|-------|
| 1000 | 0   | 0   | 0   | 0   | 0  | 15  | 0    | 15   | 0  | -2900 | 0    | 190  | 0    | 是      | Admin |
| 1000 | 0   | 0   | 0   | 0   | 0  | 30  | 0    | 15   | 0  | 0     | 4370 | 50   | 0    | 是      | Admin |
| 1000 | 0   | 0   | 0   | 0   | 0  | 30  | 0    | 15   | 0  | 0     | 4370 | 50   | 0    | 是      | Admin |
| 1000 | 0   | 0   | 0   | 0   | 0  | 30  | 0    | 15   | 0  | -1525 | 0    | 22   | 0    | 是      | Admin |

## 【按主治医师查询】

| ID  | 入院日    | 期 住院编号                                                                                                    | 科室   | 姓名  | 性别      | 年龄        | 主治医师  | 币入院诊 | 断      |                                            | 病人               | 类别  | 预交金     | :身份证   | E号        | Ę      | 末位类别  | 金额 | 联系电话    |
|-----|--------|----------------------------------------------------------------------------------------------------|------|-----|---------|-----------|-------|------|--------|--------------------------------------------|------------------|-----|---------|--------|-----------|--------|-------|----|---------|
| 43  | 2007-6 | -1 060627000                                                                                                 | 内科   | 李四  | 女       | 35        | 李时珍   | 三天前  | ,发炸    | 尧不退。三                                      | 慢性               | E ( | 500     | 37250  | 119710214 | 2322 1 | 8     | 20 | 838**67 |
| 44  | 2007-6 | -1 060815000                                                                                                 | 内科   | 张三  | 女       | 35        | 李时珍   | 三天前  | ,发炸    | 尧不退。三                                      | 慢性               | E f | 500     | 37250  | 119710214 | 2322 1 | 8     | 20 | 838**67 |
| 45  | 2007-6 | -1 0608150002                                                                                                | 2内科  | 张三  | 女       | 35        | 李时珍   | 三天前  | ,发炸    | 尧不退。三                                      | 慢性               | E ( | 500     | 37250  | 119710214 | 2322 1 | 8     | 20 | 838**67 |
| 46  | 2007-6 | -1 0608150003                                                                                                | 3 内科 | 张三  | 女       | 35        | 李时珍   | 三天前  | ,发炸    | 尧不退。三                                      | 慢性               | E E | 500     | 37250  | 119710214 | 2322 1 | .8    | 20 | 838**67 |
| (4  | 卖表)    | I                                                                                                    |      |     |         |           |       |      |        |                                            |                  | 1   |         |        |           |        |       |    |         |
| 单   | 位地址    | 备注                                                                                                    | 总费   | ・用金 | 额大      | 「写ろ       | を款总额  | 药费总额 | 余额     | 出院诊断                                       |                  | 收款方 | 5式出     | 院日期    | 确定出院      | 床位费    | 長 检查费 | 治疗 | 费放射费    |
| ××号 | × 市××  | 两前退天退天退天退天退天退天退天退天退天退天退天退天退天儿八,。前。前。前。前。前。前。前。前。前。前。前。前。前。前。前。前。前。前。一发病,病,病,病,病,病,病,病,病,病,病,病,病,病,病,病,病,病,病, | 490  | 0   | 灵 零 抬 圆 | 〈 仟 捌 伍 整 | 000 : | 30   | - 2900 | 出院诊断断断断断断断断断断断断、完诊断,,,,,,,,,,,,,,,,,,,,,,, | 出完贪贪贪贪贪贪贪贪贪贪。出院诊 | 现金  | 20<br>7 | 07–12– | 否         | 3800   | 0     | 0  | 40      |

| ××市×<br>×路××<br>号 | 病前退天退天退天退天退天退天退天退天退天退天退天退天退人,。前。前。前。前。前。前。前。前。前。前。前。前。前。前。前。的发病,病,病,病,病,病,病,病,病,病,病,病,病,病,病,病,病,病,病,                                              | 2130 | <b>贰零拾圆</b> | 6500 | 45 | 4370 | 出院诊断断断断断断断断断断断断断断断,完诊断,,,,,,,,,,,,,,,,,,, | 现金 | 2006-8-<br>15 | 否 | 1000 | 0 | 0 | 40 |
|-------------------|----------------------------------------------------------------------------------------------------|------|-------------|------|----|------|-------------------------------------------|----|---------------|---|------|---|---|----|
| ××市×<br>×路××<br>号 | 病前退天退天退天退天退天退天退天退天退天退天退天退天退人。前。前。前。前。前。前。前。前。前。前。前。前。前。前。前。前。前。方之病,病,病,病,病,病,病,病,病,病,病,病,病,病,病,病,病,病, 一 一 人 发人 发人 发人 发人 发人 发人 发人 发人 发人 发人 发人 发人 发 | 2130 | <b>贰零拾圆</b> | 6500 | 45 | 4370 | 出院诊断断断断断断断断断断断断断断断,完诊断,,,,,,,,,,,,,,,,,,, | 现金 | 2006-8-<br>15 | 否 | 1000 | 0 | 0 | 40 |

| カビュラエラエラエラエラエラエラエラエラエラエラエラエラエラエラエラエラエラエラエ | 炳前退天退天退天退天退天退天退天退天退天退天退天退天。<br>行,。前。前。前。前。前。前。前。前。前。前。前。前。前。前。前。前。前。前。前 | 1525 | <b>贰零拾圆</b> | 0 | 0 | -<br>1525 | 出院诊断断断断断断断断断断断断断所。院诊断,,,,,,,,,,,,,,,,,,,,,,,,,,,,,,,,,,,, | 现金 | 2007–6–<br>22 | 否 | 440 | 0 | 0 | 40 |
|-------------------------------------------|-------------------------------------------------------------------------|------|-------------|---|---|-----------|-----------------------------------------------------------|----|---------------|---|-----|---|---|----|
|-------------------------------------------|-------------------------------------------------------------------------|------|-------------|---|---|-----------|-----------------------------------------------------------|----|---------------|---|-----|---|---|----|

(续表)

| 手术费  | 化验费 | 输血费 | 输氧费 | 接生费 | 其他 | 西药费 | 中成药费 | 中草药费 | 自费 | 本日交款  | 本日退款 | 住院天数 | 医保欠款 | 是否医保病人 | 收款人   |
|------|-----|-----|-----|-----|----|-----|------|------|----|-------|------|------|------|--------|-------|
| 1000 | 0   | 0   | 0   | 0   | 0  | 15  | 0    | 15   | 0  | -2900 | 0    | 190  | 0    | 是      | Admin |
| 1000 | 0   | 0   | 0   | 0   | 0  | 30  | 0    | 15   | 0  | 0     | 4370 | 50   | 0    | 是      | Admin |
| 1000 | 0   | 0   | 0   | 0   | 0  | 30  | 0    | 15   | 0  | 0     | 4370 | 50   | 0    | 是      | Admin |
| 1000 | 0   | 0   | 0   | 0   | 0  | 30  | 0    | 15   | 0  | -1525 | 0    | 22   | 0    | 是      | Admin |

#### 【按所属科室查询】

| ID  | 入院日    | 期 住院编号                                                                                                    | 科室   | 姓名  | 性别      | 年龄        | 主治医师  | 币入院诊 | 断      |                                            | 病人               | 类别  | 预交金     | :身份证   | 三号        | Ę      | 末位类别  | 金额 | 联系电话    |
|-----|--------|----------------------------------------------------------------------------------------------------|------|-----|---------|-----------|-------|------|--------|--------------------------------------------|------------------|-----|---------|--------|-----------|--------|-------|----|---------|
| 43  | 2007-6 | -1 060627000                                                                                                 | 内科   | 李四  | 女       | 35        | 李时珍   | 三天前  | ,发炸    | 尧不退。三                                      | 慢性               | E ( | 500     | 37250  | 119710214 | 2322 1 | 8     | 20 | 838**67 |
| 44  | 2007-6 | -1 060815000                                                                                                 | 内科   | 张三  | 女       | 35        | 李时珍   | 三天前  | ,发炸    | 尧不退。三                                      | 慢性               | E f | 500     | 37250  | 119710214 | 2322 1 | 8     | 20 | 838**67 |
| 45  | 2007-6 | -1 0608150002                                                                                                | 2内科  | 张三  | 女       | 35        | 李时珍   | 三天前  | ,发炸    | 尧不退。三                                      | 慢性               | E ( | 500     | 37250  | 119710214 | 2322 1 | 8     | 20 | 838**67 |
| 46  | 2007-6 | -1 0608150003                                                                                                | 3 内科 | 张三  | 女       | 35        | 李时珍   | 三天前  | ,发炸    | 尧不退。三                                      | 慢性               | E E | 500     | 37250  | 119710214 | 2322 1 | .8    | 20 | 838**67 |
| (4  | 卖表)    | I                                                                                                    |      |     |         |           |       |      |        |                                            |                  | 1   |         |        |           |        |       |    |         |
| 单   | 位地址    | 备注                                                                                                    | 总费   | ・用金 | 额大      | 「写ろ       | を款总额  | 药费总额 | 余额     | 出院诊断                                       |                  | 收款方 | 5式出     | 院日期    | 确定出院      | 床位费    | 長 检查费 | 治疗 | 费放射费    |
| ××号 | × 市××  | 两前退天退天退天退天退天退天退天退天退天退天退天退天退天儿八,。前。前。前。前。前。前。前。前。前。前。前。前。前。前。前。前。前。前。一发病,病,病,病,病,病,病,病,病,病,病,病,病,病,病,病,病,病,病, | 490  | 0   | 灵 零 抬 圆 | 〈 仟 捌 伍 整 | 000 : | 30   | - 2900 | 出院诊断断断断断断断断断断断断、完诊断,,,,,,,,,,,,,,,,,,,,,,, | 出完贪贪贪贪贪贪贪贪贪贪。出院诊 | 现金  | 20<br>7 | 07–12– | 否         | 3800   | 0     | 0  | 40      |

| ××市×<br>×路××<br>号 | 病前退天退天退天退天退天退天退天退天退天退天退天退天退人,。前。前。前。前。前。前。前。前。前。前。前。前。前。前。前。的发病,病,病,病,病,病,病,病,病,病,病,病,病,病,病,病,病,病,病,                                              | 2130 | <b>贰零拾圆</b> | 6500 | 45 | 4370 | 出院诊断断断断断断断断断断断断断断断,完诊断,,,,,,,,,,,,,,,,,,, | 现金 | 2006-8-<br>15 | 否 | 1000 | 0 | 0 | 40 |
|-------------------|----------------------------------------------------------------------------------------------------|------|-------------|------|----|------|-------------------------------------------|----|---------------|---|------|---|---|----|
| ××市×<br>×路××<br>号 | 病前退天退天退天退天退天退天退天退天退天退天退天退天退人。前。前。前。前。前。前。前。前。前。前。前。前。前。前。前。前。前。方之病,病,病,病,病,病,病,病,病,病,病,病,病,病,病,病,病,病, 一 一 人 发人 发人 发人 发人 发人 发人 发人 发人 发人 发人 发人 发人 发 | 2130 | <b>贰零拾圆</b> | 6500 | 45 | 4370 | 出院诊断断断断断断断断断断断断断断断,完诊断,,,,,,,,,,,,,,,,,,, | 现金 | 2006-8-<br>15 | 否 | 1000 | 0 | 0 | 40 |

| カビュラエラエラエラエラエラエラエラエラエラエラエラエラエラエラエラエラエラエラエ | 炳前退天退天退天退天退天退天退天退天退天退天退天退天。<br>行,。前。前。前。前。前。前。前。前。前。前。前。前。前。前。前。前。前。前。前 | 1525 | <b>贰零拾圆</b> | 0 | 0 | -<br>1525 | 出院诊断断断断断断断断断断断断断所。院诊断,,,,,,,,,,,,,,,,,,,,,,,,,,,,,,,,,,,, | 现金 | 2007–6–<br>22 | 否 | 440 | 0 | 0 | 40 |
|-------------------------------------------|-------------------------------------------------------------------------|------|-------------|---|---|-----------|-----------------------------------------------------------|----|---------------|---|-----|---|---|----|
|-------------------------------------------|-------------------------------------------------------------------------|------|-------------|---|---|-----------|-----------------------------------------------------------|----|---------------|---|-----|---|---|----|

(续表)

| 手术费  | 化验费 | 输血费 | 输氧费 | 接生费 | 其他 | 西药费 | 中成药费 | 中草药费 | 自费 | 本日交款  | 本日退款 | 住院天数 | 医保欠款 | 是否医保病人 | 收款人   |
|------|-----|-----|-----|-----|----|-----|------|------|----|-------|------|------|------|--------|-------|
| 1000 | 0   | 0   | 0   | 0   | 0  | 15  | 0    | 15   | 0  | -2900 | 0    | 190  | 0    | 是      | Admin |
| 1000 | 0   | 0   | 0   | 0   | 0  | 30  | 0    | 15   | 0  | 0     | 4370 | 50   | 0    | 是      | Admin |
| 1000 | 0   | 0   | 0   | 0   | 0  | 30  | 0    | 15   | 0  | 0     | 4370 | 50   | 0    | 是      | Admin |
| 1000 | 0   | 0   | 0   | 0   | 0  | 30  | 0    | 15   | 0  | -1525 | 0    | 22   | 0    | 是      | Admin |
## 【系统维护】

当前功能包含如下子功能:

- 1. 床位类别信息
- 2. 医师信息
- 3. <u>部门信息</u>
- 4. <u>药品信息</u>
- 5. 人员信息
- 6. 供货单位信息
- 7. <u>诊疗项目</u>
- 8. 医院名称
- 9. <u>下级单位</u>
- 10. <u>客户</u>

## 【床位类别信息】

表格界面: 在<u>表格界面</u>, 信息内容以表格的形式显示, 当前功能包含如下信息内容(含部分示例数据):

| 编号 | 类别名称  | 金额  |
|----|-------|-----|
| 3  | 普通3人间 | 30  |
| 1  | 普通单间  | 100 |
| 2  | 普通双人间 | 50  |
| 4  | 高档单间  | 150 |

**录入窗口:** <u>录入窗口</u>用来做为信息维护更新界面。

|    | 床位势   | <b>类别信</b> 息 | 3  |
|----|-------|--------------|----|
| 编  | 뮥     | 3            |    |
| 类别 | 名称 普] | 颪3人间         |    |
| 金  | 额     |              | 30 |

# 【医师信息】

表格界面: 在<u>表格界面</u>, 信息内容以表格的形式显示, 当前功能包含如下信息内容(含部分示例数据):

| ID | 医师代码 | 姓名  | 所属科室 |
|----|------|-----|------|
| 1  | 101  | 张三  | 外科   |
| 2  | 102  | 李四  | 内科   |
| 3  | 103  | 秦大虎 | 小儿科  |
| 4  | 104  | 李时珍 | 妇科   |

录入窗口: 录入窗口用来做为信息维护更新界面。

| B    | 医师信息 |
|------|------|
| 医师代码 | 101  |
| 姓 名  | 张三   |
| 所属科室 | 外科   |

# 【部门信息】

表格界面: 在<u>表格界面</u>, 信息内容以表格的形式显示, 当前功能包含如下信息内容(含部分示例数据):

| ID | 部门编号 | 部门名称 | 部门类别 |
|----|------|------|------|
| 1  | 1001 | 心内科  | 医院收费 |
| 2  | 1002 | 内科   | 门诊科室 |
| 3  | 1003 | 化验室  | 医技科室 |
| 4  | 1004 | CT室  | 医技科室 |

录入窗口: 录入窗口用来做为信息维护更新界面。

| 科室表       |   |
|-----------|---|
| 部门编号 1001 |   |
| 部门名称 心内科  |   |
| 部门类别 医院收费 | 1 |
|           |   |
|           |   |

### 【药品信息】

#### 表格界面:在表格界面,信息内容以表格的形式显示,当前功能包含如下信息内容(含部分示例数据):

| ID | ) 药品 | 编号  | 药品 | 名称   | 检索     | 码   | 药品   | 别名   | 药品 | 品分类 | 剂型 | 分类  | 规格  | f           | 单位 | ī生ī | 之厂 | 家   | 总入库 |
|----|------|-----|----|------|--------|-----|------|------|----|-----|----|-----|-----|-------------|----|-----|----|-----|-----|
| 1  | 1010 | 001 | 感冒 | 胶囊   | GMJN   |     | 0012 | 222非 | 西亥 | 与   | 针齐 | IJ  | 3*4 |             | 盒  | 水坊  | 成胜 | 达制药 | 10  |
| 2  | 1010 | 002 | 泄粒 | 停    | XLT    |     | 002  |      | 中毒 | 互药  |    |     | 24  |             | 袋  | 济   | 南永 | 泰制药 | 0   |
| 3  | 1010 | 003 | 开胸 | 顺气丸  | KXSQ   | W   | 003  |      | 中毒 | 药   |    |     | 0.1 | $\times 20$ | 盒  | 成者  | 邪地 | 奥制药 | 0   |
| 4  | 1010 | 004 | 地奥 | 心血康胶 | 囊 DAXX | KJN | 004  |      | 中戌 | 成药  |    |     | 25m | g×100       | 瓶  | 济西  | 南永 | 宁制药 | 0   |
| (4 | 卖表)  |     |    |      |        |     |      |      |    |     |    |     |     |             |    |     |    |     |     |
| 总  | 出库   | 报废  | 数量 | 当前库存 | 盘存数    | 盈一  | 亏数   | 上线   | 敗量 | 下线数 | 敗量 | 进销日 | 北率  | 成本单         | 价钅 | 肖售  | 单价 | 成本金 | 额   |
| 22 | :    | 0   |    | -12  | 0      | 0   | :    | 20   |    | 10  |    | 110 |     | 1           | 1  | . 2 |    | 0   |     |

| 22 | 0 | -12 | 0 | 0 | 20  | 10 | 110 | 1 | 1.2 | 0 |
|----|---|-----|---|---|-----|----|-----|---|-----|---|
| 0  | 0 | 0   | 0 | 0 | 100 | 5  | 120 | 2 | 2.2 | 0 |
| 2  | 0 | -2  | 0 | 0 | 100 | 5  | 130 | 3 | 3.3 | 0 |
| 0  | 0 | 0   | 0 | 0 | 100 | 5  | 140 | 4 | 4.4 | 0 |

(续表)

| 门诊员入库      | 门诊首出库     | 门诊当前库左         | 门诊报废数量          | 门诊盘左数           | 门诊盈亏数      | 住院員入库         | 住院首出库             | 住院当前库友               | 住院报废数量           | 住院盘右数           | 住院盈亏粉          |
|------------|-----------|----------------|-----------------|-----------------|------------|---------------|-------------------|----------------------|------------------|-----------------|----------------|
| 110/0/ 0/- | 110/00/17 | 1 1 10 100/111 | 1 1 10 IV IX IX | 1.1.62 mm 11.82 | 1100001300 | LT DOG / C/-P | TT 196969 TT /-T- | TT 120 - 1 U0 / - 11 | LT DUTK // XX IE | 17 19 THE 11 XX | 11.190 mm 7 8X |

| 3 | 3 | 0  | 0 | 0 | 0 | 2 | 0 | 2 | 0 | 0 | 0 |
|---|---|----|---|---|---|---|---|---|---|---|---|
| 0 | 2 | -2 | 0 | 0 | 0 | 0 | 0 | 0 | 0 | 0 | 0 |
| 0 | 0 | 0  | 0 | 0 | 0 | 0 | 0 | 0 | 0 | 0 | 0 |
| 0 | 0 | 0  | 0 | 0 | 0 | 0 | 0 | 0 | 0 | 0 | 0 |

### 信息处理相关说明:

1. 自动计算的字段:

(1). 检索码:获得字段"药品名称"的值并转拼音码。

**录入窗口:** <u>录入窗口</u>用来做为信息维护更新界面。

| 药品编号 101001  |                                        | 药品名称 | 感冒胶囊      |
|--------------|----------------------------------------|------|-----------|
| 药品别名 0012223 | ŧ                                      | 规格   | 3*4       |
| 单位盒          | ~                                      | 药品分类 | <u>西药</u> |
| 剂型分类 针剂      | ~                                      | 上线数量 | 20        |
| 下线数量         | 10                                     | 检索码  | GMJN      |
| 成本单价         | 1                                      | 销售单价 | 1.3       |
| 生产厂家 水城胜远    | 11111111111111111111111111111111111111 |      |           |

**报表:**报表实现信息数据的格式化打印输出。

#### 报表名称:药品信息表;纸张类型:A4;纸张放置:横放;报表类型:多记录报表;

| 药品编号   | 药品名称    | 检索码     | 药品别名    | 药品分类 | 剂型分类 | 规格       | 单位 | 生产厂家   | 上线数量 | 下线数量 | 成本单价 | 销售单价 |
|--------|---------|---------|---------|------|------|----------|----|--------|------|------|------|------|
| 101001 | 感冒胶囊    | GMJIN   | 001222津 | 西药   | 针剂   | 3*4      | 盒  | 水城胜达制药 | 20   | 10   | 1    | 1.2  |
| 101002 | 泄粒停     | XLT     | 002     | 中草药  |      | 24       | 袋  | 济南永泰制药 | 100  | 5    | 2    | 2.2  |
| 101003 | 开胸顺气丸   | KXSQW   | 003     | 中草药  |      | 0.1×20   | 盒  | 成都地奥制药 | 100  | 5    | 3    | 3.3  |
| 101004 | 地奥心血康胶囊 | DAXXKJN | 004     | 中成药  |      | 25mg×100 | 瓶  | 济南永宁制药 | 100  | 5    | 4    | 4.4  |
| 101005 | 尼莫地平    | NMDP    | 005     | 中成药  |      | 25mg×100 | ĦA | 山东新华制药 | 100  | 5    | 5    | 5.5  |
| 101006 | 乳酶生片    | RMSP    | 006     | 西药   |      | 100ml    | 瓶  | 四川绵阳制药 | 100  | 5    | 0    | 0    |
| 101007 | 消食片     | XSP     | 007     | 西药   |      | 1000片    | 瓶  | 海城华南制药 | 100  | 5    | 0    | 0    |
| 101008 | 二维钙片    | EWGP    | 008     | 西药   |      | 4g×10袋   | 盒  | 东营黄河制药 | 100  | 5    | 0    | 0    |
| 101009 | 阿斯匹林肠溶片 | ASPLCRP | 009津    | 西药   |      | 400片     | 瓶  | 西安安达制药 | 100  | 5    | 0    | 0    |
| 101010 | 阿莫西林    | AMXL    | 1000    | 西药   |      |          |    |        | 0    | 0    | 0    | 0    |
|        |         |         |         |      |      |          |    |        |      |      |      |      |

药品信息

# 【人员信息】

表格界面: 在<u>表格界面</u>, 信息内容以表格的形式显示, 当前功能包含如下信息内容(含部分示例数据):

| ID | 编号     | 姓名  | 部门  | 状态 | 分类   |
|----|--------|-----|-----|----|------|
| 1  | 101001 | 赵三江 | 财务科 | 在职 | 财务科室 |
| 2  | 101001 | 赵三江 | 财务科 | 在职 | 财务科室 |
| 3  | 101001 | 赵三江 | 财务科 | 在职 | 财务科室 |
| 4  | 101001 | 赵三江 | 财务科 | 在职 | 财务科室 |

**录入窗口:** <u>录入窗口</u>用来做为信息维护更新界面。

| 编 | 号 101001 | 姓 | 名 赵三江 |  |
|---|----------|---|-------|--|
| 部 | 门财务科     |   | 态在职   |  |
| 分 | 类财务科室    | ~ |       |  |

报表:报表实现信息数据的格式化打印输出。

报表名称:人员信息表;纸张类型:A4;纸张放置:竖放;报表类型:多记录报表;

| 编号     | 姓名  | 部门  | 状态 | 分类   |
|--------|-----|-----|----|------|
| 101001 | 赵三江 | 财务科 | 在职 | 财务科室 |
| 101001 | 赵三江 | 财务科 | 在职 | 财务科室 |
| 101001 | 赵三江 | 财务科 | 在职 | 财务科室 |
| 101001 | 赵三江 | 财务科 | 在职 | 财务科室 |
| 101001 | 赵三江 | 财务科 | 在职 | 财务科室 |
| 101001 | 赵三江 | 财务科 | 在职 | 财务科室 |
| 101001 | 赵三江 | 财务科 | 在职 | 财务科室 |
| 101001 | 赵三江 | 财务科 | 在职 | 财务科室 |
| 101001 | 赵三江 | 财务科 | 在职 | 财务科室 |
| 101001 | 赵三江 | 财务科 | 在职 | 财务科室 |
| 101001 | 赵三江 | 财务科 | 在职 | 财务科室 |
| 101001 | 赵三江 | 财务科 | 在职 | 财务科室 |
| 101001 | 赵三江 | 财务科 | 在职 | 财务科室 |
| 101001 | 赵三江 | 财务科 | 在职 | 财务科室 |
| 101001 | 赵三江 | 财务科 | 在职 | 财务科室 |
| 101001 | 赵三江 | 财务科 | 在职 | 财务科室 |
| 101001 | 赵三江 | 财务科 | 在职 | 财务科室 |
| 101001 | 赵三江 | 财务科 | 在职 | 财务科室 |
| 101001 | 赵三江 | 财务科 | 在职 | 财务科室 |
| 101001 | 赵三江 | 财务科 | 在职 | 财务科室 |
| 101001 | 赵三江 | 财务科 | 在职 | 财务科室 |
| 101001 | 赵三江 | 财务科 | 在职 | 财务科室 |
| 101001 | 赵三江 | 财务科 | 在职 | 财务科室 |

## 人员信息表

| 101001 | 赵三江 | 财务科 | 在职 | 财务科室 |  |
|--------|-----|-----|----|------|--|
| 101001 | 赵三江 | 财务科 | 在职 | 财务科室 |  |
| 101001 | 赵三江 | 财务科 | 在职 | 财务科室 |  |
| 101001 | 赵三江 | 财务科 | 在职 | 财务科室 |  |

# 【供货单位信息】

表格界面: 在<u>表格界面</u>, 信息内容以表格的形式显示, 当前功能包含如下信息内容(含部分示例数据):

| ID | 单位编号   | 单位名称 | 地址       | 联系人 | 联系电话         |
|----|--------|------|----------|-----|--------------|
| 1  | 101001 | 鲁新制药 | ××市××路×号 | 赵三江 | 0635-8386265 |
| 2  | 101002 | 新华制药 | ××市××路×号 | 钱四海 | 0635-8386265 |

**录入窗口:** <u>录入窗口</u>用来做为信息维护更新界面。

| 单位编号 | 101001       |  |
|------|--------------|--|
| 单位名称 | 鲁新制药         |  |
| 地址   | ××市××路×号     |  |
| 联系人  | 赵三江          |  |
| 联系电话 | 0635-8386265 |  |

报表:报表实现信息数据的格式化打印输出。

报表名称:供货单位信息;纸张类型:A4;纸张放置:竖放;报表类型:多记录报表;

# 供货单位信息

| 单位编号   | 单位名称 | 地址       | 联系人 | 联系电话          |
|--------|------|----------|-----|---------------|
| 101001 | 鲁新制药 | ××市××路×号 | 赵三江 | 0635-8386265  |
| 101002 | 新华制药 | ××市××路×号 | 钱四海 | 0635- 8386265 |

# 【诊疗项目】

表格界面: 在<u>表格界面</u>, 信息内容以表格的形式显示, 当前功能包含如下信息内容(含部分示例数据):

| ID | 诊疗编号 | 诊疗名称 | 基本内容 | 检索码 | 类别 | 单位 | 金额   |
|----|------|------|------|-----|----|----|------|
| 1  | 001  | 检查费  |      | JCF |    | 次  | 80   |
| 2  | 002  | 治疗费  |      | ZLF |    | 次  | 20   |
| 3  | 003  | 放射费  |      | FSF |    | 次  | 40   |
| 4  | 004  | 手术费  |      | SSF |    | 次  | 1000 |

### 信息处理相关说明:

1. 自动计算的字段:

(1). 检索码:获得字段"诊疗名称"的值并转拼音码。

| (2)/6 - 2019/6 - 🔁 |          |    |
|--------------------|----------|----|
| ◎疗编号 001           | 诊疗名称 检查费 |    |
| 检索码 JCF            | 类 别      |    |
| 单位 <u>次</u>        | 金 额      | 80 |
| 基本内容               |          |    |

报表:<u>报表</u>实现信息数据的格式化打印输出。

报表名称:诊疗项目表;纸张类型:A4;纸张放置:竖放;报表类型:多记录报表;

## 诊疗项目表

| 诊疗编号 | 诊疗名称 | 基本内容 | 检索码 | 类别 | 单位 | 金额   |
|------|------|------|-----|----|----|------|
| 001  | 检查费  |      | JCF |    | 次  | 80   |
| 002  | 治疗费  |      | ZLF |    | 次  | 20   |
| 003  | 放射费  |      | FSF |    | 次  | 40   |
| 004  | 手术费  |      | SSF |    | 次  | 1000 |
| 005  | 化验费  |      | HYF |    | 次  | 50   |
| 006  | 輸血费  |      | SXF |    | 次  | 40   |
| 007  | 输氧费  |      | SYF |    | 次  | 200  |
| 008  | 接生费  |      | JSF |    | 次  | 100  |
| 009  | 其他   |      | QT  |    | 次  | 5    |
| 010  | 自费   |      | ZF  |    | 次  | 100  |

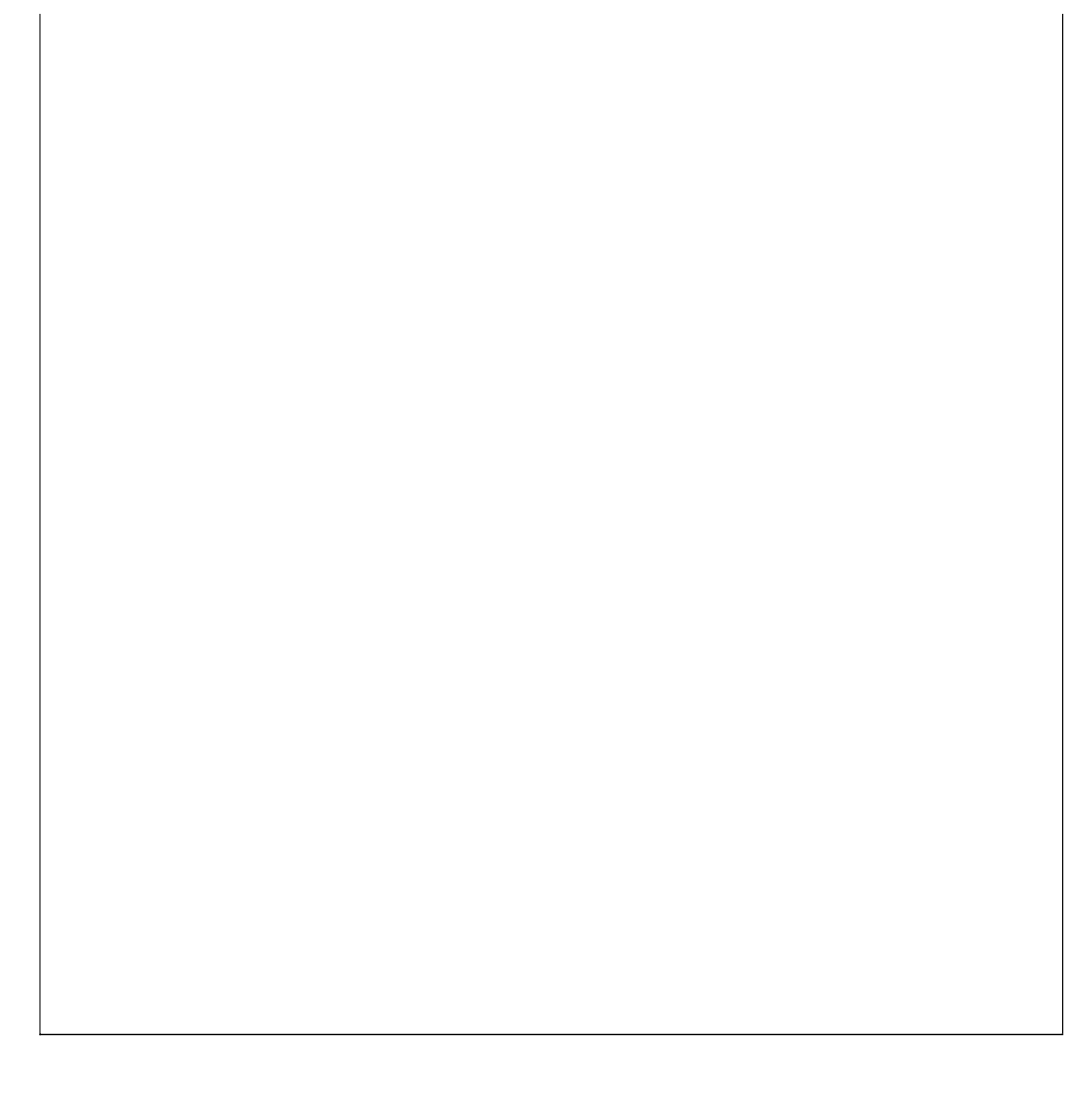

## 【医院名称】

表格界面: 在<u>表格界面</u>, 信息内容以表格的形式显示, 当前功能包含如下信息内容(含部分示例数据):

ID 医院名称

1 深蓝医院

## 【下级单位】

表格界面: 在<u>表格界面</u>, 信息内容以表格的形式显示, 当前功能包含如下信息内容(含部分示例数据):

| ID | 单位编号   | 单位名称  | 地址       | 联系人 | 联系电话         |
|----|--------|-------|----------|-----|--------------|
| 1  | 101001 | 下级单位1 | ××市××路×号 | 赵华  | 0635-8386265 |
| 2  | 101002 | 下级单位2 | ××市××路×号 | 钱海  | 0635-8386265 |

**录入窗口:** <u>录入窗口</u>用来做为信息维护更新界面。

| 单位编号 | 101001       |  |
|------|--------------|--|
| 单位名称 | 下级单位1        |  |
| 地址   | ××市××路×号     |  |
| 联系人  | 赵华           |  |
| 联系电话 | 0635-8386265 |  |

报表:报表实现信息数据的格式化打印输出。

报表名称:下级单位信息;纸张类型:A4;纸张放置:竖放;报表类型:多记录报表;

# 下级单位信息

| 单位编号   | 单位名称  | 地址       | 联系人 | 联系电话         |
|--------|-------|----------|-----|--------------|
| 101001 | 下级单位1 | ××市××路×号 | 赵华  | 0635-8386265 |
| 101002 | 下级单位2 | ××市××路×号 | 钱海  | 0635-8386265 |

# 【客户】

表格界面: 在<u>表格界面</u>, 信息内容以表格的形式显示, 当前功能包含如下信息内容(含部分示例数据):

| ID | 单位编号   | 单位名称 | 地址       | 联系人 | 联系电话         |
|----|--------|------|----------|-----|--------------|
| 1  | 101001 | 客户1  | ××市××路×号 | 赵华  | 0635-8386265 |
| 2  | 101002 | 客户2  | ××市××路×号 | 钱海  | 0635-8386265 |

**录入窗口:** <u>录入窗口</u>用来做为信息维护更新界面。

| 单位编号 | 101001       |  |
|------|--------------|--|
| 单位名称 | 客户1          |  |
| 地 址  | ××市××路×号     |  |
| 联系人  | 赵华           |  |
| 联系电话 | 0635-8386265 |  |

报表:报表实现信息数据的格式化打印输出。

报表名称:客户信息;纸张类型:A4;纸张放置:竖放;报表类型:多记录报表;

# 客户信息

| 单位编号   | 单位名称 | 地址       | 联系人 | 联系电话         |
|--------|------|----------|-----|--------------|
| 101001 | 客户1  | ××市××路×号 | 赵华  | 0635-8386265 |
| 101002 | 客户2  | ××市××路×号 | 钱海  | 0635-8386265 |

### 【表格界面】

表格界面以表格的形式显示信息内容。表格界面分为上下两部分,分别显示主体信息(主表)和附属信息(从表),可以通过单 击相应的按钮查看对应的附属信息(从表)。

#### (图一)表格界面:

表格界面在"信息操作"区中,用表格的方式显示和操作信息.

表格界面的有上方工具栏(表格信息操作工具栏)和左侧工具栏,用来实现信息操作,中间大部分空间均为表格方式显示的信息.

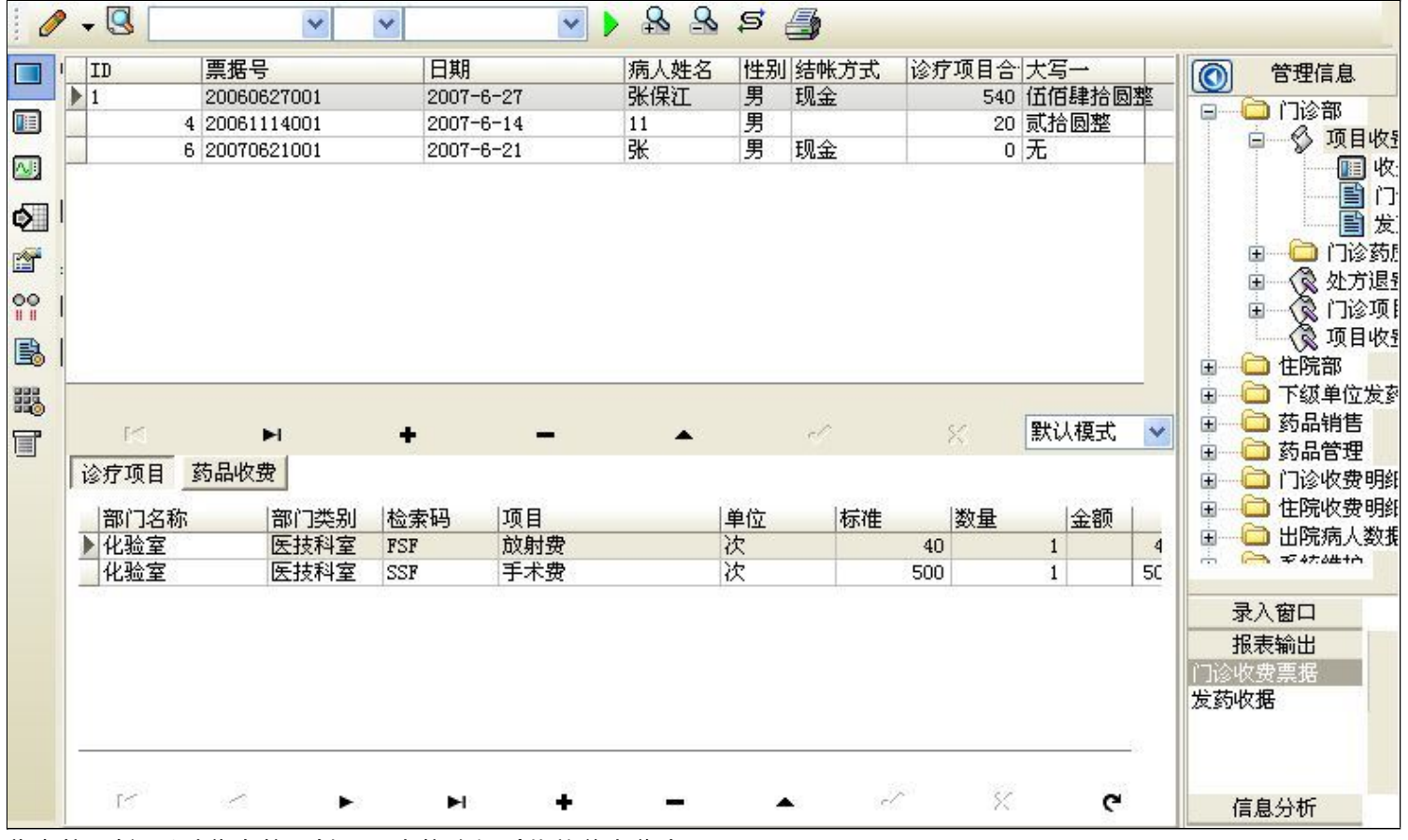

信息管理树:通过信息管理树可以直接访问系统的其它信息.

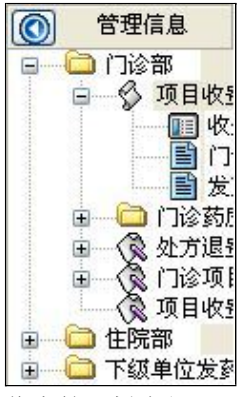

信息管理树底部,可以访问当前信息的录入、报表和分析窗口.

| 录入窗口   |  |
|--------|--|
| 报表输出   |  |
| 门诊收费票据 |  |
| 发药收据   |  |
|        |  |
|        |  |
| 信白公拆   |  |
| 自思力が   |  |

### (图二)记录导航栏:

实现信息记录的移动和新增、修改、删除等操作.

16 **h + - A** 16 X

按钮的功能依次为:[第一条记录][最后一条记录][插入一条记录][删除当前记录][编辑当前记录][保存当前记录][取消当前记录 修改]

#### (图三)表格信息操作工具栏:

实现对表格界面的常用信息操.

|  | 🔽 🕨 & & \$ |  |
|--|------------|--|
|--|------------|--|

❷选输入法:指定在系统中使用的输入法,设定后在系统的整个操作过程中均有效,除非手动改变成其他的输入法.

Salaga和新:刷新显示数据.

### × × ×

查询组合:组合在一起完成筛选记录的条件设置,依次为:

- "条件字段"下拉列表,用来选择构成条件表达式的字段名称.
- "条件运算符"下拉列表,用来选择构成条件表达式的运算符号.
- "条件值"下拉列表,用来选择构成条件表达式的值.
- ▶ 执行筛选:执行筛选,根据前面的查询条件,刷新表格信息.
- 🖄 复合筛选:进行更高级的复合筛选.
- 💁 取消筛选:取消设置的所有筛选,刷新显示所有的记录.
- **5** 取消排序:如果通过点击表格表头字段名称进行了排序,通过点击该按钮,则恢复正常顺序显示记录.
- ➡表格打印:预览(打印)当前显示的信息记录.

#### (图四)左侧工具栏:提供其它常用功能

- 系统导航(显示隐藏系统导航).
- ┅隐藏/显示信息管理树(隐藏/显示信息管理树).
- 💷 录入窗口(录入窗口).
- 信息打印(利用报表显示打印信息).
- थ┛\_信息分析(信息分析).
- 🎽 筛选设置(记录筛选器设置).
- ▲字段显示(字段显示筛选器设置).
- 表格设置(表格界面设置).
- 🖆 输入辅助(表格辅助录入设置).
- 🛃 触发设定(当前表记录级别上的计算与验证).
- 学段计算(字段批量计算器设置).
- 模式设计(设计录入窗口).
- ➡打印设计(修改报表格式).

■表格打印(表格打印预览).
 ■高息设计(信息表设计器).
 ●信息处理(运算树).

董菜单转化(建立/撤销菜单化管理).

## 【录入窗口】

录入窗口用来做为信息的输入更新界面,通过录入窗口对信息进行维护,可以确保信息更直观的显示和编辑,对一些信息条 码采用了高效的录入方式,提高了信息维护的效率和准确率。在主窗口工具栏上单击"录入窗口"按钮或双击表格界面,即 可打开录入窗口进行数据信息维护操作。

【信息维护区】信息维护区占据了录入窗口的绝大部分,放置各种和业务信息相关的项目,可以录入和修改。通过TAB键 (或回车键)和鼠标键来实现在各个信息项目之间进行转换。

| /11/ | 人姓名 张伯                             | <b>泉江</b>      | 性别男                                           | 1 🔽 结帐方 | 方式 现金                      | 2                                | ~                           | 接诊医    | 师秦大虎                                                                                  | 制单人                                                                 | (   倪小平                    |                     |
|------|------------------------------------|----------------|-----------------------------------------------|---------|----------------------------|----------------------------------|-----------------------------|--------|---------------------------------------------------------------------------------------|---------------------------------------------------------------------|----------------------------|---------------------|
| 科    | 室化                                 | 🖄 🔁 🔽          | 收款人 王                                         | E慧芳     |                            |                                  |                             |        |                                                                                       |                                                                     |                            |                     |
| ŀ    | 部门名称                               | 部门类别           | 检索码                                           | 项目      |                            | 单位                               | 标准                          | 数量     | 金额                                                                                    | 金额大写                                                                |                            |                     |
|      | 化验室                                | 医技科室           | FSF                                           | 放射费     |                            | 次                                | 40                          | 1      | 1 40                                                                                  | 肆拾圆整                                                                |                            |                     |
|      | 化验室                                | 医技科室           | SSF                                           | 手术费     |                            | 次                                | 500                         |        | 1 500                                                                                 | 山伍佰圆整                                                               |                            |                     |
|      |                                    |                |                                               |         |                            |                                  |                             |        |                                                                                       |                                                                     |                            |                     |
|      |                                    |                |                                               |         |                            |                                  |                             |        |                                                                                       |                                                                     |                            |                     |
| 8.   |                                    |                |                                               |         |                            | H                                | •                           | 7      | 2                                                                                     | + -                                                                 |                            | 8                   |
|      | 药品编号                               | 药品名            | 称                                             |         | 检索码                        |                                  | 观格                          | 下      | □ □ □ □ □ □ □ □ □ □ □ □ □ □ □ □ □ □ □                                                 | <b>+</b> _                                                          | <u>-</u><br>               | 8                   |
|      | <u>药品编号</u><br>101002              | 药品名<br><br>泄粒停 | ·称                                            |         | 检索码<br>XLT                 | ■<br>月<br>2                      | ▲<br>观格<br>4                | ~ 単袋   | 立价格                                                                                   | <ul> <li>◆ ●</li> <li>●</li> <li>●</li> <li>●</li> <li>●</li> </ul> | ▲ 金额<br>2                  | ×<br>15             |
|      | 药品编号<br>101002<br>101001           |                | 森<br>·<br>· · · · · · · · · · · · · · · · · · |         | 检索码<br>XLT<br>GMJN         | <b>⊮</b><br>5 <b>∮</b><br>2<br>3 | ▲<br>观格<br>*4               | 単袋盒    | ○ / ① / ② / ① / △ / ② / ① / ② / ① / △ / ② / ① / △ / ○ / ○ / ○ / ○ / ○ / ○ / ○ / ○ / ○ | ★ ● ● / / / / / / / / / / / / / / / / /                             | ●<br>量金额<br>2<br>2         | ×<br>15<br>15       |
|      | 药品编号<br>101002<br>101001<br>101006 |                | 森<br>·<br>·<br>·<br>·<br>·                    |         | 检索码<br>XLT<br>GMJN<br>RMSP | ►<br>5<br>2<br>3<br>1            | ◀<br>观格<br>4<br>**4<br>00ml | と単袋盒瓶、 | 立 价格                                                                                  | • –<br>药品数1<br>15<br>15<br>15                                       | ■ <u>金额</u><br>2<br>2<br>1 | ×<br>15<br>15<br>15 |

【辅助录入窗口】有时很多需要录入的信息,系统中已经存在或者通过计算处理可以得到,将出现一个动态变化内容的窗口,我们可以在该窗口内选择内容代替手工输入,从而提高输入效率和准确率。

【工具栏】在窗口的下方,主要实现如下功能:记录导航,记录保存、增加和删除,调用对应报表输出,填充式查询,数据 源刷新等。

| 记录导航栏:                                                                                                    |
|----------------------------------------------------------------------------------------------------|
| $\mathbb{M} \triangleleft \mathbf{F} \mathbf{H} \mathbf{H} \mathbf{H} \mathbf{H} \mathbf{H} \mathbf{H} \mathbf{H} H$ |
| 实现信息记录的移动和新增、修改、删除等操作.                                                                                               |
| 按钮的功能依次为:                                                                                                    |
| [第一条记录]                                                                                                    |

[上一条记录]
[下一条记录]
[最后一条记录]
[增加新记录]
[删除当前记录]
[编辑当前记录]
[保存当前记录]
[取消当前记录修改]

## 其它信息操作按钮:用来实现对信息的增加、打印、查询等操作.

增加主表增加记录(Ctr1+A)
 打印预览(Ctr1+Q)
 开始打印(Ctr1+P)
 查询状态(Ctr1+F)
 执行查询(Ctr1+E)
 刷新/重新查询(Ctr1+R)

# 【打印输出窗口】

### 实现信息数据的格式化打印输出。

|                                       | 100%         | <b>A</b> 🔁           | H A     | ► H ( | <b>P</b> |
|---------------------------------------|--------------|----------------------|---------|-------|----------|
|                                       |              |                      |         |       |          |
|                                       | 》27.74       | 匠哈                   |         |       |          |
|                                       | 不 品 一 七 田    | 医阮                   |         |       |          |
| <br>姓名,张保汀                            | 200'<br>200' | 7-6-27               | 20      |       |          |
| 项目                                    | 单位           | 单价                   | 数量      | 金额    |          |
| 放射费                                   | 次            | 40                   | 1       | 40    |          |
| 手术费                                   | 次            | 500                  | 1       | 500   |          |
| 合 计: 540                              | 大写           | 伍佰肆拾                 | 圆整      |       |          |
|                                       |              |                      |         |       |          |
|                                       |              |                      |         |       |          |
|                                       |              |                      |         |       |          |
|                                       |              |                      |         |       |          |
| 曹垠是, 20060627001                      | 生白           | 傅小亚                  | 收益。     | 도활춘   |          |
| 元18 5: 2000021001                     | 中) 牛:        | 00/1-1-              | 12.77.1 | Lea   |          |
|                                       |              |                      |         |       |          |
|                                       |              |                      |         |       |          |
| 工具栏:实现报表系列操作                          |              |                      |         |       |          |
| ■适合高度(按页面高度显示                         | 示).          |                      |         |       |          |
| ■适合宽度(按页面宽度显示                         | 示).          |                      |         |       |          |
| ■实际大小(按实际大小显装                         | 示).          |                      |         |       |          |
| 报表显示大                                 | 小滚动条         | (细化调节:               | 报表显示ナ   | (小).  |          |
| ■页面设置(打印机和页面)                         | 设置)          | (~      <b>    0</b> |         |       |          |
| ■打印输出(打印)                             |              |                      |         |       |          |
| ■■■■■■■■■■■■■■■■■■■■■■■■■■■■■■■■■■■■■ |              |                      |         |       |          |
| ▶ 第一页(第一页)                            |              |                      |         |       |          |
|                                       |              |                      |         |       |          |
|                                       |              |                      |         |       |          |
|                                       |              |                      |         |       |          |
| ▶ 最后一面(最后一面)                          |              |                      |         |       |          |
| ▶最后一页(最后一页).                          |              |                      |         |       |          |

### 【数据备份和恢复窗口】

数据备份和恢复功能用于单机系统的备份,备份内容包括系统设置信息和系统业务数据信息。如果用户对系统做了二次开 发,所有的二次开发信息也会一起备份。

【进入数据备份和恢复窗口】

通过执行主窗口主菜单:"工具→数据备份与恢复"可以进入数据备份和恢复窗口:

| 份文件                                                                                                    | 占用空                                                      | 间(字节)      |
|----------------------------------------------------------------------------------------------------|----------------------------------------------------------|------------|
|                                                                                                    |                                                          |            |
|                                                                                                    |                                                          |            |
|                                                                                                    |                                                          |            |
|                                                                                                    |                                                          |            |
|                                                                                                    |                                                          |            |
|                                                                                                    |                                                          |            |
|                                                                                                    |                                                          |            |
|                                                                                                    |                                                          |            |
|                                                                                                    |                                                          |            |
| 冬心/恢复含于                                                                                                    | 么做/恢复的内容                                                 |            |
| 备份/恢复方式<br>○分项操作 ⊙整体操作                                                                                                    | <ul> <li>备份/恢复的内容</li> <li>● 全部</li> <li>○ 仅3</li> </ul> | 系统表 〇 仅信息表 |
| <ul> <li>备份/恢复方式</li> <li>○分项操作 <ul> <li>●整体操作</li> <li>备份当前数据</li> <li></li> <li></li></ul></li></ul> | 备份/恢复的内容<br>● 全部 0 仅3<br>恢复选定备份                          | 系统表 〇 仅信息表 |

【窗口功能说明】

备份列表:显示在系统文件夹下的backup子文件夹中依据备份的列表。

备份当前数据按钮:将当前系统数据备份,自动备份到backup文件夹,如果当天已经备份过,则弹出保存对话框请用 户指定名字。

恢复选定备份按钮:将备份列表中选定的备份文件恢复到当前系统中,如果当前系统中有备份后新增加的数据,将会 丢失。

清除选定备份按钮:将备份列表中选定的备份文件清除(删除)。

备份数据至…按钮:将当前系统数据备份到一个指定的路径,比如软盘、优盘等。

从…恢复备份按钮:从指定的路径恢复数据到系统,如果当前系统中有备份后新增加的数据,将会丢失。

### 【权限设置窗口】

用户可以选择用户权限设置是否启用,如果没有启动权限机制,用户默认以超级用户Admin的身份进入系统。如果启 用,用户在登录时就会显示登录窗口,并根据授予的权限确定做什么样的操作。只有超级用户才能进行权限设置,可以创 建用户和分配权限。也只有超级用户才拥有系统二次开发权限。

【进入用户权限设置窗口】

在系统主窗口,执行主菜单:"工具→用户权限设置"可以进入权限设置窗口。

| 启动权限管理<br>操作者及其权限设置                        | 撤销权限管理                                     |                                                                                                    |
|--------------------------------------------|--------------------------------------------|----------------------------------------------------------------------------------------------------|
| 操作者:                                       | ~                                          | 新建一删除一复制                                                                                                    |
| 口令设置                                       |                                            |                                                                                                    |
| 当前口令                                       | 新口令                                        | 确认输入 修改                                                                                                    |
| 权限                                         |                                            | <ul> <li>✓当前信息可见</li> <li>当前信息操作权限</li> <li>✓表格界面可见</li> <li>一表格界面只读</li> <li>✓录入窗口可用</li> <li>□录入窗口只读</li> <li>✓报表可用</li> <li>✓图形分析可用</li> <li>✓图形分析可以设计</li> </ul> |
| <ul> <li>数据处理可用</li> <li>自动交换可用</li> </ul> | <ul> <li>数据处理可以</li> <li>远程自动交割</li> </ul> | 以修改                                                                                                    |
|                                            |                                            |                                                                                                    |

#### 【窗口功能说明】

启动权限管理按钮:通过执行该按钮启动权限管理机制,权限管理机制启动后,该按钮自动显示为灰色(不可用)。 撤销权限管理按钮:通过执行该按钮撤销权限管理机制,权限管理机制撤销后,该按钮自动显示为灰色(不可用)。 操作者:选择进行权限设置的用户名称。Admin为超级用户,总是存在不能被删除。选择某个用户后可以对其进行口 令设置和设置权限。

新建按钮: 创建新的用户, 需要指定用户的名称。

删除按钮:删除当前选定的用户。

复制按钮:根据当前用户的权限设置创建新的用户。

口令设置:对当前用户进行口令设置,需要依次输入:当前口令、新口令、确认输入重新输入新口令,然后单击"修改"按钮即可完成口令修改。

权限:包括针对每个节点的各种信息单元元素的访问权限设置和数据处理的权限设置。

节点相关:包括当前(节点)信息可见、表格界面可见、表格界面只读、录入窗口可用、录入窗口只读、报表可用、 图形分析可用、图形分析可以设计等。在选定指定节点后,再根据需要在对应的权限选项前面根据需要选定或取消选定即 可。

数据处理,包括:数据处理可用和数据处理可以修改两个选项。

应用权限按钮: 在对当前用户进行权限设置后, 必须执行该按钮才能将信息保存并其作用。

## 【信息库压缩】

为了保证系统效率和实现共享机制,对系统数据的某些操作(例如删除、信息表结构修改等)产生的无用数据并不是 及时删除,这样在长期操作后,信息库文件会变的比较大。为了清除这些数据,

用户可以使用信息库压缩功能,清除这些无用数据,确保信息库只存放有效数据且保证较小体积。

在主窗口通过执行主菜单:"工具→信息库压缩"可以执行该功能。

如果当前系统只有当前用户使用,系统会成功压缩并重新进入系统,反之会提示其他用户正在使用,建议用户在确定是单人使用时在使用该功能。

该功能只是针对单机系统或者文件共享方式使用的系统有效,不适用于C/S结构的系统。

## 【操作日志】

系统的操作日志用来跟踪用户对应用系统的各种数据操作和使用情况。如果希望使用日志功能,需要在选项中进 行设置,以启动系统的日志跟踪功能。

【日志设置】

在主窗口,通过执行菜单:工具→选项,即可进入选项设置窗口,选择"日志设置"页。

| 系统登录 退出  | (跟踪各用户进入和退出系统的位置、身份和时间等信息) |
|----------|----------------------------|
| 信息节点访问   | (跟踪各用户对各个信息节点的访问信息)        |
| 信息增删修改   | (跟踪各用户对各种信息进行增加、删除和修改的信息)  |
| 录入 报表 分析 | (跟踪各用户对各种录入窗口、报表和分析的使用信息)  |
| 数据处理菜单   | (跟踪各用户调用菜单的"数据处理"信息)       |
| 501命令窗口  | (跟踪各用户利用SQL命令窗口执行SQL命令的信息) |

【日志记录项目设置】

可以根据系统的应用情况和希望跟踪的目标,灵活设置日志记录项目。系统支持的项目如下:

系统登录和退出,信息节点访问,信息增删和修改,录入窗口、报表和信息分析,数据处理菜单调用,SQL命令窗口的使用。

在需要记录的项目上选中即可,然后确定退出,系统即启动日志记录功能。

【日志查看器】

可在日志查看器中查看日志记录信息,在主窗口,通过菜单:工具→日志查看器可以打开日志查看器窗口,如下图:

| 日志查看筛选<br>期间: 2012-5-24<br>查看选定信息节<br>一 查看选定信息节<br>一 药品销售<br>一 药品销售<br>一 系统维护<br>一 门诊部<br>一 住院部 | ▼ 至 2012- 5-2<br>点日志记录<br>药 | 4 💌 操作 | 者:     | ₩ 作           | 类型: [ | 系系信记记记打关打打关 | 窑温30%。<br>登退访修增册录录报报报<br>录出问改加除入入表表表 | 窗口  |   |
|-------------------------------------------------------------------------------------------------|-----------------------------|--------|--------|---------------|-------|-------------|--------------------------------------|-----|---|
| 查看筛选日志                                                                                          | ☐ 查看全部日                     | 志      | 清除当前日志 | <b>清除全部日志</b> |       |             |                                      |     |   |
| 时间                                                                                              | 操作者                         | 操作     |        | , <u> </u>    |       |             |                                      | ED. | T |
|                                                                                                 | 1                           |        |        |               |       |             | 1                                    |     | 1 |
| 当前日志详细描述:                                                                                       |                             |        |        |               |       | $\nabla$    |                                      | 2   |   |

该窗口功能说明如下:

【日志查看筛选设置】 对日志信息进行筛选设置:

期间:指定显示的日志记录的期间。

操作者:指定显示的日志记录的某个操作的信息,如果不选择则默认为所有操作者(用户)。

操作类型:指定显示的日志记录只包含选定的日志项目。

查看选定节点日志项目:如果该项选定,则只有当前信息节点且复合前面设置的日志信息才会显示。

【查看筛选日志按钮】 根据上面的设置,显示指定的日志记录信息。

【查看全部日志按钮】 上面的筛选设置无效,显示全部的日志记录信息。

【清除当前日志按钮】 清除当前显示的日志,如果当前日志是筛选后的结果,则只有筛选的这些记录被清除。

【清除全部日志按钮】 清除系统记录的所有日志。

窗口的下半部分显示日志的记录信息,包括时间、操作者、操作和项目信息,如果涉及到数据增删修改,会在最下面的编辑框中显示修改前后的内容对比,在SQL命令窗口执行的SQL语句也会显示在这个编辑框中。

通过数据导航栏可以翻看前后的相关日志记录。

### 【与EXCEL文件交换数据】

系统支持和EXCEL文件进行数据交换,在主窗口,可以通过在当前节点(选中节点)单击鼠标右键,执行弹出菜单: "表格界面→与EXCEL文件交换数据"可以进入与EXCEL文件交换数据窗口。

| F/(数)括到积格外面<br>Excel文件(X1s)导入<br>Excel文件:<br>工作表:      | Csv文件导入<br>Csv文件:<br>开始导入 |
|--------------------------------------------------------|---------------------------|
| 字段对应关系:                                                |                           |
| 表格界面项目                                                 | 外部对应项目                    |
| ID                                                     |                           |
| 单位编号                                                   |                           |
| 单位名称                                                   |                           |
| 地址                                                     |                           |
| 联系人                                                    |                           |
| 联系电话                                                   |                           |
| 从表格界面导出数据到外部文件<br>表格界面数据到EXCEL文件<br>工作表名: 来自表格的数据 开始导出 | 表格界面数据到CSV文件              |

#### 【选定表格】

无论是导出数据到EXCEL还是从EXCEL表格中导入数据,都需要指定表格,表格一般是主表,如果是某个从表,请从该 处指定。

【表格界面数据到EXCEL文件】

工作表名:设置导出的EXCEL文件SHEET的名字,默认为"来自表格的数据"。

开始按钮: 自动创建EXCEL文件,并创建指定的工作表名称,然后将指定表格的数据导入的这个工资表中。

【EXCEL文件数据到表格界面】

EXCEL文件: 通过单击其右面的按钮, 可打开文件对话框, 供用户选择需要导入的EXCEL文件。

工作表:指定需要导入的工作区表名称,直接从下拉列表中选择即可。

字段对应:显示系统内表格界面和EXCEL文件的字段对应关系。因为EXCEL是非数据库格式的数据,因此在导入时,系 统尝试将其转换为数据表格式进行导入,EXCEL的数据格式越倾向于数据表,越容易导入。这里会将两种数据的字段对应 关系自动匹配,如果字段名不同,需要用户从下拉列表中选择字段名称手工进行匹配。

开始按钮:按照上面的设置进行导入操作。如果操作过程中出现格式转换问题,例如字符类型导入到数值类型,系统 会出现提示,并停止导入。